## "苏采云"系统供应商操作手册

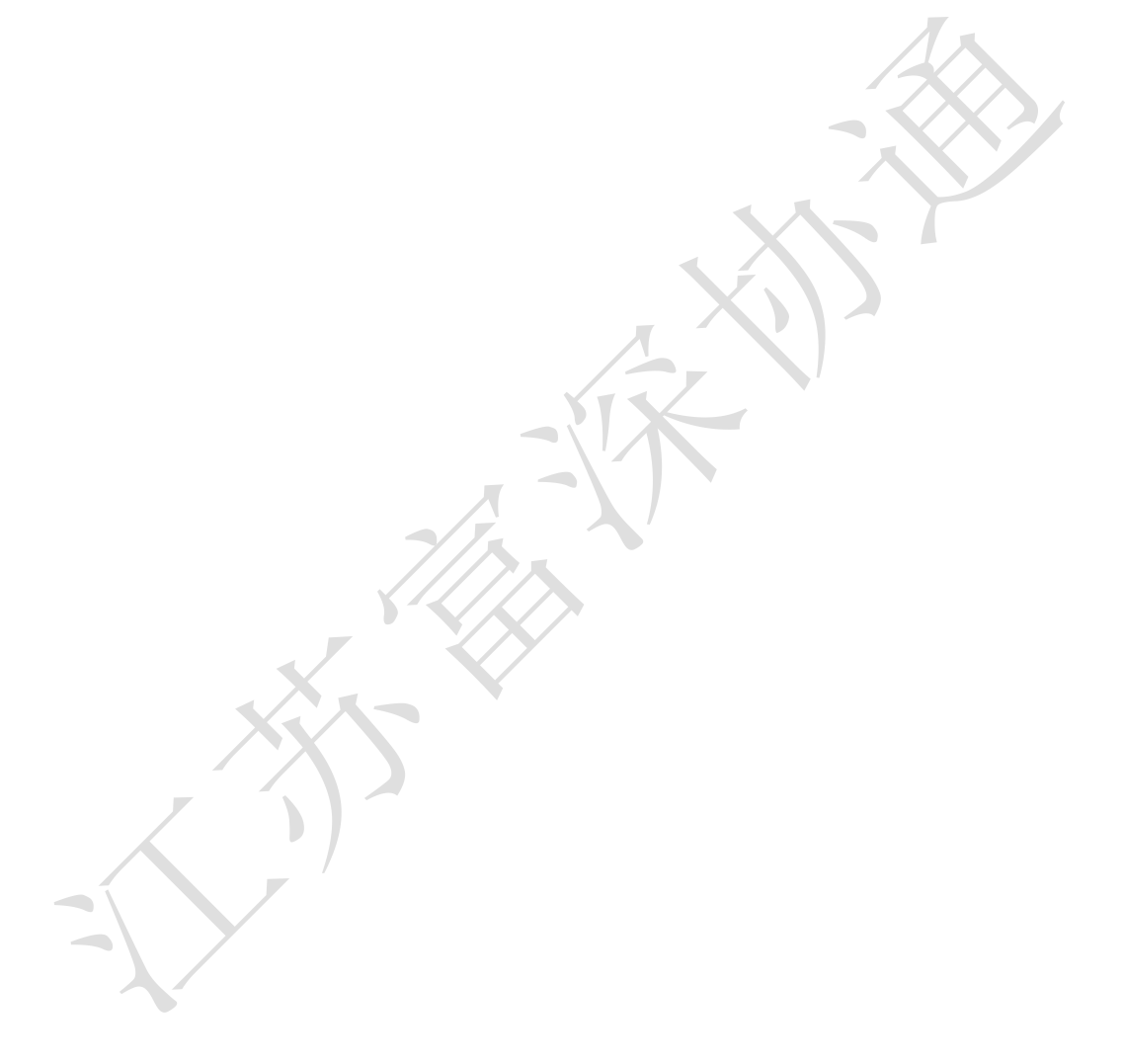

## 文件变更记录

变更类型: A-增加、M-修订、D-删除

| 版本号   | 变更日期         | 变更类型 | 变更人  | 变更摘要             | 备注 |
|-------|--------------|------|------|------------------|----|
| 1.1.0 | 2022.05.11   | М    | 徐冉   | 增加【项目采购参与-评审结果   |    |
|       |              |      |      | 查询】操作说明          |    |
| 1.1.1 | 2022.08.29   | А    | 徐冉   | 第八章节增加【项目采购参与-   |    |
|       |              |      |      | 合同在线签订】、【项目采购参   |    |
|       |              |      |      | 与-采购合同验收】操作说明;   |    |
|       |              |      |      | 增加第九章节【质疑投诉申请】   |    |
|       |              |      |      | 操作说明             |    |
| 1.1.2 | 2022.09.09   | М    | 徐冉   | 修改第三章节、第七章第1节【开  |    |
|       |              |      |      | 评标-进入开标大厅】操作说明   |    |
| 1.1.3 | 2022.09.20   | М    | 张靖   | 修改【标书制作】操作说明     |    |
| 1.1.4 | 2022.09.26   | М    | 徐冉   | 修改【供应商网上投标参与】、   |    |
|       |              |      |      | 【标书制作】、【开评标】、【项  |    |
|       |              |      |      | 目采购参与】操作说明;      |    |
| 1.1.5 | 2022.09.30   | М    | 张靖   | 修改【项目参与】、【项目质疑】  |    |
|       |              |      |      | 操作说明:            |    |
| 1.1.6 | 2022. 10. 27 | М    | 张靖   | 修改第三章【供应商网上投标参   |    |
|       |              |      |      | 与】、第七章【评审(2次报价   |    |
|       |              |      |      | 询标)】             |    |
| 1.1.7 | 2023.01.16   | M    | 徐冉   | 修改第三章【供应商网上投标参   |    |
|       |              |      |      | 与】、第六章【上传投标文件】   |    |
|       |              |      |      | 操作说明             |    |
| 1.1.8 | 2023.03.08   | М    | 徐冉   | 修改第三章【供应商网上投标参   |    |
|       |              | 1    |      | 与】操作说明           |    |
| 1.1.9 | 2023.04.05   | М    | 徐冉   | 修改开标大厅、工作台相关操作   |    |
|       |              |      |      | 界面,修改【CA 绑定与解绑】操 |    |
|       |              |      |      | 作说明              |    |
| 1.2.0 | 2023.04.20   | М    | 耿晓晓、 | 增加【视频会议】操作说明;    |    |
|       |              |      | 徐冉   | 增加【手机绑定与解绑】、【找   |    |
|       |              |      |      | 回密码】操作说明         |    |
| 1.2.1 | 2023.05.19   | М    | 徐冉   | 修改【供应商注册信息】操作说   |    |
|       |              |      |      | 明;               |    |
|       |              |      |      | 增加【基本信息变更】操作说明   |    |
| 1.2.2 | 2023.06.12   | М    | 耿晓晓、 | 第六章增加【模拟解密】、第七   |    |
|       |              |      | 徐冉   | 章增加【谈判响应】操作说明    |    |
| 1.2.3 | 2023. 06. 30 | М    | 耿晓晓  | 第七章增加【多轮报价】操作说   |    |
|       |              |      |      | 明                |    |
| 1.2.4 | 2023.07.25   | М    | 耿晓晓、 | 第三章增加演示视频上传、更正   |    |
|       |              |      | 徐冉   | 公告记录说明;          |    |
|       |              |      |      | 修改【项目质疑申请】操作说明   |    |

| 1.2.5 | 2023.08.04 | М | 耿晓晓 | 第三章修改演示视频上传说明 |  |
|-------|------------|---|-----|---------------|--|
| 1.2.6 | 2023.09.05 | М | 耿晓晓 | CA、签章相关截图修改   |  |

目录

| <i>—</i> , | 客户   | 端安装说明3                      |
|------------|------|-----------------------------|
|            | 1.1, | 安装标书制作客户端 3                 |
|            | 1.2, | 地区选择及控件安装4                  |
| <u> </u>   | 供应   | 商注册入库 6                     |
|            | 2.1, | 供应商注册信息6                    |
|            | 2.2、 | CA 锁办理9                     |
|            | 2.3, | CA 绑定与解绑 9                  |
|            | 2.4, | 手机绑定与解绑11                   |
|            | 2.5、 | 找回密码12                      |
| 三、         | 供应   | 商网上投标参与14                   |
| 四、         | 下载   | 采购文件17                      |
| 五、         | 标书   | 制作18                        |
|            | 5.1, | 将下载的采购文件导入标书制作客户端18         |
|            | 5.2, | 招标文件浏览 19                   |
|            | 5.3, | 投标文件制作 20                   |
|            | 5    | .3.1、 例如填写开标一览表,如下图。21      |
|            | 5    | .3.2、 例如填写该项目的"技术参数及性能"节点22 |
|            | 5.4, | 评审指标响应 22                   |
|            | 5    | .4.1、 按大节点加载内容22            |
|            | 5    | .4.2、 响应点 (评分点) 定位 23       |
|            | 5.5, | 投标文件签章 26                   |
|            | 5.6、 | 合并标书                        |
|            | 5.7、 | 投标文件导出                      |
| 六、         | 上传   | 投标文件                        |
|            | 6.1、 | 上传文件                        |
|            | 6.2、 | 模拟解密 30                     |
|            | 6.3、 | 撤回文件                        |
| 七、         | 开评   | 标                           |

|    | 7.1、 | 进入开标大厅 3            | 3  |
|----|------|---------------------|----|
|    | 7.2、 | 供应商标书解密 3           | 5  |
|    | 7.3、 | 唱标3                 | 6  |
|    | 7.4、 | 磋商响应 3              | 7  |
|    | 7.5、 | 磋商响应3               | 9  |
|    | 7.6、 | 评审(最后报价,多轮报价,答疑澄清)4 | 2  |
|    | 7.   | 6.1、 最后报价 4         | 2  |
|    | 7.   | 6.2、 多轮报价           | 4  |
|    | 7.   | 6.3、 答疑澄清4          | 6  |
|    | 7.7、 | 视频会议4               | 8  |
|    | 7.   | 7.1、 视频检测           | 8  |
|    | 7.   | 7.2、 视频会议           | 8  |
|    | 7.8、 | 评审结束                | 9  |
|    | 7.9、 | 辅助功能 5              | 0  |
|    | 7.   | 9.1、 公告栏            | 0  |
|    | 7.   | 9.2、 留言板            | 0  |
| 八、 | 项目注  | 采购参与                | 51 |
|    | 8.1、 | 合同在线签订5             | 1  |
|    | 8.2、 | 采购合同验收5             | 2  |
|    | 8.3、 | 评审结果查询5             | 3  |
| 九、 | 项目   | 质疑申请                | 54 |
|    | 9.1、 | 质疑申请5               | 4  |
| +、 | 基本   | 信息变更                | 56 |
|    |      |                     |    |

## 一、客户端安装说明

#### 1.1、安装标书制作客户端

#### 客户端可在参与详情页下载

1. 关闭 360 安全卫士、杀毒软件后(如果没有关闭安全卫士和杀毒软件,安装过程 中需要注意,弹出提示框的时候,始终选择允许程序运行),然后双击后缀 exe 的安装程 序,进入安装页面。

2. 点击"安装"按钮,进入安装页面。

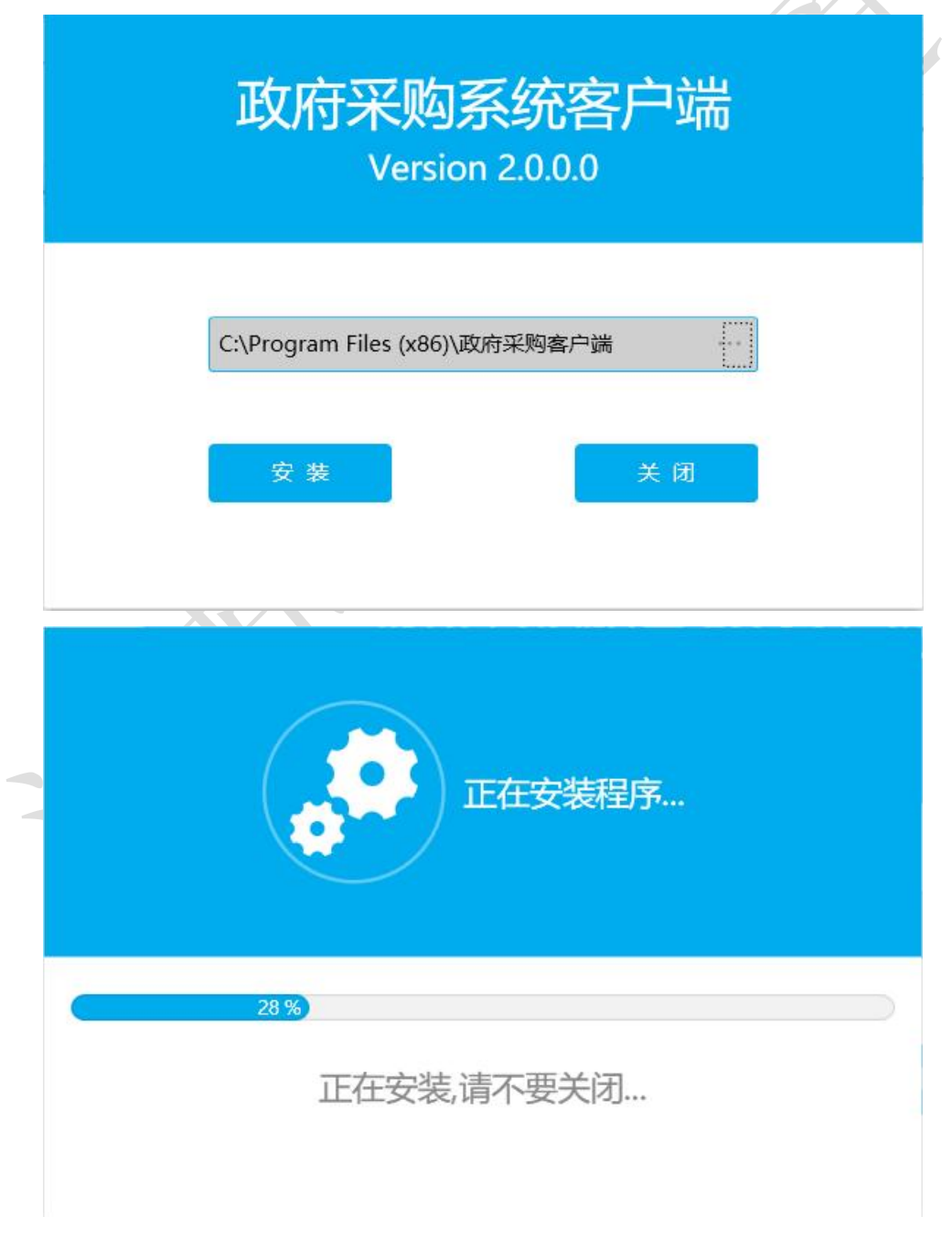

| \$ | 安装完成 |
|----|------|
| 运行 | 关闭   |

## 1.2、地区选择及控件安装

1. 投标地区选择【苏采云】, CA 驱动选择【政务 CA】, 签章厂商自动默认为方正签章。

|   | 政府采    | 网系统  | 客户端 | • | × |
|---|--------|------|-----|---|---|
|   | 投标地区:  | 苏采云  | Ŧ   |   |   |
| - | CA 驱动: | 政务CA | *   |   |   |
|   | 签章厂商:  | 方正签章 | Ŧ   |   |   |
|   |        | 确定   |     |   |   |

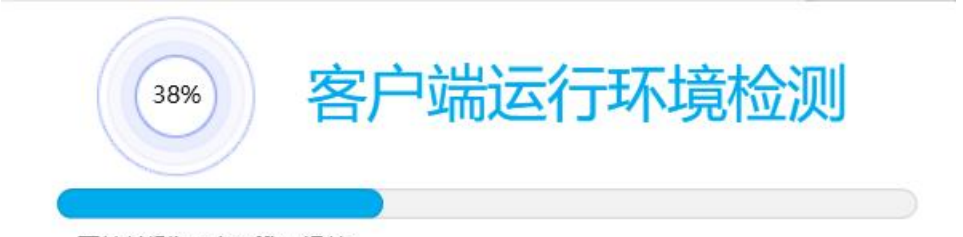

开始检测iWebOffice组件...

启动客户端后如果电脑缺少控件会如下图展示缺少哪些控件,进行下载,安装即可。

|              |                                      |         |    | ×  |
|--------------|--------------------------------------|---------|----|----|
|              |                                      | 重新检测    |    |    |
| 客户端运行环       | 「境异常,以下软件需修复                         |         |    |    |
| $\otimes$    | <b>江苏政府采购证书客户端</b><br>无法获取CA证书编号…可能K | EY未插入   | 下载 | 安装 |
| $\bigotimes$ | <b>方正国际签章软件</b><br>CA驱动异常,签章软件未能完/   | 成检测     | 下载 | 安装 |
|              |                                      |         |    | ×  |
|              |                                      | 重新检测    |    |    |
| 客户端运行环       | 靖异常,以下软件需修复                          |         |    |    |
| $\otimes$    | <b>方正国际签章软件</b><br>签章组件异常:签章软件尚未     | 。<br>安装 | 下载 | 安装 |

安装完控件后,打开客户端如下图页面就可以正常使用了。

|               | 政府采购客户端                          | ~ - ×                                |
|---------------|----------------------------------|--------------------------------------|
| (投)           | 在编标书:0 历史标书:31 Q                 | ≣L88                                 |
| 苏采云           |                                  |                                      |
| 合             |                                  |                                      |
|               | 点击导入新项目                          |                                      |
| 历史标书          |                                  |                                      |
|               |                                  |                                      |
|               |                                  |                                      |
|               |                                  |                                      |
|               |                                  | 供应商、一般由违单位                           |
| 二、供应商         | 商注册入库                            |                                      |
| 2.1、供应商       | f注册信息                            |                                      |
| 1. 打开苏羽       | 采云首页,点击用户注册按钮( <mark>系统</mark> 需 | 信使用谷歌浏览器)                            |
| 网址: http:     | //jszfcg.jsczt.cn/               |                                      |
| ☆ 苏采云 政府采购一体化 | 化平台                              | _                                    |
|               |                                  | "知想","日本"                            |
|               |                                  | 日田ピキ リゴーへ                            |
| 2016/04/1     |                                  | <u>新行业家</u> <u>CA世家</u> 计安全家<br>联系会报 |
| 代理机构          |                                  | <b>y</b> O 👰                         |
| 供应商<br>监管部门   |                                  |                                      |
| 评审专家          |                                  |                                      |

2. 认真阅读注册协议,点击同意按钮。

| ∽ 苏采云      | 政府采购一体化平台                                        |                                                           |                                               |           |
|------------|--------------------------------------------------|-----------------------------------------------------------|-----------------------------------------------|-----------|
|            | 1 确认注册协议                                         |                                                           | ② 填写账户信息                                      | 3 完成注册    |
|            |                                                  | :                                                         | 注册协议                                          |           |
|            | 1. 注册登记的全部信息和注                                   | 主册入库后所登记、安更的信息,以及为注册登记所提供的                                | 一切附件资料合法、真实、准确和有效。                            |           |
|            | 2. 使用"江苏政府采购网"所                                  | 提供的服务时,严格遵守国家有关互联网的法规和管理,!                                | 以及其他相关的法律、法规。                                 |           |
|            | <ol> <li>不利用"江苏政府采购网"<br/>国内不利条件和涉及国家</li> </ol> | "从事任何有违法律和社会公德的活动,不传输任何非法的。<br>家安全的资料,不数播和传播发动、色情或其他违反国家法 | 、骚扰性的、中伤他人的、辱骂性的、恐吓性的、伤害性的、庸俗的、淫秽的等信<br>律的信息。 | 息资料,不传输助长 |
|            | 4. 遵守"江苏政府采购网"网                                  | ]络业务服务的所有网络协议、规定和程序,不干扰或扰乱*)                              | [苏政府采购网"的服务。                                  |           |
|            | 5. 对发布的信息负责,不多                                   | 发布失实的、有歧视的信息。                                             |                                               |           |
|            | 6. 及时、准确、客观地更新                                   | 所本系统中相关内容,否则自愿承担由此造成的一切不良后                                | 果.                                            |           |
|            | 7. 妥善保管用户名和密码,                                   | 如因保管不当而被他人盗用,或与他人共享注册账号账户                                 | ,由此导致的任何供应商资料泄露的。"江苏政府采购网"概不负责。               |           |
|            | 本人承诺:如有弄虚作假或                                     | 其他违法违规行为,愿承担一切法律责任,接受江苏省各级                                | 破府采购监督管理部门和审查机构依据有关法律、法规作出的处罚。                |           |
|            |                                                  |                                                           | 同 <i>怠</i> 取消                                 |           |
| 3.         | 填写账户信                                            | 言息:                                                       |                                               | ×7        |
| 【月         | 目户类型】:                                           | 用户类型勾选供应商。                                                |                                               | T         |
| 【杉         | 1构名称】:                                           | 填写机构名称。                                                   |                                               |           |
| 【月         | ]户账号】:                                           | 填写用户登录系统账                                                 | 号。                                            |           |
| 【则         | 《号密码】:                                           | 填写用户登录系统密码                                                | 冯。                                            |           |
| 【荷         | 角认密码】:                                           | 二次确认密码。                                                   |                                               |           |
| 【绯         | 『定手机号】                                           | : 填写账号绑定的手                                                | 机号。填写未绑定过苏采云账号                                | 导的手机号码后   |
| 点击【疡       | 丧取验证码】                                           | •                                                         |                                               |           |
| 【头         | à证码】:                                            | 填写6位验证码。                                                  |                                               |           |
| <b>【</b> 由 | 邓 箱】:                                            | 填写注册邮箱。                                                   |                                               |           |

账号信息填写完毕后,点击【提交】按钮,提交。

| 确认注册协议 |                 | — <b>2</b> 填写账户信息 | 3 完成注册 |
|--------|-----------------|-------------------|--------|
|        | * 用户类型: 〇 代理机构  | 供应商               |        |
|        | * 机构名称:         |                   |        |
|        | * 用户账号:         |                   |        |
|        | *账号密码:          | ø                 |        |
|        | * 确认密码:         | ø                 |        |
|        | * 绑定手机号: 请输入绑定手 | 机号 获取验证码          |        |
|        | * 验证码: 请输入6位验证  | 19<br>19          |        |
|        | 由時箱:            |                   |        |
|        |                 | 提交 返回             |        |

4. 系统提示注册成功,点击登录按钮登录。

| <b>诊苏采云</b> |                                               |                               |        |
|-------------|-----------------------------------------------|-------------------------------|--------|
|             | 🕢 确认注册协议 ———————————————————————————————————— | (▽) 項写账户信息                    | 9 完成主册 |
|             |                                               |                               |        |
|             |                                               | <b>v</b>                      |        |
|             |                                               | 注册成功<br><sup>您现在可以强奏系统了</sup> |        |
|             |                                               | 点击登录                          |        |
|             |                                               |                               |        |
|             |                                               |                               |        |

5. 选择账号登录,输入注册的账户与密码,完成验证。点击【登录】按钮,登录到

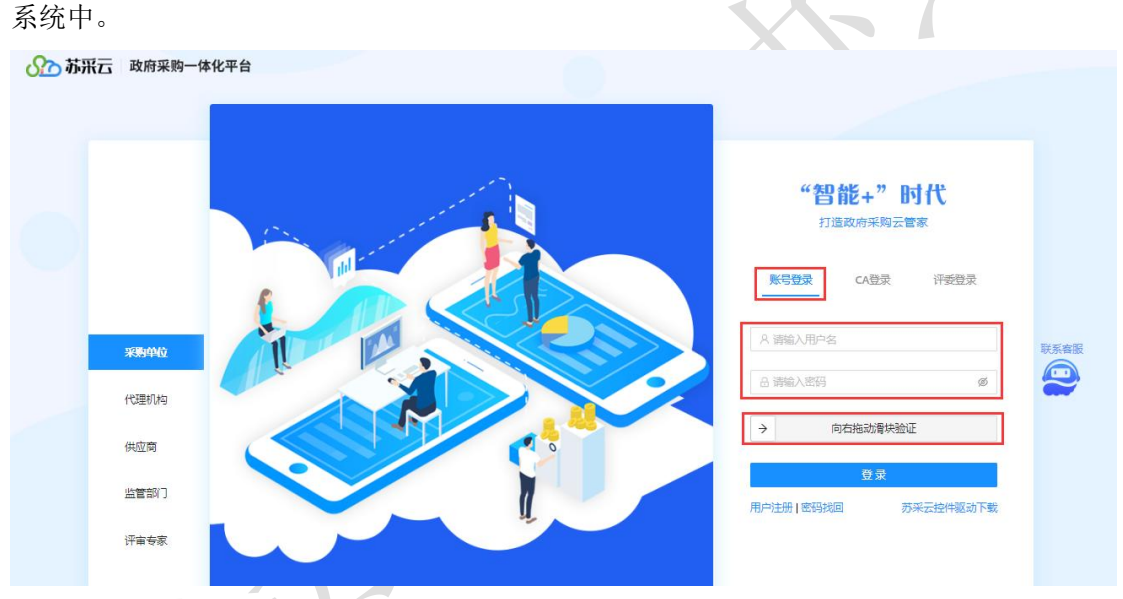

 按照系统要求,按步骤填写【基本信息】、【资质信息】、【人员信息】、【出 资信息】、【财务信息】信息全部填写完毕后,点击右下角【提交】按钮,提交审核。

| to the state and the state of the state of t |                                                                                   |                                                                    |                                                                        |                        |      |   |
|----------------------------------------------------------------------------------------------------|-----------------------------------------------------------------------------------|--------------------------------------------------------------------|------------------------------------------------------------------------|------------------------|------|---|
| 应商申报 ∠ 遑<br>応商入库审批                                                                                                    | 测试供应商注册12 临                                                                       | 时供应商                                                               | 3                                                                      |                        |      |   |
| 束                                                                                                    |                                                                                   |                                                                    | ~ ~                                                                    |                        |      |   |
|                                                                                                    |                                                                                   | 🛄 基本信息 — 🔜 资质信息 —                                                  | XR 人员信息 - (¥)                                                          | 出资信息 — 📶 财务信           | 息    |   |
|                                                                                                    | 企业基本信息                                                                            |                                                                    |                                                                        |                        |      |   |
|                                                                                                    |                                                                                   |                                                                    |                                                                        |                        |      |   |
|                                                                                                    | * 企业名称 ②:                                                                         |                                                                    |                                                                        |                        |      |   |
|                                                                                                    | * 企业简称:                                                                           |                                                                    | 企业性质:                                                                  | 内资                     | V    |   |
|                                                                                                    | 成立日期:                                                                             |                                                                    | * 邮编:                                                                  |                        |      |   |
|                                                                                                    | * 电子邮箱:                                                                           |                                                                    | * 传真号码:                                                                |                        |      |   |
|                                                                                                    | * 注册所在地:                                                                          | V                                                                  |                                                                        |                        |      |   |
|                                                                                                    | * 详细地址:                                                                           | 1.1.1.1.1.1.1.1.1.1.1.1.1.1.1.1.1.1.1.                             |                                                                        |                        |      |   |
| ·····、·····2                                                                                                    | <mark>給时供应商</mark><br>8、请尽快完善下列信息、提交<br><u>」</u> 基本信息                             | 平台审核,通过后方可参与项目。                                                    | - (羊) 出资信息 -                                                           | - 111 财务信息             |      |   |
| **** * *** * 2 2 1<br>当前是临时供应商账号<br>财务信息                                                                                                    | 協时供应商<br>8、请尽快完善下列信息、提交<br>                                                       | 平台审核,通过后方可参与项目。                                                    | (辛) 出资信息 -                                                             | - 111 财务信息             |      |   |
| 当前是临时供应商账号<br>时务信息                                                                                                    | 協时供应商<br>3. 请尽快完善下列信息、提交<br>                                                      | 平台审核,通过后方可参与项目。                                                    | - (¥) 出资信息 -<br>资产负债信息                                                 | - <u>〔〔</u> 财务信息       | 12/0 | - |
| <ul> <li>当前是(協时供应商账号)</li> <li>财务信息</li> <li>报表年度 注册</li> </ul>                                                                                                    | 協时供政商<br>☐、请尽快完善下列信息、提交<br>☐<br>…<br>…<br>…<br>…<br>…<br>…<br>…<br>基本信息<br>引会计师审计 | 平台审核,通过后方可参与项目。<br>(                                               | (辛) 出资信息 -<br>资产负债信息<br>股资 所有者权益                                       | - <u>前</u> 财务信息        | 操作   | Ē |
| <ul> <li>         ・・・・・・・・・・・・・・・・・・・・・・・・・・・・・</li></ul>                                                                                                    | 協时供政商<br>☐、请尽快完善下列信息、提交<br>☐<br>…<br>…<br>…<br>…<br>…<br>…<br>…<br>基本信息           | 平台审核,通过后方可参与项目。                                                    | - 辛 出资信息 -<br>资产负债信息<br>投资 所有者权益                                       | → 财务信息 ○ 负债总额          | 操作   | 3 |
| <ul> <li>         当前是(細)供应商账号         <ul> <li></li></ul></li></ul>                                                                                                    | <mark>協时供应商</mark><br>3、请尽快完善下列信息、提交<br><u> …</u> 基本信息<br><del> 分</del> 会计师审计     | 平台审核,通过后方可参与项目。                                                    | - (羊) 出资信息 -<br>资产负债信息<br>股资 所有者权益                                     | - <u></u> 财务信息<br>负债总额 | 漫作   | Ē |
| <ul> <li>         ・・・・・・・・・・・・・・・・・・・・・・・・・・・・・</li></ul>                                                                                                    | 協时供应商<br>3. 请尽快完善下列信息、提交<br>                                                      | 平台审核 通过后方可参与项目。                                                    | - (羊) 出资信息 -<br>资产负债信息<br>股资 所有者权益                                     | → 動务信息 ○ 负债总额          | 漫作   | Ē |
| <ul> <li>当前是(細)供应商账号</li> <li>財务信息</li> <li>扱表年度 注册</li> </ul>                                                                                                    | 協时供应商 3、请尽快完善下列信息、提交 Ⅲ 基本信息 日会计师审计                                                | 平台审核,通过后方可参与项目。<br>1 - 国 资质信息 - 兴 人员信息<br>资产总额 对外:<br>第元数据<br>+ 添加 | <ul> <li>- (羊) 出资信息 -</li> <li>(資产负债信息)</li> <li>(投资) 所有者权益</li> </ul> | 前 财务信息                 | 漫作   | Ę |

# 2.2、CA 锁办理

CA办理指南: http://jsxcmm.com/help/gys.html

根据采购公告中的 CA 办理附件进行 CA 办理。

注: 网上参与投标、下载采购文件、上传标书,都需要 CA Key 接入电脑。

#### 2.3、CA 绑定与解绑

1. 审核成功后,使用账户密码登录系统,系统会进行 CA 绑定提示,若无提示,可先 点击"系统设置"或"账号设置",选中"CA 绑定"进行 CA 绑定。

| ∞ 苏采云 | 政府采购一体化平台                         | ● 平台首页 ◎ 所号设置 ① 退出系统                                                        |
|-------|-----------------------------------|-----------------------------------------------------------------------------|
|       | 成日参与<br>現日参与<br>形成大厅              | <b>消息通知</b> 更新动态<br>关于江苏政府将购得不再放动江苏省集中将期目录以外且金额在分散<br>将间期数存在以下20首级将和项目公社的通知 |
|       | <ul> <li>小频零星</li> </ul>          | 2021-08-06 16:18:31                                                         |
|       |                                   |                                                                             |
|       | • 政策支持                            |                                                                             |
|       | <b>2</b><br>政平政                   | 4                                                                           |
|       | <ul> <li>其他編号</li> <li></li></ul> |                                                                             |

【立即绑定】:确认插入需绑定的 CA 后,输入 CA 口令绑定,之后用户想要使用该账 号登录系统,只能使用已绑定的 CA 登录。

| <b>公</b> 》苏采云 | 政府采购一体化平 | 平台                             | BK\$9899goxgys1 | ☆ 平台首页 ◎ 账号设置 | () 退出系统 |
|---------------|----------|--------------------------------|-----------------|---------------|---------|
|               | 账号设置     |                                |                 |               |         |
|               | 0        | 用户信息<br>新令                     |                 | 修改            |         |
|               | â        | <b>修改電码</b><br>通生期修改图码,便图称户安全! |                 | 修改            |         |
|               | -        | <b>CA將度</b><br>智未規定CA          |                 | 立即绑定          | C.      |
|               |          | <b>季机螺查</b><br>整大规定手机          |                 | 立脚爆走          |         |

2. 【立即解绑】:供应商已经绑定过 CA,如果需要更换 CA,需要先解除绑定。输入 CA 口令后,点击【确定】。

| <b>公○</b> 苏采云 | 政府采购一体化平<br>账号设置 | Z台                               |                                                         |   | ☆ 平台首页 ◎ 账号设置 | ① 退出系統 |
|---------------|------------------|----------------------------------|---------------------------------------------------------|---|---------------|--------|
|               | 0                | <b>用户信息</b><br>账号:googys1  能称:\$ | CA期始<br>● 除导规定A后,将只能通过CA盘录,除导密码无法登录。如CA证明或遗失需要解释,请转系者报。 | × | 18 X          |        |
|               | ê                | 修改密码<br>请定期修改变码,保证账户             | ● 当前账号已绑定CA!<br>请插入需要解除绑定的CA,点击"立即解绑"进行验证               |   | 修改            |        |
|               | #                | <b>CA绑定</b><br>类型:政务CA 密码序列      | Û                                                       |   | 解網            |        |

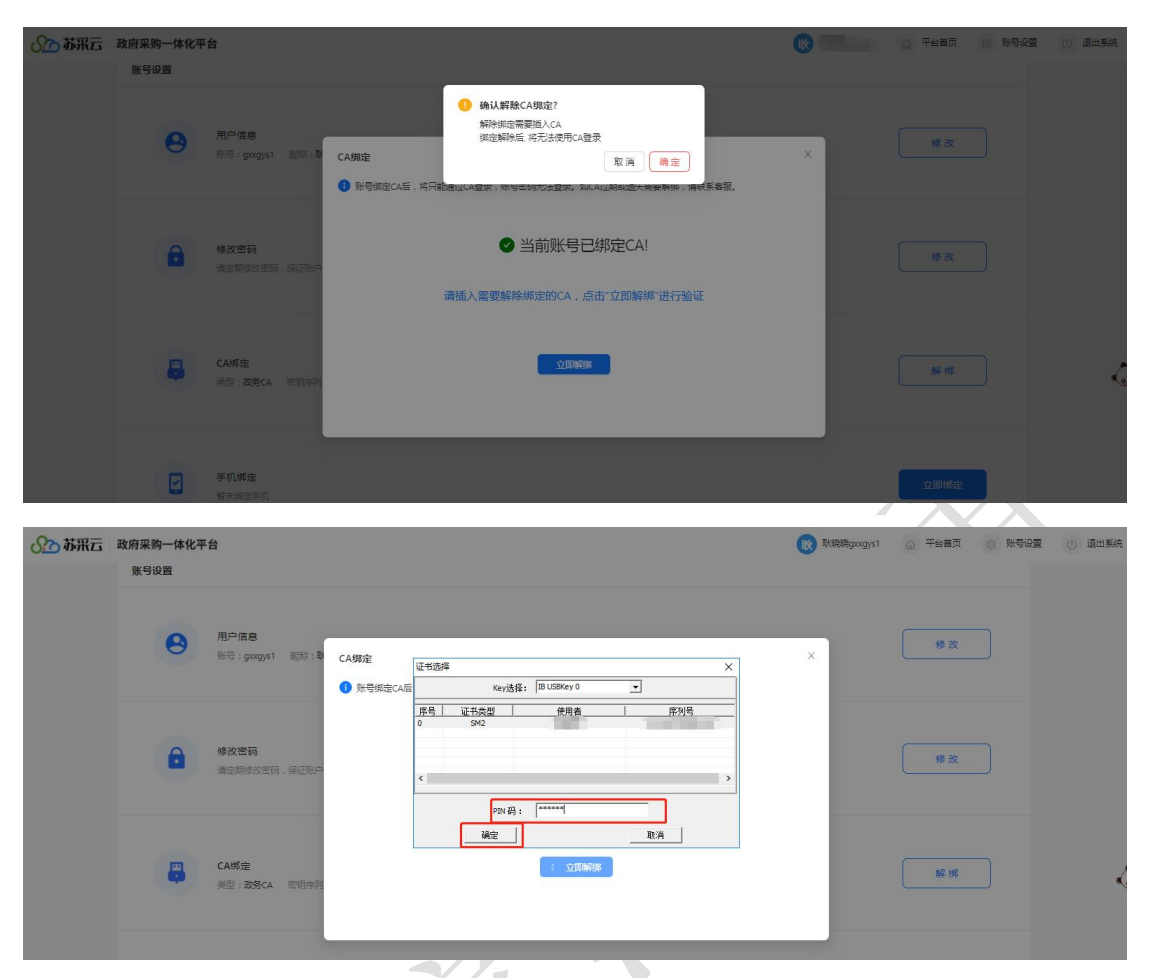

3. 解绑成功后,可以绑定新的CA。

注: CA 到期后, 需更换 CA 之前, 需要进行 CA 解绑操作。在 CA 申请成功后, 重新进行 CA 绑定操作。

#### 2.4、手机绑定与解绑

1. 点击【手机绑定】,在显示的手机绑定栏中进行绑定手机号操作。

【立即绑定】:填写未绑定过苏采云账号的手机号码后,点击【获取验证码】。

【验证码】:填写6位验证码。

【完成绑定】:完成手机号绑定。

| <b>公</b> 》苏采云 | 政府采购一体化平账号设置 | 坮                               |                                                                                                    | 公 平台首页 | () <b>K502</b> | () 退出系统 |
|---------------|--------------|---------------------------------|----------------------------------------------------------------------------------------------------|--------|----------------|---------|
|               | 0            | 用户信息                            | 手机号:未设置 一刀公电道:未设置                                                                                                    | 修改     |                |         |
|               | â            | <b>修改查码</b><br>请定期终改定码,使正则中安全!  | 手机規定         ×           ● 当前所有远去规范手机号、建议运行规范、以便于在未规定casig 不予知道所有公式项、<br>手机有只超规定增一张号、如果更趋规定增先的公式应用每解规、再进行规范操作            ● 概定环号:         - 推动人规范手机号           ● 能成工号:         - 推动人规范手机号                                                                                                    | 修改     |                |         |
|               |              | <b>CA绑定</b><br>类型:数据CA 密明序列:983 | 10000 - 10000 - 10000 | 解鄉     |                |         |
|               |              | <b>手机绑定</b><br>智术规定手机           |                                                                                                    | 立即绑定   |                |         |

【解除绑定】:账号已经绑定过手机号,如果需要更换手机号,需要先解除绑定。
 点击【获取验证码】,录入6位验证码后,点击【解除绑定】。

| <b>公</b> 苏采云 | 政府采购一体化平 | 台                              |                                      |                                                     | ☆ 平台首页 | () 退出系统  |
|--------------|----------|--------------------------------|--------------------------------------|-----------------------------------------------------|--------|----------|
|              | 9        | <b>用户信息</b><br>账号:             | 手机号:未设置                              | 办公电话:未调量                                            | 修改     |          |
|              | â        | <b>修改资码</b><br>请和期终改进列,保证预产安全! | 手机绑定<br>当前账号已想<br>· 绑定手机号:<br>· 验证码: | X<br>地学们号,如您需要更快纳险约手们号,请先解消手们号后再重新绑定<br>我就的40000000 | 修改     |          |
|              | -        | CA將完<br>朱型:武帝CA 初期亦何:963;      |                                      | Mittinia                                            | 解撕     | <b>1</b> |
|              |          | <b>手机螺定</b><br>已爆动手机:          |                                      |                                                     | 解鄉     | 6        |

3. 解绑成功后,可以绑定新的手机号。

【注意事项】:

绑定手机号可用于找回供应商账号的密码。

#### 2.5、找回密码

1、打开苏采云首页,点击【密码找回】按钮。

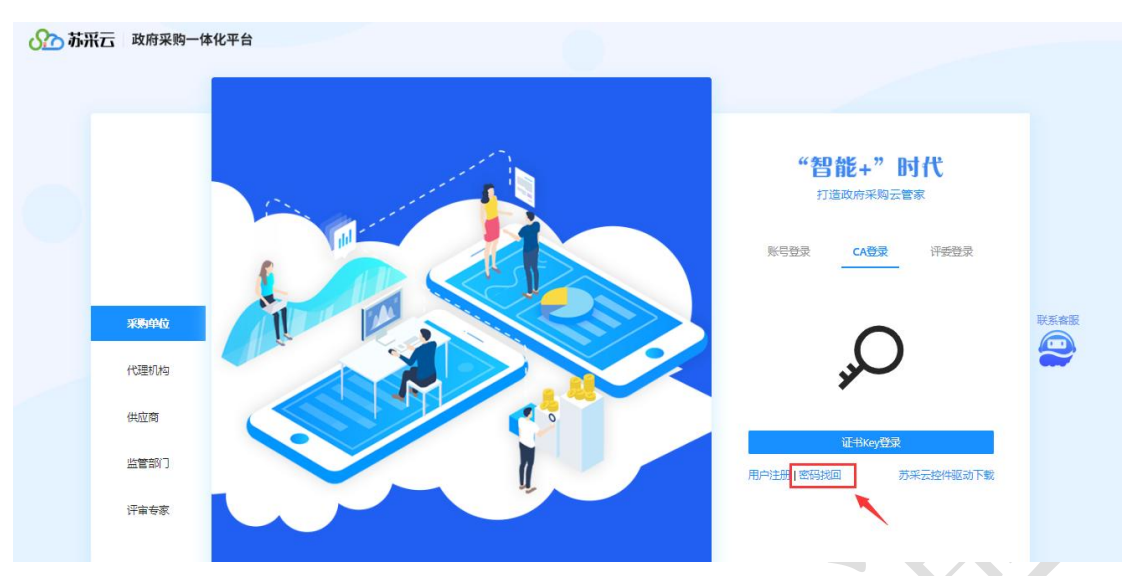

2、账号绑定的手机号,点击【获取验证码】按钮,验证码通过短信发送到已绑定的手机号上。

【绑定手机号】:填写账号绑定的手机号。 【获取验证码】:点击【获取验证码】。 【验证码】:填写6位验证码。 【输入密码】:填写用户登录系统密码。 【再次输入密码】:二次确认密码。

【开始验证】: 通过身份验证,完成新密码的设置。

| 密码找回 完成重置<br>醫療示<br>常時期間地緒目的な面向代理則均管理局与供应码,代理机均差功人基本的生活物发出本单位管理员处理。<br>监管机均与并取人员消扰回销联系对应地区演现 |
|----------------------------------------------------------------------------------------------|
| * <b>绑定手机号:</b> 请输入绑定手机号 获取验证码                                                               |
| * <b>10/1751</b> : 187410, <b>2.6</b> (2):16:01:153                                          |
| * 输入密码:                                                                                      |
| * 再次输入密码:                                                                                    |
| 开始验证 取消                                                                                      |

【注意事项】:

密码找回的前提是,账号已绑定手机号并且账号未绑定 CA。若账号已绑定 CA,或登录 账号遗失,无法使用账号密码登录,请联系苏采云首页客服。

## 三、供应商网上投标参与

1. 供应商登录系统后,点击【项目参与】,进入供应商工作台页面。

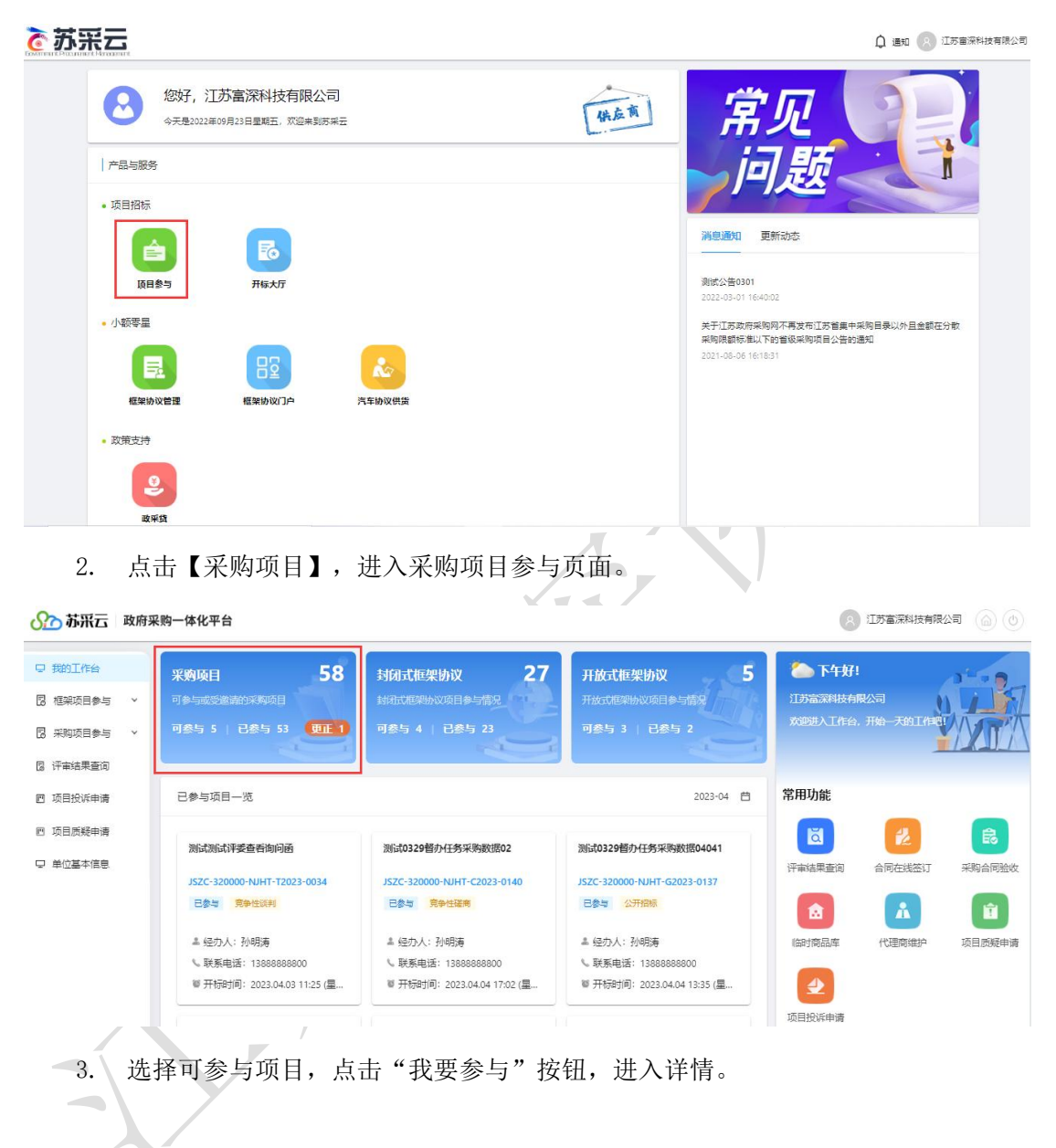

| 勾项目      | 参与                                                                                                    |                                                          |                                             |                                                      |                                                                         |                                                                                                    |                          |         |                                                       |                                |       |     |     | 返             |
|----------|----------------------------------------------------------------------------------------------------|----------------------------------------------------------|---------------------------------------------|------------------------------------------------------|-------------------------------------------------------------------------|----------------------------------------------------------------------------------------------------|--------------------------|---------|-------------------------------------------------------|--------------------------------|-------|-----|-----|---------------|
| 地 (市     | ) : 全部<br>泰州市                                                                                                    | 省本级宿迁市                                                   | 南京市<br>苏采云                                  | 无锡市                                                  | 徐州市                                                                     | 常州市                                                                                                  | 苏州市                      | 南通市     | 连云港市                                                  | 淮安市                            | 盐城市   | 扬州市 | 镇江市 |               |
| 区 (县     | ): 全部                                                                                                    | 0.000                                                    |                                             |                                                      |                                                                         |                                                                                                    |                          |         |                                                       |                                |       |     |     |               |
| 项目类      | 型: 工程                                                                                                    | 服务                                                       | 货物                                          | PPP                                                  |                                                                         |                                                                                                    |                          |         |                                                       |                                | 请输入   | 关键字 |     | ٩             |
|          |                                                                                                    |                                                          |                                             |                                                      |                                                                         |                                                                                                    |                          |         |                                                       |                                |       |     |     |               |
|          |                                                                                                    |                                                          |                                             |                                                      |                                                                         |                                                                                                    |                          |         |                                                       |                                |       |     |     |               |
| 丁参与      | 顽目 (5)                                                                                                    | 邀                                                        | 清我的项目                                       | I (0)                                                | 已参与                                                                     | 项目(53                                                                                                | )                        |         |                                                       |                                |       |     |     |               |
| J参与      | 项目 <b>(5)</b><br>JSZC-320000-                                                                                              | 図<br>NJHT-C202                                           | 请我的项目<br>3-0138 (测试                         | 目 (0)<br>1 <del>完争磋商</del> 测                         | 已参与                                                                     | 项目(53<br>104分包2个)                                                                                    | )                        |         |                                                       |                                |       |     |     |               |
| J参与<br>描 | <b>项目(5)</b><br>JSZC-320000-<br>项目类型: 街橋                                                                                   | 这<br>NJHT-C202                                           | 请我的项目<br>3-0138 (测试                         | ] (0)<br>読争磋商测                                       | 已参与<br>【试采购项目04<br>采购单位: 南                                              | <b>可项目 (53</b><br>104分包2个)<br>1京华通项目管                                                                | )<br>理咨询有限公              | ·词      | 开标时间: 20                                              | 23/04/04 16:2                  | 20:00 |     |     | ş             |
| 丁参与      | <b>立项目 (5)</b><br>JSZC-320000-<br>项目类型: (3株<br>代理机构名称:                                                                     | 道<br>NJHT-C202<br>加<br>南京华通项                             | 青我的项目<br>3-0138 (例记<br>泪管理咨询和               | <b>(0)</b><br><b>院争磋商</b> 源<br>前限公司                  | 已参与<br>试采购项目04<br>采购单位:南<br>项目负责人:                                      | 5项目(53<br>104分包2个)<br>1京半通项目言                                                                        | <b>)</b><br>理咨询有限公       | ıي<br>ا | 开标时间: 20.<br>联系电话:                                    | 23/04/04 16:2                  | 20:00 |     |     | く我要           |
| 薄        | <b>I项目(5)</b><br>JSZC-320000-<br>项目美型: 供料<br>代理机构名称:<br>JSZC-320300-                                                       | 这<br>NJHT-C202<br>加<br>南京华通项<br>XZCG-C202                | 青我的项目<br>3-0138 (测量<br>目管理咨询和<br>2-0045 (测量 | <b>(0)</b><br><del>1第9磋商</del> 源<br>1限公司<br>100日名称0: | 已参与<br>试采购项目04<br>采购单位: 南<br>项目负责人:<br>328)                             | 5项目(53<br>104分包2个)<br>1页半通项目管                                                                        | <b>)</b><br>理咨询有限公       | (司)     | 开标时间: 20.<br>联系电话:                                    | 23/04/04 16:2                  | 20:00 |     |     | 我要            |
| I参与      | <ul> <li>项目(5)</li> <li>J5ZC-320000-</li> <li>项目美型: 合数</li> <li>代理机构名称:</li> <li>J5ZC-320300-</li> <li>项目美型: 服务</li> </ul> | 送<br>NJHT-C202<br>加<br>南京华通项<br>XZCG-C202<br>子           | 青我的项目<br>3-0138 (测量<br>目管理咨询和<br>2-0045 (测量 | 1 (0)<br><b>1完争磋商</b> 源<br>11限公司<br>11项目名称03         | 已参与<br>试采购项目04<br>采购单位:南<br>项目负责人:<br>328)<br>采购单位:後                    | 7项目 (53<br>104分包2个)<br>15年半通项目管                                                                      | <b>)</b><br>理咨询有限公<br>中心 | (i)     | 开标时间:20.<br>联系电话:<br><b>开标时间:20</b>                   | 23/04/04 16:2                  | 20:00 |     |     | ()<br>我要      |
| 前参与      | <b>I项目 (5)</b><br>JSZC-320000-<br>项目美型: 鉄橋<br>代理机构名称:<br>JSZC-320300-<br>项目美型: 服務<br>代理机构名称:                               | 20<br>NJHT-C202<br>前<br>南京华通项<br>XZCG-C202<br>子<br>徐州市政府 | 青我的项目<br>3-0138 (测量<br>目管理咨询和<br>2-0045 (测量 | 1 (0)<br>第9任帝源<br>朝限公司<br>100日名称03                   | 已参与<br><b>試采购项目04</b><br>采购单位: 南<br>项目负责人:<br>328)<br>采购单位: 徛<br>项目负责人: | 7项目 (53<br>104分包2个)<br>5年半週项目管<br>2011<br>101<br>101<br>101<br>101<br>101<br>101<br>101<br>101<br>10 | <b>)</b><br>理咨询有限公<br>中心 | ju      | 开标时间: 20.<br>联系电话:<br><mark>开标时间: 20.</mark><br>联系电话: | 23/04/04 16:2<br>23/04/07 14:5 | 20:00 |     |     | く<br>我要<br>我要 |

进入采购项目参与详情,点击"参与投标"按钮,填写确认函后"保存"后进入
 签章页面,点击"电子签章",签章完成后点击"提交",参与成功。

| 项目参与详情                                                                                        |                                                                                                    |                                                                        |                                              |            |           | 12 D           |
|-----------------------------------------------------------------------------------------------|----------------------------------------------------------------------------------------------------|------------------------------------------------------------------------|----------------------------------------------|------------|-----------|----------------|
| 1 基本信息                                                                                        |                                                                                                    |                                                                        |                                              |            |           |                |
| 项目编号                                                                                          | State of the local division of the local division of the local div | 项目名称                                                                   | -                                            |            | 采购方式      |                |
| 项目类型                                                                                          | -                                                                                                    | 采购单位                                                                   |                                              |            | 开标时间      | 100            |
| 代理机构                                                                                          | Company of the local data                                                                                                    | 项目联系人                                                                  | 10                                           |            | 联系方式      |                |
| 温馨提示:您在参与<br>采购包序号 采购包                                                                        | 本项目过程中需要使用政务CA进行验证,请确认<br>回编号 采购包名称                                                                                                    | 《您当前使用的CA与项目要求保持<br>投际文件接收截》                                           | 寺一致。CA办理相关问题请答询政<br>止时间 版本号 参与状态             | 勞CA審服:     | 演示视频 更正公告 | 記录 ⑦ 操作        |
| 1 采购档<br>- 本采购项目评审方式<br><u>客户端下发动业</u><br>- 投标文件操收截止<br>- 投标文件操收载上<br>- 上特权文件操作文件<br>- 上特权文件人 | 21<br>成为"线上评事",您在参与后,请先下数对应采到<br>定 <u>管理用规则</u><br>时间之前可撤回已是这就股标文件,修改后再次<br>可通过搅拟解密境作给则股标文件。修改后再次在<br>发展地解密时,最优会验证没的的么是确保化界符<br>为上次下就后投标文件有变更的采购包,需要重新                                                                                                    | 98.的投标文件,在春户姨完成就<br>是文。<br>开标价段正常解密。<br>验证的CA和最产牌和密投标文件<br>所下数最新版投标文件。 | 2.1.0.7 未参考<br>計制作和CA加固,并将制作先成<br>时使用的CA相同 1 | <b>未提交</b> | - 0       | ) 参与投标         |
| 供应商参与投标                                                                                       |                                                                                                    |                                                                        |                                              |            |           |                |
| 0                                                                                             | ✓ 信息填写                                                                                                    | 5                                                                      | 1 > - 140% +                                 | 2 确认       | · 函签章     | 章 上验章 Q, X 📵 🚿 |
|                                                                                               |                                                                                                    |                                                                        |                                              |            |           |                |

|         | 投标供应商确认函                                                                                                    |  |
|---------|----------------------------------------------------------------------------------------------------|--|
| 项目编号: 」 | and the second second                                                                                                    |  |
| 项目名称:   | and the second second second second second second second second second second second second second second second                                                                                                    |  |
| 采购人:    |                                                                                                    |  |
| 代理机构:   | and the second second se |  |
| 采购包号: 测 |                                                                                                    |  |
| 供应商名称   |                                                                                                    |  |
|         |                                                                                                    |  |
| 供应商名称   |                                                                                                    |  |

注:

(1) 更正公告记录仅展示更正电子投标文件格式的次数;

5. 当项目要求上传演示视频时,供应商在报名后可以上传演示视频文件,上传的文件在评标时,可被项目经办人下载查看。

| 苏采云 政府采购一体                                                       |                                                                                                    |                                                                                                    |                                                                                              |                                                                                                    |                                       |                          |                                                                                                    |       |
|------------------------------------------------------------------|----------------------------------------------------------------------------------------------------|----------------------------------------------------------------------------------------------------|----------------------------------------------------------------------------------------------|----------------------------------------------------------------------------------------------------|---------------------------------------|--------------------------|----------------------------------------------------------------------------------------------------|-------|
| 5工作論                                                             | 项目参与详情                                                                                                    |                                                                                                    |                                                                                              |                                                                                                    |                                       |                          |                                                                                                    | 返回    |
| 项目参与 ~<br>项目参与 ~                                                 | 1 基本信息                                                                                                    |                                                                                                    |                                                                                              |                                                                                                    |                                       |                          |                                                                                                    |       |
| 始果查询<br>1998年時                                                   | 项目编号                                                                                                    |                                                                                                    | 项目名称                                                                                         |                                                                                                    |                                       | 采购方式                     |                                                                                                    |       |
| 信息变更                                                             | 项目操型                                                                                                    | -                                                                                                    | 采购单位                                                                                         | -                                                                                                    |                                       | 开标时间                     |                                                                                                    |       |
|                                                                  | 代理机构                                                                                                    |                                                                                                    | 项目联系人                                                                                        |                                                                                                    |                                       | 联系方式                     | 1888388888                                                                                                    |       |
|                                                                  | 2 采购包列表                                                                                                    |                                                                                                    |                                                                                              |                                                                                                    |                                       |                          |                                                                                                    |       |
|                                                                  | 采购包店号 采购包编号                                                                                                    | 采购包名称                                                                                                    | 投标文件接收截止时间                                                                                   | 版本号参与状态                                                                                                    | 投标文件提交状态                              | 演示視频 更正2                 | 法记录 ⑦ 操作                                                                                                    |       |
|                                                                  | 1 采购包1                                                                                                    |                                                                                                    |                                                                                              | 2.1.0.7 日参与                                                                                                    | 未提交                                   | 上传视频                     | 0<br>参与信息                                                                                                    | 5     |
|                                                                  | <ul> <li>按标文件撮交后,可遵道構成</li> <li>上传投标文件包以及模拟解密</li> <li>小标注 ♥ 的采购包为上次下数</li> </ul>                                                                                                    | 解密操作检测技动文件包是否可以<br>时,系统会验证您的CA,清确保您用<br>自投标文件有变更的采购包,需要到                                                                                                    | 位开标阶段正常解密。<br>用于验证的Ca和客户选加密报<br>重新下载最新版投标文件。                                                 | 版文件时使用的CA相同!                                                                                                    |                                       |                          |                                                                                                    |       |
| <b>光云 政府采购一体化</b>                                                | <ul> <li>投放文件建步度、可遵法增加的<br/>上学校的实计和以及使用的描述</li> <li>行动主义》的采购也为上次下数据</li> </ul>                                                                                                    | 等国新印刷制度的工作组织的一种组织的一种组织的 (                                                                                                    | 推开预約設正常解查。<br>用于验证的公式印度户随加查括<br>重新下載最新版投版文件。                                                 | 振文件时使用的CATE同!<br>× 上传演示视频<br>+ 上传演示观频:                                                                                                    | 11                                    |                          |                                                                                                    |       |
| <b>飛云 政府采购一体化</b><br>作台<br>泪参与 ~                                 | <ul> <li>社会に推進し、可濃度加速したでもの</li> <li>社会をした場所の主人でもの</li> <li>社会をしたり、「そののである」となったのであり、</li> <li>社会</li> <li>(1) 日本のの主人でもの</li> <li>(1) 日本のの主人でもの</li> <li>(1) 日本のの主人でもの</li> <li>(1) 日本のの主人でもの</li> <li>(1) 日本のの主人であり</li> <li>(1) 日本のの主人であり</li> <li>(1) 日本の主人であり</li> <li>(1) 日本の主人であり</li> <li>(1) 日本の主人であり</li> <li>(1) 日本の主人であり</li> <li>(1) 日本の主人の主人の主人の主人の主人の主人の主人の主人の主人の主人の主人の主人の主人の</li></ul>                                                                                                    | 神王旗作的战争之中最高。日以<br>,系统会社已登起了《幕碑记句》<br>武士位文中有支援的采购也。 電影                                                                                                    | (在开药的設工繁荣室。<br>开始运动公式都一般就回题)<br>重新下数最新振技协议件。                                                 | (株式(中時)使用的(本部間): ※ 上传演示視鏡 ・上传演示視鏡: ※ 2446種                                                                                                    | 11                                    | 2                        |                                                                                                    | 124/1 |
| <b>祝石 政府采购一体化</b><br>活会<br>酒参与 ~<br>酒参与 ~<br>読金商                 | <ul> <li>· 投机双用规定,可是成本的</li> <li>· 上州吸收中心以及吸收部本</li> <li>· 长利主 P 的形构成为上次下数</li> <li>· 校社 P 的形构成为上次下数</li> <li>· 校社 P 的形构成为上次下数</li> </ul>                                                                                                    | 建石制作的建筑方式中有量量可以从,有量量可能                                                                                                    | 在于环境的建工業構築。<br>用于预量加強化在新一種酸酸酸<br>重新下軟量新振程标文件。                                                | は     な     に     な     に     な     に     は     な     に     は     な     に     な     に     な     に     な     に     な     に     な     に     な     に     な     に     な     し     な     の     の     の     の     の     の     の     の     の     の     の     の     の     の     の      の      の | 3083eec.tip                           | Lte                      | 1810) II<br>178                                                                                                    | 操作    |
| <b>飛石 政府采购一体化</b><br>作合<br>目参与 ~<br>目参与 ~<br>東査询<br>類中通          | ・ 社会な件違えば、可違法的な<br>・ 上学校会社以及場場の第一<br>・ 社会を<br>が目まずの可能な力上次下数                                                                                                    | 建石制作的运行方式并且是当时以下,<br>第二条件会社已经过,和研究内部<br>计计计计算是进行并且是进行并且。<br>集全社                                                                                                    | 位于研究的正常解决。<br>学校设计24公司中的运行型<br>重新下影像新成份的文件。                                                  |                                                                                                    | BdB3eec.zip<br>#BiztSont . BKr8904EBI | 正代<br>案包示得4章过200M        | 1 (New York)<br>1948                                                                                                    | 操作    |
| <b>祝元 政府采购一体役</b><br>活会<br>温参与 ~<br>温参与 ~<br>減差向<br>環史更          | ・                                                                                                    | 建全新的2005为大学和全国人的。<br>第二条件会社2005年代,中国人名英格兰尔                                                                                                    | 在开始前面上解释。<br>学校组织上和客户的组织器<br>里斯下影像新统统新式中,<br>里斯下影像新统统新式中,                                    | は     な     け     は     、     、     、     上     作演     示     成     ・     上     作演     示     成     作     の     ま     の     ま     の     の     の     ま     の     の     の     の     の     の     の     の     の     の     の     の     の     の     の      の      の       の      の        の      の        の      の        の      の                       | 3089eec.2jp<br>時間1250M . 整体即作王3       | 上代<br>案包不得轻过300M         | Helio Helio | 操作    |
| <b>祝云 政府采购一体化</b><br>作合<br>目参与 ~<br>日参与 ~<br>東査询<br>現中通<br>度文更   | ・ 社会な件を注。「通道機能」     ・ 社会な社会社の実施の主体     ・ 社会などの知識のなったが下部     ・ 社会     の目的を加上が下部     化生合     通目会与11年後     通目会与11年後     通目会与11年後     通目会与11年後     の目前のの上が下部     の目前のの     の目前の     の目前のの     の目前のの     の目前のの     の目前のの     の目前のの     の目前のの     の目前のの     の目前のの     の目前のの     の目前のの     の目前のの     の目前のの     の目前のの     の目前のの     の目前のの     の目前のの     の目前のの     の目前ののの     の目前のの     の目前のの     の目前のの     の目前のの     の目前のの     の目前のの     の目前のの     の目前のの     の目前のの     の目前のの     の目前のの     の目前ののの     の目前ののの     の目前ののの     の目前ののの     の目前のののの     の目前ののののの     の目前のののののの     の目前のののののののののの |                                                                                                    | 在开始前面上解释。<br>一些过程244年4月10日的运程<br>重新下影像有面积的方式中,<br>一型目录符<br>                                  | (法文件時間用的) (法文件時間用的) × 上作演示視频 *上作演示視频 *上作演示視频 *上作演示視频 * 上作演示視频 * 上作演示視频 * 上作演示視频 * 上作演示視频 * 上作演示視频 * 上作演示視频 * 上作演示視频                                                                                                    | 3089eec.2p<br>转起TSOM,整体的件任3           | 上代<br>案包不得超过300M         | 1 (Mar)                                                                                                    | 操作    |
| <b>祝石 政府采购一体後</b><br>作会<br>目参与 ~<br>日参与 ~<br>「「東面向<br>現中講<br>厚皮更 | <ul> <li>社会院は現金語、「最近成的」</li> <li>社会院公共の主法を行いため、</li> <li>社会社会社の活動の出たである</li> <li>体社学(の年間もの上次である)</li> <li>体社学(の年間もの上次である)</li> <li>体社学(の年間もの上次である)</li> <li>体社学(の年間もの上次である)</li> <li>体社会社会社会社会社会社会社会社会社会社会社会社会社会社会社会社会社会社会社会</li></ul>                                                                                                    |                                                                                                    | 在开始前面上解释。<br>一种达到2004年间和回题<br>重新下影像前面投机文件。<br>重新下影像前面投机文件。<br>一 功品社会称<br>一                   |                                                                                                    | 3063eec.2jp<br>製造过50M,整体的1件至3         | 上代<br>雇包不得越过300M         | 1569 1<br>1<br>7<br>7<br>8                                                                                                    | 操作    |
| 第二 政府采购一体化<br>注音<br>目参与 ~<br>注音参与 ~<br>課章向<br>知中清<br>現中満         |                                                                                                    | #25时1000000000000000000000000000000000000                                                                                                    | 在开始前面已解除。<br>并在这位2004年9月10日的<br>重新下影像前面包的文件。<br>可目台中<br>———————————————————————————————————— |                                                                                                    | 3083eec.3p<br>美国立50M,整体的中田的           | 上te<br>解th:<br>非确定izsoon | 1890 1<br>758                                                                                                    | 操作    |
| <b>沢石 政府采购一体税</b><br>作台<br>日参与 ~<br>日参与 ~<br>(項金司<br>現空页)        |                                                                                                    | #2591103050521432是3000<br>#2591103050521432是3000<br>20102143220094328。<br>#25112143220094328。<br>#25112143220094328。<br>#25112143220094328。<br>#25112143220094328<br>#25112143220094328<br>#2511214320094328<br>#2511214320094328<br>#2511214500000000000000000000000000000000 |                                                                                              | 法定(持時)使用的(AMIR) (<br>メ 上作演示視频<br>・上作演示視频<br>・上作演示視频<br>の<br>の<br>の<br>の<br>の<br>の<br>の<br>の<br>の<br>の<br>の<br>の<br>の                                                                                                    | 3083eec.2jp<br>装起过50M,整体即件任3          | 上代<br>磨包不得稳过300M         | 15 (Mar)                                                                                                    | 操作    |

注:

(1) 演示视频在报名后即可上传,上传后可以在投标文件接收截止时间之前重新上传 或删除;

(2)单个视频附件压缩包大小不得超过 50M,整体附件压缩包不得超过 300M,压缩包 文件格式为 zip 格式。

 如需取消参与,可以点"撤销参与"按钮,点击"确定",在弹出的 CA 密码验证 窗口中,输入 CA 验证码,点"确定"。

| 基本信                                           | 息                                                                                                    |                                                                                                    | 17-20-4-27                            |                                                                                                    |                                                                                                    |                                                |                                                                  | 1                                                                                                    |                                                                                                    |                                                                               |                                    |
|-----------------------------------------------|----------------------------------------------------------------------------------------------------|----------------------------------------------------------------------------------------------------|---------------------------------------|----------------------------------------------------------------------------------------------------|----------------------------------------------------------------------------------------------------|------------------------------------------------|------------------------------------------------------------------|----------------------------------------------------------------------------------------------------|----------------------------------------------------------------------------------------------------|-------------------------------------------------------------------------------|------------------------------------|
|                                               |                                                                                                    |                                                                                                    | 业书选择                                  | Kev讲择·                                                                                                    | IB USBKey 0                                                                                                    | -                                              | ×                                                                | 1                                                                                                    |                                                                                                    |                                                                               |                                    |
| 目编号                                           |                                                                                                    |                                                                                                    | 席号                                    | 证书类型                                                                                                    | 使用者                                                                                                    |                                                | 묵                                                                |                                                                                                    | 采购方式                                                                                                    | <u>,</u>                                                                      |                                    |
|                                               |                                                                                                    |                                                                                                    | 0                                     | SM2                                                                                                    |                                                                                                    |                                                |                                                                  |                                                                                                    |                                                                                                    |                                                                               |                                    |
| 目类型                                           |                                                                                                    |                                                                                                    |                                       |                                                                                                    |                                                                                                    |                                                |                                                                  | )                                                                                                    | 开标时间                                                                                                    | ]                                                                             | 1000                               |
| 键机构                                           |                                                                                                    |                                                                                                    | *                                     |                                                                                                    |                                                                                                    |                                                | ,                                                                | - Tetram                                                                                                    | 联系方式                                                                                                    | 5                                                                             |                                    |
|                                               |                                                                                                    |                                                                                                    |                                       | PIN码:                                                                                                    |                                                                                                    | HICH                                           |                                                                  |                                                                                                    |                                                                                                    |                                                                               |                                    |
| 采购包                                           | 列表                                                                                                    |                                                                                                    |                                       | 第五                                                                                                    | -                                                                                                    |                                                |                                                                  |                                                                                                    |                                                                                                    |                                                                               |                                    |
| 朝泉示:約                                         | 8在参与本项目;                                                                                                    | 力程中需要使用改                                                                                                    | iCA进行验证,诸                             | 瞬认您当前使用                                                                                                    | 的CA与项目要求保持一致。                                                                                                    | CA办理相关                                         | 可販清咨询政                                                           | 务CA客服                                                                                                    |                                                                                                    |                                                                               |                                    |
|                                               |                                                                                                    |                                                                                                    |                                       |                                                                                                    |                                                                                                    |                                                |                                                                  |                                                                                                    |                                                                                                    | -                                                                             | 400 14-                            |
| 泡序亏                                           | 米购包编号                                                                                                    | 米购包名称                                                                                                    |                                       |                                                                                                    | 投标又件接收截止时间                                                                                                    | 版本亏                                            | 参与状态                                                             | 投标又件提交状态                                                                                                    | 演示倪阦                                                                                                    | 更正公告记录 ②                                                                      | 操作                                 |
| 1                                             |                                                                                                    |                                                                                                    |                                       |                                                                                                    |                                                                                                    |                                                |                                                                  |                                                                                                    |                                                                                                    |                                                                               |                                    |
|                                               |                                                                                                    | 出来。彼在参与<br>問題<br>同意回見違文的語<br>"操作者                                                                                                    |                                       | <sup>实购包的投标文</sup><br><sup>表次提交。</sup><br>,可查                                                                                                    | <b>日日日日</b><br>(#. <del>car)</del>                                                                                                    | 2.1.0.7<br>和CA加密,<br>足标步                       | <sup>旧参与</sup><br>林制作完成<br>· · · · · · · · · · · · · · · · · · · | <sup>★機交</sup><br>的股际文件包上传。<br>界面如图                                                                                                    | <sub>玩品使</sub>                                                                                              | 0<br>A m Q #                                                                  | 下較文件<br>参与信息<br>知 ② (QQB3 >        |
|                                               | 采购包1<br>評事方式为"线<br>发达型」 各户场使<br>被数止时间之前                                                                                                    | □                                                                                                    |                                       | <sup>实购包的投标文</sup><br><sup>取快度文</sup> 。<br>,可查                                                                                                    | <b>日日日日</b><br>(#. <del>在自己成功的制作</del><br>(看供应商把                                                                                                    | 2.1.0.7<br>和CA加密,                              |                                                                  | <sup>■機変</sup><br><sup>BUR®©2件&amp;上®,</sup><br>界面如图                                                                                                    | 焉止                                                                                                    |                                                                               | 下致文件 影描<br>参与信息<br>和 ② (RLB) ×     |
|                                               |                                                                                                    |                                                                                                    | 后,请先下载功。<br>标文件,修改后<br>省南"            | <sup>被興國的投版文</sup><br><sup>東次援文</sup> ,可查                                                                                                    | <b>日日日)</b><br><sup>##, 在集中赚成际书制作<br/>看供应商把</sup>                                                                                                    | 2.1.0.7<br>和ca加密,<br>足标步                       | 已参与<br>##制作完成                                                    | ■###<br>####☆##&上#,<br>界面如图                                                                                                    | <sup>无需上传</sup><br>川所示。<br>×                                                                                | 0<br>= 10 Û #<br>X00                                                          | 下致文件 影響<br>参与信息<br>20 @ 948/83 >   |
| 采购项目<br>沪 <u>靖下</u> 甄<br>标文件播                 | 采购包1<br>部件事方式为线<br>地址 会已回题<br>於2数让时间之前<br>点击                                                                                                    | Liffer, 您在参与<br>而说明<br>「「那」」」。<br>「「那」」」。<br>「「那」」」。<br>「「」」<br>「」」<br>「」」<br>「」」<br>「」」<br>「」」<br>「」」                                                                                                    | 后,病天下数地。<br>原文件,修改后<br>七一南"           | una (1995)<br>(1995)<br>(1995)                                                                                                    | <b>日日日</b><br>(#, 左會/國務成际場解作<br>看供应商批<br>).688                                                                                                    | 2.1.0.7<br>和CA加密,<br>及标力                       | E参与<br>#K制作完成                                                    | ₩₩X<br>WHRAIR<br>界面如图                                                                                                    | <sup>天黑上传</sup><br>川所示。<br>×                                                                                | 0                                                                             | 下致文件 影響<br>参与信息<br>和 ② 供放用3 >>     |
| ·采购项目<br>户:请下载<br>标文件接<br>7.                  | 来時回<br>計事方式分 後、<br>短辺  第二回復<br>秋気以日间之年<br>(二日<br>二日<br>二日<br>二日<br>二日<br>二日<br>二日<br>二日<br>二日<br>二日                                                                                                    | Liffar , 您在参与<br>删试的<br>"操作我<br>"操作我<br>在结路客<br>ALIO<br>12655498年春<br>12655498年春                                                                                                    | 后,谓先下数505<br>版文件,修改副<br>省南"           | www.seenikifix<br>■文建文.<br>,可查<br>程                                                                                                    | <b>口口口口</b><br>件,在每户端完成标书制作<br>了看供应商把<br>1.在编                                                                                                    | 2.1.0.7<br>和CA加密,<br>史标力<br><sup>股</sup>       | E\$5                                                             | ■<br>###<br>#<br>#<br>#<br>#<br>#<br>#<br>#<br>#<br>#<br>#<br>#                                                                                                    | 无需上传<br>  所示。<br>x<br>===================================                                                   |                                                                               | 下载文件 影響<br>参与信息<br>和 ② (AZA)3 ×    |
| ·采购项目<br>沪遗下型<br>标文件描<br>7.                   | 来時回<br>詳確方式为後、<br>送世上 金石勝度<br>秋気止日1月25<br>点击<br>18月908<br>1                                                                                                    | 上評書: 、 20在参与。<br>用35月<br>同で第回こ連文的38<br>" 操作 注<br>26年 三日4年<br>26年 三日4年<br>26年 三日4年<br>26年 三日4年<br>26年 三日4年<br>26年 三日4年<br>2月 2日<br>2月 2日<br>2月 2日<br>2月 2日<br>2月 2日<br>2日 2日<br>2日<br>2日 2日<br>2日<br>2日 2日<br>2日 2日<br>2日<br>2日<br>2日<br>2日<br>2日<br>2日<br>2日<br>2日<br>2日                                                                                                    | 后,请先下数功级<br>版文件,做政副<br>皆南"            | 2014時<br>東次建文。<br>東次建文。<br>・<br>可査<br>                                                                                                    | (中, 在海戸開発成所特制作<br>注着供应商払<br>1.在編<br>2005年2011<br>2005年2011<br>2005<br>2005<br>200 | 2.1.0.7<br>和ca加密,<br>史标力<br><sup>报名(1/3)</sup> | E#5<br>採制作完成<br>····································             | ■###<br>####<br>#####<br>#####<br>###### | 元需上传<br>  所示。<br>×<br>***********************************                                                   | 0                                                                             | 下载文件 影響<br>参与信息<br>20 @ 例成用3 ~     |
| ·采购项目<br>第户读下到<br>就交件描<br>7.                  | 采购21<br>詳細方式为线<br>物理上 雪子 医硬<br>軟度上對同之 #<br>点击<br>19 日<br>19 日<br>19 | 上評書:, 20在参与。<br>開設時<br>「同意同二環文的設施<br>" 操作 ?<br>20日本 10日<br>20日本 10日本 10日<br>20日本 10日<br>20日本 10日                                          | 后,谓先下数功的<br>版文件,修改后<br>省南"            | 2004時後<br>電気線交<br>,可査<br>で<br>で、こので<br>の<br>で、こので<br>の<br>の<br>に<br>の<br>の<br>で<br>の<br>に<br>ります。<br>で<br>の<br>に<br>ります。<br>で<br>の<br>に<br>ります。<br>で<br>の<br>に<br>ります。<br>で<br>の<br>に<br>う<br>の<br>で<br>の<br>の<br>の<br>の<br>の<br>う<br>の<br>の<br>の<br>の<br>の<br>の<br>の<br>の<br>の<br>の<br>の                                                                                                    | (中, 在海中演成版标电制作<br>活 在 供 应 商 打<br>1.在機<br>NEXTREMENT<br>NEXTREMENT                                                                                                    | 2.1.0.7<br>和CA加密,<br>史标力<br>服客(1/3)            | E\$5<br>採制作完成<br>· 骤,                                            | 東魏           BR時文件&上作,           界面如图           0xx0           0xx0           0xx0                                                                                                    | 元需上侍<br>川所示。<br>×<br>***********************************                                                    | 0                                                                             | 下致文件 影響<br>参与信息<br>20 @ GRIGHS >>  |
| ★采购项目<br>室户端下数<br>段标文件操<br>7.                 | 采购21<br>計算方式为线<br>均均比 雪岩 医硬<br>除 雪儿 时间之前<br>点 击                                                                                                    | 上評書:, 您在参与<br>用送約<br>の「即回三規文的設<br>"操作"<br>一、操作<br>の<br>和述<br>の<br>たの<br>の<br>たの<br>に<br>たの<br>の<br>の<br>の<br>の<br>し<br>規文の<br>の<br>の<br>の<br>の<br>に<br>見<br>、<br>の<br>の<br>の<br>の<br>し<br>規文の<br>の<br>の<br>の<br>の<br>の<br>し<br>規文の<br>の<br>の<br>の<br>の<br>し<br>規文の<br>の<br>の<br>の<br>の<br>の<br>し<br>規文の<br>の<br>の<br>の<br>の<br>の<br>し<br>規文の<br>の<br>の<br>の<br>の<br>の<br>し<br>規文の<br>の<br>がの<br>の<br>の<br>の<br>し<br>規文の<br>の<br>がの<br>の<br>の<br>し<br>地文の<br>の<br>がの<br>の<br>の<br>の<br>の<br>の<br>の<br>の<br>の<br>の<br>の<br>の<br>の<br>の                                                                                                    | 后,谓先下数功的<br>版文件,修改后<br>省南"            | 2004958000%前次<br>果次總次。<br>,可查<br>@ ☞ 100880<br>/*****                                                                                                    | (中, 左案中端完成标号制作<br>)<br>在<br>(中, 左案中端完成标号制作<br>)<br>在<br>(中, 左案中端完成标号制作<br>)<br>(中, 左案中端完成标号制作<br>)<br>(中, 左案中端完成标号制作<br>)<br>(中, 左案中端完成标号制作<br>)<br>(中, 左案中端完成标号制作<br>)<br>(中, 左案中端完成标号制作<br>)<br>)<br>(中, 左案中端完成标号制作<br>)<br>)<br>(中, 左案中端完成标号制作<br>)<br>)<br>(中, 左案中端完成标号制作<br>)<br>)<br>(中, 左案中端完成标号制作<br>)<br>)<br>)<br>)<br>(中, 左案)<br>)<br>(中, 左案)<br>)<br>(中, 左案)<br>)<br>(中, 左案)<br>)<br>(中, 立<br>)<br>)<br>(中, 立<br>)<br>)<br>)<br>)<br>(中, 立<br>)<br>)<br>)<br>(中, 立<br>)<br>)<br>)<br>(中, 立<br>)<br>)<br>)<br>)<br>(中, 立<br>)<br>)<br>)<br>(中, 立<br>)<br>)<br>)<br>(中, 立<br>)<br>)<br>)<br>(中, 立<br>)<br>)<br>)<br>(中, 立<br>)<br>)<br>)<br>(中, 立<br>)<br>)<br>)<br>(中, 立<br>)<br>)<br>(中, 立<br>)<br>)<br>)<br>(中, 立<br>)<br>)<br>(中, 立<br>)<br>)<br>)<br>(中, 立<br>)<br>)<br>)<br>(中, 立<br>)<br>)<br>)<br>(中, 立<br>)<br>)<br>)<br>(中, 立<br>)<br>)<br>(中, 立<br>)<br>)<br>)<br>(中, 立<br>)<br>)<br>)<br>(中, 立<br>)<br>)<br>)<br>(中, 五<br>)<br>)<br>(中, 五<br>)<br>)<br>)<br>(中, 五<br>)<br>)<br>)<br>(中, 五<br>)<br>)<br>(中, 五<br>)<br>)<br>(中, 五<br>)<br>)<br>(中, 五<br>)<br>)<br>(中, 五<br>)<br>)<br>(中, 五<br>)<br>)<br>(中, 五<br>)<br>)<br>)<br>(中, 五<br>)<br>)<br>(中, 五<br>)<br>)<br>)<br>(中, 五<br>)<br>)<br>)<br>(中, 五<br>)<br>)<br>)<br>(中, 五<br>)<br>)<br>)<br>(中, 五<br>)<br>)<br>)<br>)<br>(中, 五<br>)<br>)<br>)<br>)<br>(中, 五<br>)<br>)<br>)<br>)<br>(中, 五<br>)<br>)<br>)<br>)<br>)<br>(中, 五<br>)<br>)<br>)<br>)<br>)<br>)<br>(中, 五<br>)<br>)<br>)<br>)<br>(中, 五<br>)<br>)<br>)<br>)<br>(中, 五<br>)<br>)<br>)<br>)<br>)<br>(中, 五<br>)<br>)<br>)<br>)<br>)<br>)<br>)<br>)<br>)<br>)<br>)<br>(中, 五<br>)<br>)<br>)<br>)<br>)<br>)<br>(中, 五<br>)<br>)<br>)<br>)<br>)<br>)<br>)<br>)<br>)<br>)<br>)<br>)<br>)                                                                                                    | 2.1.0.7<br>和CA加密,<br>史标力<br>报名(1/3)            | E参与<br>来制作完成<br>· · · · · · · · · · · · · · · · · · ·            | ★##<br>###<br>##<br>##<br>##<br>##<br>##<br>##<br>##<br>##                                                                                                    | 元篇上侍<br>  所示。<br>×<br>******                                                                                | 0                                                                             | 下致文件 新聞<br>参与信息。<br>20 ② 94283 > > |
| #米%项目<br>室户语下至<br>授版这件报                       | 来時回1<br>計算前方式为线<br>始始。第二時間<br>除く数1月1月25<br>点击                                                                                                    | 上評書、、您在参与、<br>用说明  回「即回こ場文的好  "操作任  26 ジョ 26 ジョ 26 ジョ 26 ジョ 26 ジョ 20 ないの 26 ジョ 20 ないの 20 ないの 20                                                                                                    | 后,请先下数功。<br>版文件,修改后<br>省南"            | 2004年10日10日に<br>東次道文:<br>・ 可査<br>・ 10日<br>・ 10日<br>・ 1日<br>・ 1日<br>・ 1                                                                                                    | (日日日) (件,在客户簿完成后书制作) (件)在客户簿完成后书制作 1.在紙 1.在紙 1.在紙 1.在紙 1.在紙 1.在紙 1.在紙 1.在紙 1.在紙 1.在紙                                                                                                    | 2.1.0.7<br>和CA加密,<br>史标力<br>概8(1/2)            | 已参与<br>来制作完成<br>· · · · · · · · · · · · · · · · · · ·            | ■<br>R<br>R<br>面如图<br>の<br>の<br>の<br>の<br>の<br>の<br>の<br>の<br>の<br>の<br>の<br>の<br>の                                                                                                    | 元需上侍<br>川所示。<br>×<br>×<br>×                                                                                 | 0                                                                             | 下致文件 影響<br>参与信息。<br>30 ② 90近83 ~   |
| <del>本米胸切目</del><br>第二日<br>です。<br>て、          |                                                                                                    | <ol> <li>上評書、、您在参与。</li> <li>開送時</li> <li>の「第回三場文会好器</li> <li>"操作性</li> <li>空口採用</li> <li>265子蜜</li> <li>265子蜜</li> <li>265子蜜</li> <li>265子蜜</li> <li>265子蜜</li> <li>265子蜜</li> <li>265子蜜</li> <li>265子蜜</li> <li>265子蜜</li> <li>265子蜜</li> <li>265子蜜</li> <li>265子蜜</li> <li>265子蜜</li> <li>265子零</li> <li>265子零</li> <li>275</li> <li>275公</li> <li>275公<td>后,请先下数划5<br/>版文件,修改后<br/>省南"</td><td>2004年10日の10日本<br/>第次地文<br/>第次地文<br/>第一一一一一一一一一一一一一一一一一一一一一一一一一一一一一一一一一一一一</td><td>日日日日<br/>(件,在客户端完成标号制作<br/>王君供应商相<br/>1.在紙<br/>1.在紙<br/>1.在紙<br/>1.在紙<br/>1.在紙</td><td>2.1.0.7<br/>和CA加密,<br/>史标力</td><td>已参与<br/>將制作完成<br/>: 張聚 ,</td><td>■<br/>中国<br/>中国<br/>中国<br/>中国<br/>中国<br/>中国<br/>中国<br/>中国<br/>中国<br/>中国</td><td>元黑上侍<br/>川所示。<br/>×<br/>***********************************</td><td>0<br/>金田市 ① 福<br/>王<br/>王<br/>王<br/>王<br/>王<br/>王<br/>王<br/>王<br/>王<br/>王<br/>王<br/>王<br/>王</td><td></td></li></ol>                                                                                                    | 后,请先下数划5<br>版文件,修改后<br>省南"            | 2004年10日の10日本<br>第次地文<br>第次地文<br>第一一一一一一一一一一一一一一一一一一一一一一一一一一一一一一一一一一一一                                                                                                    | 日日日日<br>(件,在客户端完成标号制作<br>王君供应商相<br>1.在紙<br>1.在紙<br>1.在紙<br>1.在紙<br>1.在紙                                                                                                    | 2.1.0.7<br>和CA加密,<br>史标力                       | 已参与<br>將制作完成<br>: 張聚 ,                                           | ■<br>中国<br>中国<br>中国<br>中国<br>中国<br>中国<br>中国<br>中国<br>中国<br>中国                                                                                                    | 元黑上侍<br>川所示。<br>×<br>***********************************                                                    | 0<br>金田市 ① 福<br>王<br>王<br>王<br>王<br>王<br>王<br>王<br>王<br>王<br>王<br>王<br>王<br>王 |                                    |
| <del>1 米駒5目<br/>第二目で第一目です。</del><br>7.        |                                                                                                    | <ol> <li>上評書、「次在参与」</li> <li>開設期</li> <li>「別期回三場文珍録</li> <li>"操作性</li> <li>(1) 在観察名</li> <li>(2) 在観察名</li> <li>(2) 在観察名</li> <li>(2) 在観察名</li> <li>(2) 反称文件部作<br/>A60</li> <li>(2) 反称文件部作</li> <li>(3) 开転大斤</li> <li>(3) 开転本备</li> </ol>                                                                                                    | 后,谓先下数划。<br>版文件,修改篇<br>省南"            | は、<br>ないまた。<br>本の地文、<br>、 可査<br>・ ので<br>・ ので<br>で<br>・ ので<br>・ ので<br>・ ので<br>・ ので<br>・ ので<br>・ ので<br>・ ので        | 日日日日<br>(# , 在海戸環境成际特制作<br>王君 供应商相<br>1.在紙<br>1.在紙<br>1.25<br>1.25<br>1.25<br>1.25<br>1.25<br>1.25<br>1.25<br>1.25                                                                                                    | 2.1.0.7<br>和CA加密,<br>史标力                       | E参与<br>採制作完成<br>交聚,                                              |                                                                                                    | 元黑上侍<br>川所示。<br>×<br>×<br>×<br>×<br>×<br>×<br>×<br>×<br>×<br>×<br>×<br>×<br>×<br>×<br>×                     | 0                                                                             |                                    |
| <del>本米胸境目前では、<br/>第二日では、<br/>で、<br/>で、</del> | 来時後1<br>詳律方式が 後、<br>認識 金白い<br>使<br>大 击                                                                                                    | 上評書: , 您在参与。<br>開設詞<br>(1) 都回三場文的設<br>" 操作<br>(1) 都回三場文的設<br>(1) 都回三場文的設<br>(1) 都回三場文的設<br>(1) 都回三場文的<br>(1) 都回三場文的設<br>(1) 都回三場文的<br>(1) 都回三場文的設<br>(1) 都回三場文的設<br>(1) 和回三場文的設<br>(1) 和回三場文的設<br>(1) 和回三場文的設<br>(1) 和回三場文的<br>(1) 和回三<br>(1) 和回三場文的設<br>(1) 和回三<br>(1) 和回三<br>(1) 和回三<br>(1) 和回三<br>(1) 和回三<br>(1) 和回三<br>(1) 和回<br>(1) 和回<br>(1) 和<br>(1) 和回<br>(1) 和回<br>(1) 和回<br>(1) 和回<br>(1) 和回<br>(1) 和 | ≦,谓先下数划。<br>版文件,修改篇<br>省南"            | は、<br>またまた。<br>またまた。<br>・ 可査<br>・ ので<br>・ ので<br>・ の      | 日日日日<br>## . 在海戸環境成际特制作<br>王看供应商批<br>在線<br>                                                                                                    | 2.1.0.7<br>和CA加密,<br>史标力                       | E参与<br>將制作完成<br>交援 ,                                             |                                                                                                    | 元黑上传<br>)所示。<br>×<br>20722<br>s166099                                                                       | 0                                                                             | 下致文件 影響<br>参与信息。<br>知 ③ 供服用3 ×     |
| **************************************        | <sup>来時後1</sup><br>詳律方式が 後、<br>短辺                                                                                                    | 上評書: , 您在参与。<br>開設詞<br>(1) 都回三場文会対照<br>" 操作<br>(1) 本語 (1) 本語 (1) + (1) + (1)                                                                                                    | E, 講先下較均認<br>版文件, 修改篇<br>皆南"          | はない<br>東次地文<br>東次地文<br>、 可査<br>・ 可査<br>・ ので<br>・ ので<br>・<br>の<br>・ ので<br>・ ので<br>・<br>・ ので<br>・ ので<br>・ ので<br>・ ので<br>・ ので<br>・ ので<br>・ ので<br>・ ので<br>・ ので<br>・ ので<br>・ ので<br>・ ので<br>・ ので<br>・ ので<br>・ ので<br>・ ので<br>・ ので<br>・ ので<br>・ ので<br>・ ので<br>・ ので<br>・ ので<br>・ ので<br>・ ので<br>・ ので<br>・ ので<br>・ ので<br>・ ので<br>・ ので<br>・ ので<br>・ ので<br>・ の<br>・ ので<br>・ ので<br>・ ので<br>・ ので<br>・ ので<br>・ ので<br>・ ので<br>・ ので<br>・ ので<br>・ ので<br>・ ので<br>・ ので<br>・ ので<br>・ の | は、<br>本等の現代の成体も単化<br>注着供应商払<br>・<br>正確<br>の<br>・<br>の<br>の<br>の<br>の<br>の<br>の<br>の<br>の<br>の<br>の<br>の<br>の<br>の                                                                                                    | 2.1.0.7<br>和CA加密,<br>史标力                       | E参与<br>將制作完成<br>交援 ,                                             |                                                                                                    | 元黑上传<br>)所示。<br>×<br>×<br>×<br>×<br>×<br>×<br>×<br>×<br>×<br>×<br>×<br>×<br>×<br>×<br>×<br>×<br>×<br>×<br>× | 0                                                                             | 下致文件 影響<br>参与信息。<br>和 ③ 供服用3 ×     |
| **************************************        | 来時回1<br>計画方式が 浅<br>に加加<br>点<br>击<br>第<br>1<br>1<br>1<br>1<br>1<br>1<br>1<br>1<br>1<br>1<br>1<br>1<br>1                                                                                                    | 上評書: , 您在参与。<br>開設詞<br>(1) 都回三場文会対照<br>" 操作<br>(1) 本語解釋<br>(1) 在結解系<br>月辺<br>(2) な結解系<br>月辺<br>(2) な話取系<br>月辺<br>(2) な話取系<br>月辺<br>(3) な話取系<br>月辺<br>(4) なな功能<br>(4) なな功能<br>(4) なな功能<br>(5) なな功能<br>(5) ななかの<br>(5) なな対能<br>(5) なな功能<br>(5) なな対能<br>(5) なな対能<br>(5) ななな対能<br>(5) なな対能<br>(5) ななな対能<br>(5) なな対能<br>(5) なな対能<br>(5) ななな対能<br>(5) ななな対能<br>(5) ななな対能<br>(5) ななな対能<br>(5) ななな対能<br>(5) ななな対能<br>(5) ななな対能<br>(5) なな対能<br>(5) ななな対能<br>(5) なな対能<br>(5) ななな)<br>(5) ななな)<br>(5) ななな)<br>(5) ななな)<br>(5) ななな)<br>(5) ななな)<br>(5) ななな)<br>(5) ななな)                                           | E, 講先下較均認<br>版文件, 修改篇<br>皆南 "         | は                                                                                                    | は、<br>本等の現代の版明本制作<br>注着供应商材<br>・<br>正確<br>・<br>・<br>正確<br>・<br>・<br>で<br>・<br>・<br>で<br>・<br>・<br>で<br>・<br>で<br>・<br>の<br>・<br>の<br>・<br>の<br>・<br>の<br>の<br>の<br>が<br>・<br>、<br>の<br>の<br>の<br>が<br>・<br>、<br>の<br>の<br>の<br>が<br>・<br>、<br>の<br>の<br>の<br>が<br>・<br>、<br>の<br>の<br>の<br>が<br>・<br>、<br>の<br>の<br>の<br>の<br>が<br>・<br>、<br>の<br>の<br>の<br>が<br>・<br>、<br>の<br>の<br>の<br>が<br>・<br>、<br>の<br>の<br>の<br>が<br>・<br>、<br>の<br>の<br>の<br>の<br>が<br>・<br>、<br>の<br>の<br>の<br>の<br>の<br>の<br>の<br>の<br>の<br>の<br>の<br>の<br>の                                                                                                    | 2.1.0.7<br>和CA加密,<br>史标力                       | E参与<br>將制作完成<br>交援 ,                                             |                                                                                                    | 元黑上传<br>)所示。<br>×<br>×<br>×<br>×<br>×<br>×<br>×<br>×<br>×<br>×<br>×<br>×<br>×<br>×<br>×<br>×<br>×<br>×<br>× | 0                                                                             | 下致文件 影響<br>参与信息。<br>和 ③ 供服用3 ×     |
| #米胸质图<br>#2015年20<br>欠防文件#<br>7.              | 来時回1<br>計画方式が見<br>にはいまたら<br>にた<br>に<br>に<br>に<br>に<br>に<br>に<br>に<br>に<br>に<br>に<br>に<br>に<br>に                                                                                                    | 上評書: 20年参与。<br>開設詞<br>(1) 第四日建文的設置<br>(1) 第四日建文的設置<br>(1) 第四日建立<br>(1) 第四日建立<br>(1) 第四日建立<br>(1) 第四日建立<br>(1) 第四日<br>(1) 第四日                                                          | E, 講先下較均認<br>版文件, 修改篇<br>皆南 "<br>≧ 苏羽 |                                                                                                    | は、<br>本等の現代の版明本制作<br>注着供应商材<br>・<br>正確<br>・<br>・<br>正確<br>・<br>・<br>で<br>・<br>・<br>で<br>・<br>・<br>で<br>・<br>で<br>・<br>の<br>・<br>の<br>の<br>の<br>・<br>の<br>の<br>の<br>・<br>の<br>の<br>の<br>の<br>の<br>の<br>の<br>の<br>の<br>の<br>の<br>の<br>の                                                                                                    | 2.1.0.7<br>和CA加密,<br>史标力                       | E参与<br>將制作完成<br>交援 ,                                             |                                                                                                    | 元黑上传<br>)所示。<br>×<br>×<br>×<br>×<br>×<br>×<br>×<br>×<br>×<br>×<br>×<br>×<br>×<br>×<br>×<br>×<br>×<br>×<br>× | 0                                                                             | 下致文件 影響<br>参与道思<br>和 ③ 例版例3 ×      |

# 四、下载采购文件

选择已参与项目,进入项目采购参与详细,点击"文件下载",下载招标文件,点击 "客户端下载地址",下载投标文件客户端。下载的招标文件为加密文件,需使用投标文件客户端打开并制作投标文件。

| ***                        |                                                                                                    |                                                             |                                                                                                    |                                                                                                    |                                             |                         |                 |        |
|----------------------------|----------------------------------------------------------------------------------------------------|-------------------------------------------------------------|----------------------------------------------------------------------------------------------------|----------------------------------------------------------------------------------------------------|---------------------------------------------|-------------------------|-----------------|--------|
| 基本信息                       |                                                                                                    | 证书选择                                                        |                                                                                                    |                                                                                                    | ×                                           |                         |                 |        |
| 项目编号                       |                                                                                                    | Key选择:                                                      | IB USBKey 0                                                                                                    | ▼<br>                                                                                                    |                                             | 采购方式                    | 1               |        |
|                            |                                                                                                    | 0 SM2                                                       |                                                                                                    |                                                                                                    | -                                           |                         |                 | -      |
| 项目类型                       |                                                                                                    |                                                             |                                                                                                    |                                                                                                    | )                                           | 开标时间                    | 1               |        |
| 代理机构                       |                                                                                                    | <                                                           |                                                                                                    |                                                                                                    | >                                           | 联系方式                    | i               |        |
| 采购包列表                      |                                                                                                    | PIN 码:<br>确定                                                | ]                                                                                                    | 取消                                                                                                    |                                             |                         |                 |        |
| 響提示 : 您在参与本项目过             | 程中需要使用 <mark>政务CA</mark> )                                                                                            | 进行验证,请确认您当前使用                                               | 的CA与项目要求保持一致。                                                                                                  | CA办理相关问题请咨询                                                                                                    | 政务CA客服:                                     |                         |                 |        |
| 测包序号 采购包编号                 | 采购包名称                                                                                                    |                                                             | 投标文件接收截止时间                                                                                                    | 版本号参与状态                                                                                                    | 投标文件提交状态                                    | 演示视频                    | 更正公告记录 ⑦        | 操作     |
| 1 采购包1                     | -                                                                                                    |                                                             |                                                                                                    | 2.1.0.7 日参与                                                                                                    | 未提交                                         | 无需上传                    | 0               | 下载文件散转 |
| l、将下<br>注: 如果 <sup>I</sup> | 载的习                                                                                                    | 天购文件<br><sub>文件变更并</sub>                                    | 导入标<br>发布更正2                                                                                                   | 书制作<br>States and states and states and states and states and states and states and states and states and states and st | 客户端                                         | 采购                      | 文件。             |        |
| 1、将下<br>注:如果工<br>1. 电脑插    | <b>载的</b><br><b>载的</b><br><u></u>                                                                                     | <b>天购文件</b><br>文件变更并<br><sub>近,双击打开</sub>                   | · <b>导入标</b><br>· <b>发布更正2</b><br>·开客户端软                                                                       | 书制作<br>会。需要                                                                                                    | <b>客户端</b><br>王新下载<br>弹出如门                  | ·采购了                    | <b>文件。</b>      |        |
| 1、将下<br>注:如果<br>1. 电脑      | <b>载的</b><br><b>载日采购</b><br>面入 CA 银                                                                                   | <b>天购文件</b><br>文件变更并<br><sub>近,双击打开</sub>                   | • <b>导入标</b> •<br>• <b>发布更正公</b><br>•                                                                          | <b>书制作</b><br>☆告。需要<br>件<br><sup>政府采购会产</sup>                                                                           | <b>客户端</b><br><b>重新下载</b><br>弾出如下           | · <b>采购</b> :<br>下界面    | 文件。<br>。        |        |
| 1、将下<br>注:如果<br>1. 电脑      | <b>载的</b><br><b>载日采购</b><br>面入 CA 银                                                                                   | <b>天购文件</b><br><sup>文件变更并</sup><br>逝,双击打开<br><b>政府</b> 予    | • <b>导入标</b><br>•发布更正公<br>•<br>开客户端软<br><b>采购</b>                                                              | 书制作<br>会告。需要<br>件<br>死病采购会产                                                                                             | 客户端<br>(重新下载)<br><sup>弾出如下</sup>            | <b>采购</b> □ <b>不</b> 界面 | 文件。<br>。<br>◆ × |        |
| 1、将下<br>注:如果<br>1. 电脑      | <b>载的3</b><br><b>载目采购</b><br>插入 CA 银                                                                                  | 文件变更并         文件变更并         次,双击打开         政府         投标地区: | <ul> <li>导入标</li> <li>发布更正公</li> <li>开客户端软</li> <li><b>米広</b></li> </ul>                                       | 书制作<br>告。需要<br>件<br>家的来题等「                                                                                              | 客户端<br><sup>(重新下载)</sup><br><sup>弾出如7</sup> | <b>采购</b> 2<br>不界面      | 文件。<br>。        |        |
| 1、将下<br>注:如果「              | <b>载的</b><br><b>载的</b><br>7<br>6<br>7<br>7<br>7<br>7<br>7<br>7<br>7<br>7<br>7<br>7<br>7<br>7<br>7<br>7<br>7<br>7<br>7 | K购文件<br>文件变更并<br>次,双击打开<br>次,双击打开<br>及床地区:<br>石 驱动:         | ·导入标·<br>·发布更正公<br>·<br>·<br>·<br>·<br>·<br>·<br>·<br>·<br>·<br>·<br>·<br>·<br>·<br>·<br>·<br>·<br>·<br>·<br>· | 书制作<br>会告。需要<br>件<br>家研究等                                                                                               | 客户端<br><sup>(重新下载)</sup><br><sup>弾出如下</sup> | 、采购2                    | 文件。<br>。        |        |

确定

2. 点击导入新项目。

|                | 政府采购客户端                                                                                                | ~ - ×                                                                    |
|----------------|----------------------------------------------------------------------------------------------------|--------------------------------------------------------------------------|
| (投)            | 在编标书:0 历史标书:31 Q                                                                                       | ≣⊾88                                                                     |
| 苏采云            |                                                                                                    |                                                                          |
| <b>合</b><br>首页 | 点击导入新项目                                                                                                |                                                                          |
| 历史标书           |                                                                                                    |                                                                          |
|                |                                                                                                    |                                                                          |
|                |                                                                                                    |                                                                          |
|                |                                                                                                    |                                                                          |
|                |                                                                                                    | 供应商:一般申请单位                                                               |
| 3. 浏览:         | 采购文件所在的路径,选中采购文件并上传。导入成功,                                                                              | 如下图。                                                                     |
|                | 政府采购客户端                                                                                                |                                                                          |
| (投)            | 在编标书:0 历史标书:1 ← → ○ ↑ ■ > 此电脑 > 桌面                                                                     | ✓ ひ 在 桌面 中搜索                                                             |
| 苏采云            | 组织 ▼ 新建文件夹                                                                                             |                                                                          |
| 合              | ● 下號 @ 04b535d5631b414aa82d87b6<br>● 下號 @ 04b535d5631b414aa82d87b6<br>● 音乐 @ ec4e6439aba74e2fbdaf4a0dc | 58f3965a4ed730643ecb7493e88867c7C<br>:43bfd24f5f5411fe0454620b51998827fl |
|                | 二田寺八新山日<br>● 単电脑<br>● 30 対象<br>■ 视频                                                                    |                                                                          |
| 历史标书           |                                                                                                    |                                                                          |
|                | → 〕 音乐<br>→ 重面                                                                                         |                                                                          |
|                | 文件名(N): [                                                                                              | ✓ 招标件 (*.kedt) 打开(O)                                                     |
|                |                                                                                                    |                                                                          |

## 5.2、招标文件浏览

1. 点击编制,进入制作标书。

|         | 政府采购客户端       | ~ - ×                                                                          |
|---------|---------------|--------------------------------------------------------------------------------|
| (投)     | 在编标书:1 历史标书:0 | -4片列表 〇〇〇                                                                      |
| 苏采云     | 点击导入新项目       | 分包编号: 采购包1<br>招标方式:<br>标书版本: 第1版<br>开标时间: 2022年7月27日<br>导入时间: 2022年7月27日 10:46 |
| 历史标书    |               |                                                                                |
| 2. 招标文件 | 牛浏览           | 供应商: 20211115個财政测试供应商005                                                       |

点击招标文件浏览,可查看项目的基本信息、评审方式、投标文件初稿内容、评分项 等内容。 Л

| ñ  | 日本 日本 1915 日本 1915 1915 日本 1915 日本 1915 日本 1915 日本 1915 1915 1915 1915 1915 1915 1915 191 | 制标书前请仔细阅读招标文件                                                                    |        |         |      |      |                |
|----|----------------------------------------------------------------------------------------------------|----------------------------------------------------------------------------------|--------|---------|------|------|----------------|
| -  | 项目基本信息                                                                                                    | <b>1</b>                                                                         |        |         |      |      |                |
|    | 项目名称                                                                                                    | 0925测试测试                                                                         | 分包名称   | 0925测试  |      | 分包编号 | 采购包1           |
| Ø  | 采购方式                                                                                                    | 公开招标                                                                             | 采购单位   | 江苏省采购单位 |      | 代理机构 | 南京华通项目管理咨询有限公司 |
|    | 评标办法                                                                                                    |                                                                                  |        |         |      |      |                |
|    | 评标办法                                                                                                    | 综合评审                                                                             | 评标方式说明 |         |      | 最高限价 | 300000.00      |
| ЭE | 是否暗标                                                                                                    | 否                                                                                |        |         |      |      |                |
|    | 投标文件初稿                                                                                                    |                                                                                  |        |         |      |      |                |
|    | 审核类型                                                                                                    | 名称                                                                               |        |         | 审核要求 |      |                |
|    | 资格审查                                                                                                    | 法人或者其他组织的营业执照等证明文件,自然人的身份<br>证明。                                                 | Û      |         |      |      |                |
|    | 资格审查                                                                                                    | 上一年度的财务状况报告(成立不满一年不需提供)。                                                         |        |         |      |      |                |
|    | 符合性审查                                                                                                    | 符合型审查                                                                            | 212    |         |      |      |                |
|    | 资格审查                                                                                                    | 未被"信用中国"网站(www.creditchina.gov.cn)列入<br>失信被执行人、重大税收违法案件当事人名单、政府采取<br>严重失信行为记录名单。 | §11    |         |      |      |                |
|    | 资格审查                                                                                                    | 依法缴纳税收和社会保障资金的相关材料。                                                              |        |         |      |      |                |
|    | 资格审查                                                                                                    | 具备履行合同所必需的设备和专业技术能力的书面声明。                                                        |        |         |      |      |                |
|    | 资格审查                                                                                                    | 参加政府采购活动前3年内在经营活动中没有重大违法记录的书面声明。                                                 | ļ      |         |      |      |                |

## 5.3、投标文件制作

供应商双击页面上方,可选择右上角对应扣除类型,并且标书确认后,无法进行选择。

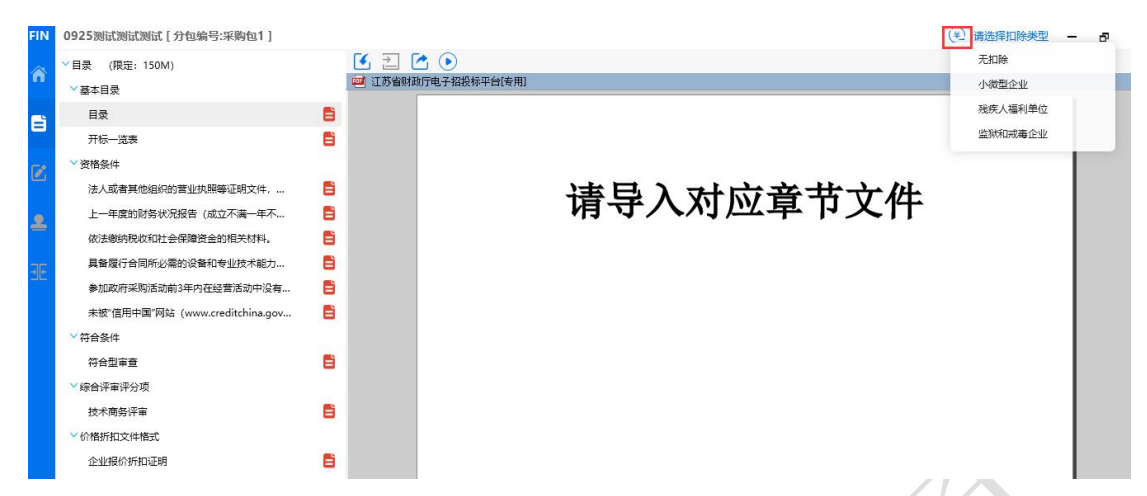

点击左侧的采购文件目录节点,右侧定位到标书相应章节,将相应的标书内容导入到

| 具<br>FIN | < 〒。<br>0925湖试测试测试 [分包编号:采购包1] |                                         |                      | X                    | (美) 请选择扣除类型 — 是 |
|----------|--------------------------------|-----------------------------------------|----------------------|----------------------|-----------------|
| ñ        | ◇目录 (限定: 150M) ◇基本目录           | <ul> <li>         王 新省県     </li> </ul> | ☑ ●<br>御厅电子招投标平台[专用] |                      |                 |
| 8        | 目录                             | 8                                       |                      |                      |                 |
| -        | 开标一览表                          | 6                                       |                      |                      |                 |
| Te?      | ✓资格条件                          |                                         |                      |                      |                 |
|          | 法人或者其他组织的营业执照等证明文件,            | 8                                       |                      | <b>语导入</b> 对应音 古 立 併 |                 |
|          | 上一年度的财务状况报告(成立不满一年不            | 8                                       |                      | <b>肩守八</b> 州四早 1 又什  |                 |
| _        | 依法缴纳税收和社会保障资金的相关材料。            | 8                                       |                      |                      |                 |
|          | 具备履行合同所必需的设备和专业技术能力            | 8                                       |                      |                      |                 |
| -11-     | 参加政府采购活动前3年内在经营活动中没有           | 8                                       |                      |                      |                 |
|          | 未被"信用中国"网站(www.creditchina.gov | 8                                       |                      |                      |                 |
|          | ▽符合条件                          |                                         |                      |                      |                 |
|          | 符合型审查                          | 8                                       |                      |                      |                 |
|          | > 综合评审评分项                      |                                         |                      |                      |                 |
|          | 技术商务评审                         | 8                                       |                      |                      |                 |
|          | > 价格折扣文件格式                     |                                         |                      |                      |                 |
|          | 企业报价折扣证明                       | 8                                       |                      | ~                    |                 |
|          |                                | _                                       |                      |                      |                 |

#### 5.3.1、例如填写开标一览表,如下图。

.....

点击左侧菜单"开标一览表",在右侧填写开标一览表报价等信息,点击"保存"按

| 钮。                             | /                   |                               |               |
|--------------------------------|---------------------|-------------------------------|---------------|
| FIN 0925测试测试测试 [ 分包编号:采购包1 ]   |                     |                               | (主) 请选择扣除类型 — |
| ✓目录 (限定: 150M)                 | 3                   |                               |               |
| ────────────────────────       |                     |                               |               |
|                                | 8                   |                               |               |
| 1 开标一览表                        | 8                   |                               |               |
| ──资格条件                         |                     | 开标一览表                         |               |
| 法人或者其他组织的营业执照等证明文件,            |                     | an va                         |               |
| ● 上一年度的财务状况报告(成立不満一年不…         | ·项田·石林: 0925例 欧洲 ©  | (4) ID.                       |               |
| 依法缴纳税收和社会保障资金的相关材料。            | ■ 项目编号: JSZC-320000 | NJHT-G2022-0488               |               |
| 具备履行合同所必需的设备和专业技术能力            | 🚦 货币单位:人民币元         |                               |               |
| 参加政府采购活动前3年内在经营活动中没有           | <b>B</b>            |                               |               |
| 未被"信用中国"网站(www.creditchina.gov | 8                   |                               | 1             |
| ◇符合条件                          | 项目名称                | 「项目内容」「「「「「」」」「「」」」「「」」」「「」」」 | 5)            |
| 符合型审查                          | □ 项目名称              | 详见投标文件 2                      |               |
| > 综合评审评分项                      | 息价(大写):             |                               |               |
| 技术商务评审                         | 8                   |                               |               |
| > 价格折扣文件格式                     |                     |                               |               |
| 企业报价折扣证明                       | ■ 投标人公章:            | (电子签章)                        |               |

#### 5.3.2、例如填写该项目的"技术参数及性能"节点

点击菜单节点"目录",右侧栏定位到目录章节,点"导入"按钮导入 word 或者 pdf 文件信息。

| N 0925测试测试测试 [分包编号:采购包1]                                         |                          |                                 |                    | (半) 请选择扣除类型   |
|------------------------------------------------------------------|--------------------------|---------------------------------|--------------------|---------------|
| × ビート (当前合计: 169K,限定: 150M)                                      | 2 🛃 🔁 🙆                  | •                               |                    |               |
| ─基本目录                                                            | 🐖 江苏省财政厅电                | 子招投标平台[专用]                      |                    |               |
|                                                                  | E Ørt#                   |                                 |                    | ×             |
| 开标一览表                                                            | 169K 🗸                   |                                 |                    |               |
| >> 資格条件                                                          | $\leftarrow \rightarrow$ | ◇ 个 🔜 > 此电脑 > 泉田                |                    | Q             |
| 法人或者其他组织的营业执服等证明文件                                               | 自 組织 *                   | 新建文件夹                           | 822 👻              | • •           |
| 上一年度的财务状况报告(成立不满一年不                                              |                          | 文档 ^ 名称                         | ^                  |               |
| 依法缴纳税收和社会保障资金的相关材料。                                              |                          | 下载 则试.doc                       |                    |               |
| 目餐厅行合同所必要的设备和专业技术能力                                              |                          | 盲乐 國 测试.pdf<br>卓面               |                    |               |
| 金加政府梁临活动前3年内在经营活动中没有。                                            |                          |                                 |                    |               |
| 主被"信用中国"网站(www.creditchina.gov                                   | i 📕 🔉 🗊                  | 3D 对象                           | N N                |               |
| ★ K (1) 1 1 1 1 1 1 1 1 1 1 1 1 1 1 1 1 1 1                      |                          | 视频                              |                    |               |
| 符合型审查                                                            |                          | ■万                              |                    |               |
|                                                                  |                          | 下载                              |                    |               |
| 技术商名评审                                                           | 🚔 🔰 🕹 👌                  | 音乐                              |                    |               |
| ◇心物玩い☆社体学                                                        |                          | 桌面~く                            |                    | >             |
|                                                                  | -                        | 文件名(N):                         | ~ PDF文件;Word文件 (*. | PDF;*.d ~     |
| TEATAGD (3/13/13/19/16/04                                        | •                        |                                 | 打开(O)              | 取消            |
| 1 0925测试测试测试 [分包编号:采购包1]<br>>>>>>>>>>>>>>>>>>>>>>>>>>>>>>>>>>>>> | 6200                     |                                 |                    | (毛) 请选择扣除类型 — |
| ~基本目录                                                            | 🥶 江苏省财政厅电子               | -招投标平台[专用]                      |                    |               |
| 目录                                                               | 122K 🖌                   |                                 |                    |               |
| 开标一览表                                                            | 169K 🗸                   |                                 |                    |               |
| >> 資格条件                                                          |                          |                                 |                    |               |
| 法人或者其他组织的营业执照等证明文件,                                              | 54K 🗸                    | 第一音 经标准法                        | 目录                 | ,             |
| 上一年度的财务状况报告(成立不满一年不…                                             | 54K 🗸                    | Ma                              |                    | -             |
| 依法缴纳税收和社会保障资金的相关材料。                                              | 54K 🗸                    | 第二章 投标人须知                       |                    | 4             |
| 具备履行合同所必需的设备和专业技术能力                                              | 54K 🗸                    | 第三章 投标资料表                       |                    |               |
| 参加政府采购活动前3年内在经营活动中没有                                             | 54K 🗸                    | Are and the 100 Lot 100 Lot 100 |                    |               |
| 未被"信用中国"网站(www.creditchina.gov                                   | 54K 🗸                    | 第四章 评标标准                        |                    |               |
| ~ 符合条件                                                           |                          | 第五章 拟签订的合同文本                    |                    |               |
| 符合型审查                                                            | 54K 🗸                    | 第六章 项目要求 (采购需求                  | )                  | 29            |
| ◇ 综合评审评分项                                                        |                          |                                 |                    |               |
| 技术商务评审                                                           | 54K 🗸                    | 第七章 投标文件相关格式                    |                    |               |
| > 价格折扣文件格式                                                       |                          |                                 |                    |               |
| 企业报价折扣证明                                                         | 54K 🗸                    |                                 |                    |               |
|                                                                  |                          |                                 |                    |               |

5.4、评审指标响应

#### 5.4.1、按大节点加载内容

点击 这 按钮, 左侧显示标书的菜单节点, 点击响应点标志, 如下图:

| ▼ 综合评审 | → () 極 扬州市 |
|--------|------------|
| 测试评审项1 | (加载内容      |

"加载内容"按钮,右侧即显示对应的标书内容。

以此项目为例,点击"技术商务评审"的"加载内容"按钮,右侧栏显示具体信息。

| FIN | 0925测试测试测试 [ 分包编号:采购包1 ] |    |                                                                                                    | (主) 请选择扣除类型 | - | ъ | × |
|-----|--------------------------|----|----------------------------------------------------------------------------------------------------|-------------|---|---|---|
| â   | 技术商务评审                   | 00 | 技术商务评审: 尚未响应: 1;尚未定位: 0                                                                                 |             |   |   |   |
| 8   |                          |    |                                                                                                    |             |   |   |   |
| 2   |                          |    | <ol> <li>采购人</li> <li>1.1采购人是指依法进行政府采购的国家机关、事业单位、团体组织。本可购人:见招标文件第三章《投标资料表》。</li> </ol>                  | 目采          |   |   |   |
| ÐE  |                          |    | <ol> <li>政府采购方式</li> <li>1.1貨物服务招标分为公开招标和邀请招标。本次采购采用的政府采购方式<br/>招标文件第三章《投标资料表》。</li> </ol>              | た: 见        |   |   |   |
|     |                          |    | <ol> <li>采购人应当在货物服务招标投标活动中落实节约能源、保护环境、扶养<br/>达地区和少数民族地区、促进中小企业发展等政府采购政策。</li> </ol>                     | 事不发         |   |   |   |
|     |                          |    | 4. 采购人应当按照财政部制定的《政府采购品目分类目录》确定采购项目<br>按照《政府采购品目分类目录》无法确定的,按照有利于采购项目实施的质定。采购人确定的采购项目属性; 况招标文件第三章《投标资料表》。 | 属性。         |   |   |   |
|     |                          |    | 5. 采购人委托采购代理机构代理招标的,采购代理机构应当在采购人委并<br>国内依法开展采购活动。本项目采购代理机构:见招标文件第三章《投标资料                                | E的范<br>斗表》。 |   |   |   |
|     |                          |    | 6. 投标费用                                                                                                 |             |   |   |   |

#### 5.4.2、响应点(评分点)定位

标书中的大节点后面有"加载内容"按钮,加载内容以后,对节点下方的响应点(或 者说是评分点)进行标书位置的定位,便于评委快速定位到标书的各个响应点位置,进行 评审。

1. 以此项目为例,给"综合评审评分项"中的响应点"技术商务评审"响应点定位。

点"响应"如下图。

| 0925测试测试测试 [分包编号:采购包1] | (主) 请选择扣除类型 -                          |
|------------------------|----------------------------------------|
|                        | 商务评审:尚未响应:0;尚未定位:1                     |
|                        | 电子招投标平台[专用]                            |
|                        |                                        |
|                        |                                        |
|                        |                                        |
|                        |                                        |
|                        | 1. 采购人                                 |
|                        | 1.1 采购人是指依法进行政府采购的国家机关、事业单位、团体组织。本项目采  |
|                        | 购人:见招标文件第三章《投标资料表》。                    |
|                        |                                        |
|                        | 2. 政府采购方式                              |
|                        | 2.1 货物服务招标分为公开招标和邀请招标。本次采购采用的政府采购方式: 见 |
|                        | 招标文件第三章《投标资料表》。                        |
|                        | 3. 采购人应当在货物服务招标投标活动中落实节约能源、保护环境、扶持不发   |
|                        | 达地区和少数民族地区, 促进中小企业发展等政府采购政策。           |
|                        |                                        |
|                        | 4 采购人应当按照财政部制定的《政府采购品目分类目录》确定采购项目属性    |

2. 弹出窗口输入评分点名称,然后点确定按钮。

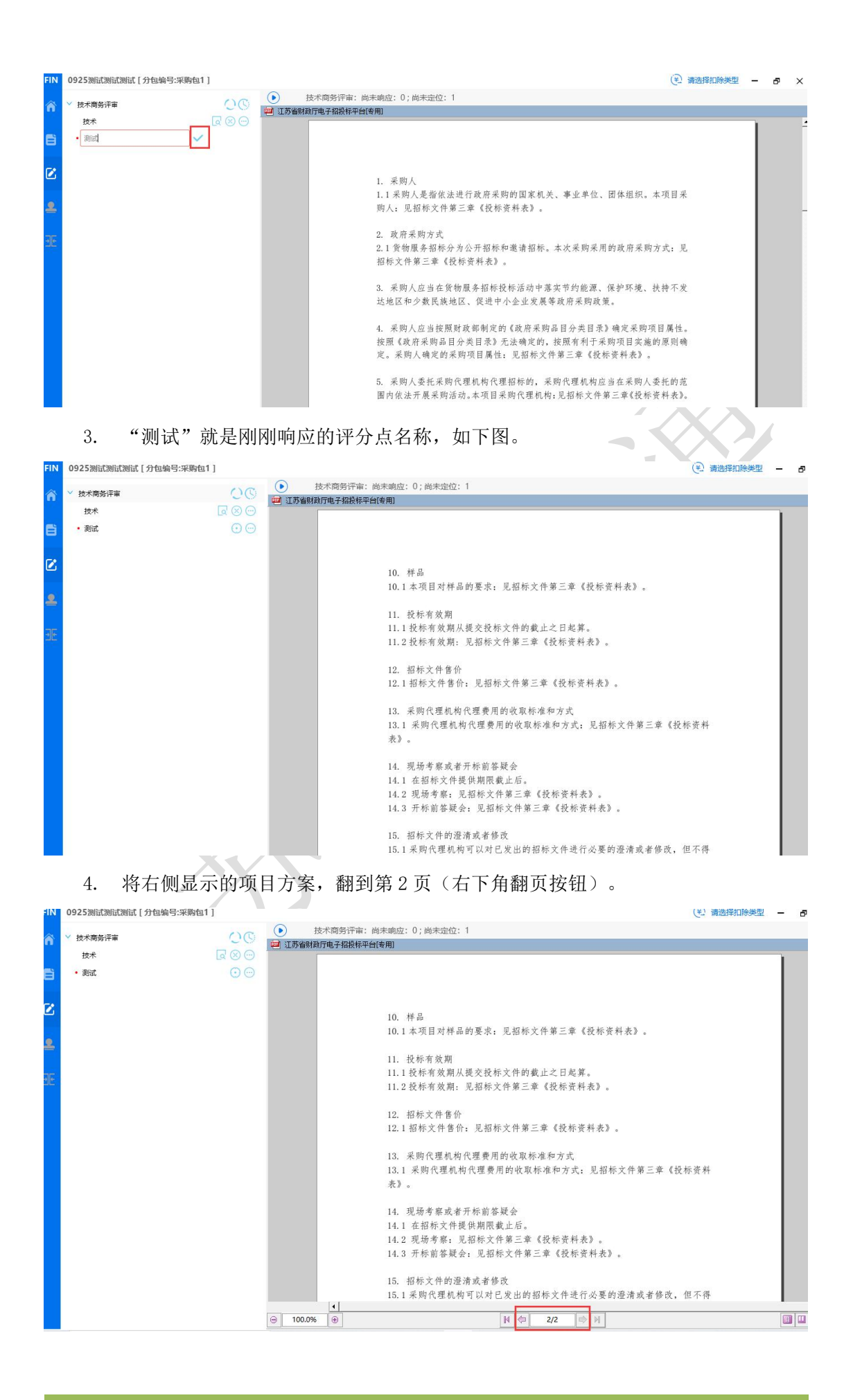

5. 点"定位"按钮即可完成响应点定位。

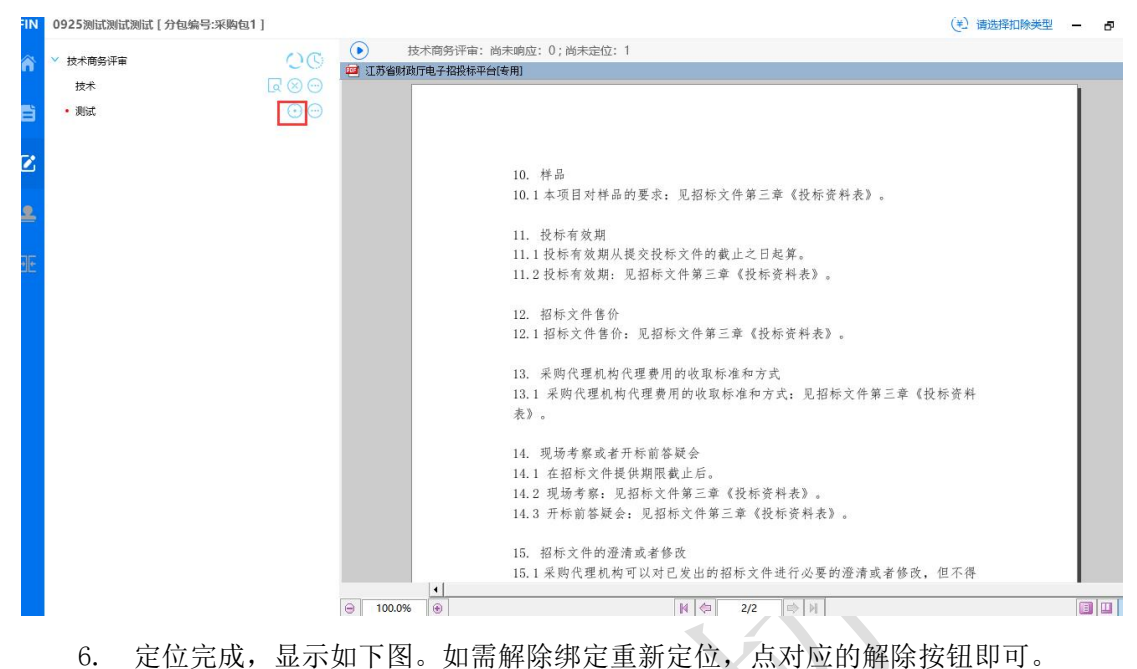

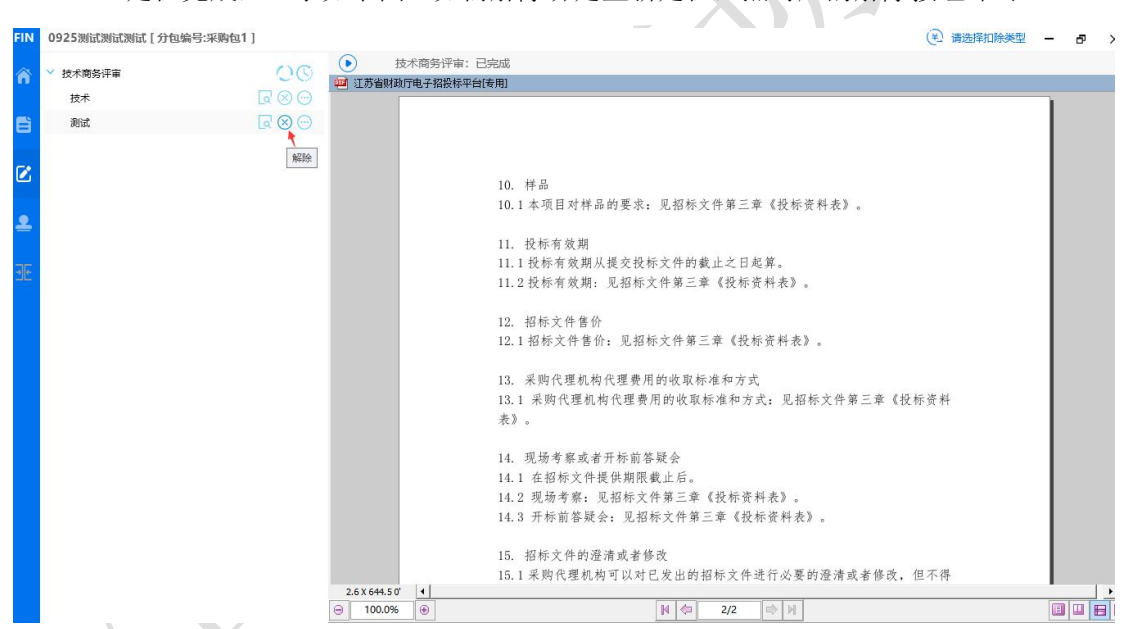

## 7. 所有响应点(评分点)响应以后,进入下一步"投标文件签章"。

| FIN          | 0925测试测试测试 [分包编号:采购包1] |                                                 |                                                                                                    | (主) 请选择扣除类型 | - | ð |
|--------------|------------------------|-------------------------------------------------|----------------------------------------------------------------------------------------------------|-------------|---|---|
| ñ            | ◇ 技术商务评审               | 00                                              | 技术商务评审:已完成                                                                                                    |             |   |   |
|              | 技术                     | $\square \otimes \bigcirc$                      |                                                                                                    |             |   |   |
| Ē            | 测试                     | $\overline{\square}\otimes \overline{\bigcirc}$ |                                                                                                    |             |   |   |
| 2<br>9<br>30 |                        |                                                 | <ol> <li>样品</li> <li>10.1本项目对样品的要求;见招标文件第三章《投标资料表》。</li> <li>11.投标有效期</li> <li>11.1投标有效期从提交投标文件的截止之日起算。</li> <li>11.2投标有效期;见招标文件第三章《投标资料表》。</li> </ol> |             |   |   |
|              |                        |                                                 | <ol> <li>12. 招标文件售价:</li> <li>12.1 招标文件售价:见招标文件第三章《投标资料表》。</li> <li>13.采购代理机构代理费用的收取标准和方式</li> <li>13.1 采购代理机构代理费用的收取标准和方式, 印绍标文件第二量《初</li> </ol>      | 子經濟教        |   |   |

#### 5.5、投标文件签章

|                 | 1. 点 接钮,对标                                                                                                    | 示书                         | 进行电子签章,                                   |          |     |   |
|-----------------|----------------------------------------------------------------------------------------------------|----------------------------|-------------------------------------------|----------|-----|---|
| FIN             | 【分包编号:采购包1                                                                                                    | 1                          |                                           | (美)小微型企业 | — r | × |
| *<br>6<br>2<br> | <ul> <li>&gt; 目表</li> <li>&gt; 基本目表</li> <li>目表</li> <li>开标-远表</li> <li>&gt; 资格条件</li> <li>&gt; 送格条件</li> <li>法人或者其他组织的营业执照等证明文件,自然</li> <li>上一年度的财务状况报告(成立不满一年不需提<br/>依法敏纳税收和社会保障资金的相关材料,</li> <li>具备履行合同所必需的设备和专业技术能力的书</li> <li>参加政府采购活动前3年内在经营活动中没有重<br/>未被"信用中国"网站(www.creditchina.gov.cn</li> <li>&gt; 符合条件</li> </ul> | * * * * * * * * *          | <ul> <li>         ・<br/>・<br/>・</li></ul> | 检索       |     |   |
|                 | <ul> <li>✓ 综合评审评分项</li> <li>● 公式</li> <li>● 价格折扣文件格式</li> <li>企业报价折扣证明</li> </ul>                                                                                                    | <pre>&gt;&gt; &gt;</pre> > | K < <u>1/1</u> >                          | Я        |     | v |

选择一项,点"签章"按钮签章,签章以后,"是否已签章"显示为 🔽 ,所有的章 节都签章以后,才能进行下一步合并标书操作。

例如对"开标一览表"签章,选择以后,点"签章"按钮。

| FIN    | 分包编号:采购包1                                                                                                    | 1 |            |                         |         | (美) 小微型企业 | - 🗖 | × |
|--------|----------------------------------------------------------------------------------------------------|---|------------|-------------------------|---------|-----------|-----|---|
| ñ      | ✓目录 ✓ 基本目录                                                                                                    |   | <u>L</u> i |                         | 香輸入查询內容 | 检索        |     | ^ |
| 8      | 目录                                                                                                    | ~ | 1          | 项目名称,                   |         |           |     |   |
| 2<br>2 | 开标一选表 》资格条件 法人或者其他组织的营业执照等证明文件,自然 上一年度的财务状况报告(成立不满一年不聚提<br>依法缴纳税收和社会保遵资金的相关材料。<br>具督属行合同所必需的设备和专业技术能力的书<br>参加政府采购活动前3年内在经营活动中设有置<br>未按"值用中国"网站(www.creditchina.gov.cn<br>》符合条件<br>》综合评审评分项<br>》价格折扣文件格式<br>企业报价折扣证明 |   |            | 报行<br>金额大写,<br>核心品牌/产地, |         |           |     |   |
|        |                                                                                                    |   |            |                         | 1/1 >>  |           |     |   |

弹出签章页面,选择需要使用的签章,点击盖章建议选择"鼠标一次定位连续在多页 同一位置签章",然后点"签章"按钮。

| IN       | [分包编号:采购包1]                                                                                                    |                                                                                                    | (                                                                                                    | 🐑 无扣除 🛛 🗕 🗗 🗙      |
|----------|----------------------------------------------------------------------------------------------------|----------------------------------------------------------------------------------------------------|----------------------------------------------------------------------------------------------------|--------------------|
|          | 「「「」「「」」「」「」「」」「」」「」」「」」「」」「」」「」」」「」」「」                                                                                                    | 🎗 📩 🛄 🤐 💽 💿 🗟 🗟 🖄                                                                                                    | 检索                                                                                                    | 75% 🕶 🕁 🔾          |
|          | ✓基本目录                                                                                                    | 项目编号:                                                                                                    |                                                                                                    |                    |
| B        | 目录                                                                                                    | 项目名称: (************************************                                                                                                    |                                                                                                    |                    |
|          | 开标一览表                                                                                                    | 金軍 × ×                                                                                                    |                                                                                                    |                    |
| Z        |                                                                                                    |                                                                                                    |                                                                                                    |                    |
|          | (法人或者書)(EDES/US書主)/(Rep = 10/(Rep = 10/(R | ● 点击盖章: 鼠标一次定位连续在多页同一位置竖章 ──                                                                                                    |                                                                                                    |                    |
| -        | 具备履行合同所必需的设备和专业技术能力的书 🗸                                                                                                    | ○盖猜缝章: 所有页                                                                                                    |                                                                                                    |                    |
| <u>स</u> | 参加政府采购活动前3年内在经营活动中没有重 🗸                                                                                                    | ○关键字签章:                                                                                                    |                                                                                                    |                    |
| - ال-    | 未被"信用中国"网站(www.creditchina.gov.cn 🗸                                                                                                    | PIN码: 重新加载                                                                                                    |                                                                                                    |                    |
|          | ◇符合条件                                                                                                    |                                                                                                    |                                                                                                    |                    |
|          |                                                                                                    | 新花文化                                                                                                    |                                                                                                    |                    |
|          | * \$F □ 计 = H 刀 型<br>技术分                                                                                                    | the second second second second second second second second second second second second second second second se                                                                                                    |                                                                                                    |                    |
|          | ◇价格折扣文件格式                                                                                                    |                                                                                                    |                                                                                                    |                    |
|          | 企业报价折扣证明                                                                                                    | H Webtman A                                                                                                    |                                                                                                    |                    |
|          |                                                                                                    | 测试专用3                                                                                                    |                                                                                                    |                    |
|          |                                                                                                    |                                                                                                    |                                                                                                    |                    |
|          |                                                                                                    | 1% 早 <b>立</b> 有2年306大过期 <u>※</u> 草                                                                                                    |                                                                                                    |                    |
|          | -                                                                                                    |                                                                                                    |                                                                                                    |                    |
|          | 占丰炫音后 硝中语轴                                                                                                    | 俞入密码窗口, 输入 CA 锁密码即可                                                                                                    | 可,如下图。                                                                                                    |                    |
|          |                                                                                                    |                                                                                                    |                                                                                                    |                    |
|          | 点山並早 <u></u> 加,开田明相                                                                                                    |                                                                                                    |                                                                                                    |                    |
| FI       | □ □ □ □ □ □ □ □ □ □ □ □ □ □ □ □ □ □ □                                                                                                    | a1]                                                                                                    | (£) 4                                                                                                    | 微型企业 - □ ×         |
| FI       | 「小山亚半川,开山内北<br>【分包编号·采购                                                                                                    | £ ≜ ⊑ @ ●                                                                                                    | <ul> <li>(美) 小</li> <li>5個人音句內容</li> </ul>                                                                                                    | 微型企业 - □ ×         |
| FII      | 「示 山 亚 平 山 , 平 山 丙 ഷ<br>[分包编号:采购]<br>◇ 目录<br>◇ 基本目录                                                                                                    | 包1]<br><u> 2</u> <u> 1</u> 2 (2) (2) (2) (2) (2) (2) (2) (2) (2) (2                                                                                                    | (*) 小                                                                                                    | 微型企业 - □ ×<br>  检索 |
| FII      | 「                                                                                                    | 21]<br>▲ 二 四 ② ●<br>项目编号:<br>项目编号:                                                                                                    | () ()<br>新聞人音楽内容                                                                                                    |                    |
| FII<br>A | 「示 山 亚: 中: /山 , J中 山 内 北<br>「                                                                                                    | 21]<br>▲ 上 □ ④ ●<br>项目编号,<br>项目编号,<br>项目编号,<br>项目编号,                                                                                                    | (美) 引<br>部分音道内容                                                                                                    |                    |
| FII<br>A | 「示 山 亚: 中: /山 , J中 山 時 代<br>「                                                                                                    | 241]<br>▲ 一 □ ④ ●<br>项目编号,<br>项目编号,<br>项目编号,<br>报价,<br>金额大写,                                                                                                    | (美) 小<br>新聞人新聞内容                                                                                                    |                    |
|          | <ul> <li>□ · · · · · · · · · · · · · · · · · · ·</li></ul>                                                                                                    | 241]<br>▲ 一 □ ④ ●<br>项目编号,<br>项目编号,<br>项目编号,<br>现目名称,<br>报价,<br>金额大写,<br>核心品牌产地,                                                                                                    | <ul> <li>(美) 小</li> <li>(美) 小</li> </ul>                                                                                                    |                    |
|          | <ul> <li>□、□、□、□、□、□、□、□、□、□、□、□、□、□、□、□、□、□、□、</li></ul>                                                                                                    | 24]<br>▲ 一 □ ④ ●<br>项目编号,<br>项目编号,<br>项目编号,<br>项目编号,<br>和代,<br>金颖大写,<br>核心品牌,产地,                                                                                                    | <ul> <li>(美) 小</li> <li>(美) 小</li> </ul>                                                                                                    |                    |
|          | <ul> <li>□、□、□、□、□、□、□、□、□、□、□、□、□、□、□、□、□、□、□、</li></ul>                                                                                                    | <ul> <li>▲</li> <li>▲</li> <li>▲</li> <li>▲</li> <li>第</li> <li>●</li> <li>●</li></ul>                                                                                                    | <ul> <li>(美) 小</li> <li>(美) 小</li> </ul>                                                                                                    |                    |
|          | <ul> <li>□、□、□、□、□、□、□、□、□、□、□、□、□、□、□、□、□、□、□、</li></ul>                                                                                                    | <ul> <li>▲</li> <li>▲</li> <li>▲</li> <li>▲</li> <li>第</li> <li>●</li> <li>●</li></ul>                                                                                                    | <ul> <li>(美) 小</li> <li>(美) 小</li> </ul>                                                                                                    |                    |
|          | <ul> <li>□、□、□、□、□、□、□、□、□、□、□、□、□、□、□、□、□、□、□、</li></ul>                                                                                                    | <ul> <li>血1]</li> <li>点 項目编号;<br/>项目编号;</li> <li>项目金称;</li> <li>规价;</li> <li>金额大写;</li> <li>核心品牌产地;</li> <li>端入密码: ●●●●●●●</li> </ul>                                                                                                    | (美) 小<br>(美) 小                                                                                                    |                    |
|          | <ul> <li>□、□、□、□、□、□、□、□、□、□、□、□、□、□、□、□、□、□、□、</li></ul>                                                                                                    | ba1]<br>▲ 1]<br>▲ 1]                                                                                                    | (美) 小                                                                                                    |                    |
|          | <ul> <li>□ · · · · · · · · · · · · · · · · · · ·</li></ul>                                                                                                    | ba1]<br>▲ 1]<br>▲ 1]                                                                                                    | (¥) 小                                                                                                    |                    |
|          | <ul> <li>□、□、□、□、□、□、□、□、□、□、□、□、□、□、□、□、□、□、□、</li></ul>                                                                                                    | ba1]<br>▲ 1]<br>▲ 1]                                                                                                    | <ul> <li>(美) 小</li> <li>(美) 小</li> </ul>                                                                                                    |                    |
|          | <ul> <li>六、山、立、中、川、、チ中、山、内、竹、山、内、竹、</li> <li>「分包编号:采购</li> <li>&gt; 基本自录</li> <li>目录</li> <li>开标一览表</li> <li>&gt; 资格条件</li> <li>法人或者其他组织的营业执账等证明文件,自然</li> <li>上一年度的财务状况报告(成立不滿一年不繁耀<br/>依法缴纳税收和社会保障资金的相关材料、</li> <li>具备履行合同所必需的设备和专业技术能力的书<br/>参加政府采购活动前3年内在经营活动中没有重、<br/>未被"信用中国"网站(www.creditchina.gov.cr</li> <li>&gt; 符合条件</li> </ul>                                                                                                    | a1]<br>▲1]<br>▲ ① ① ① ① ① ① ① ① ① ① ① ① ① ① ① ① ① ① ①                                                                                                    | <ul> <li>(美) 小</li> <li>(美) 小</li> </ul>                                                                                                    |                    |
|          | <ul> <li>六、山、立、中、川、、千中山、内、竹、山、内、竹、</li> <li>「分包编号:采购</li> <li>&gt; 基本自录</li> <li>目录</li> <li>开标一览表</li> <li>&gt; 资格条件</li> <li>法人或者其他组织的营业执脉等证明文件、自然</li> <li>上一年度的财务状况报告(成立不满一年不需提<br/>依法缴纳税收和社会保障资金的相关材料、</li> <li>具备履行合同所必需的设备和专业技术能力的书</li> <li>参加政府采购活动前3年内在经营活动中没有重。</li> <li>未被"信用中国"网站(www.creditchina.gov.cr</li> <li>&gt; 符合条件</li> <li>&gt; 综合评审评分项</li> </ul>                                                                                                    | a1]<br>▲1]<br>▲ ① ① ① ① ① ① ① ① ① ① ① ① ① ① ① ① ① ① ①                                                                                                    | (¥) 小                                                                                                    |                    |
|          | <ul> <li>六、山、立、中、川、、チ中、山・内・竹</li> <li>「分包编号:采购」</li> <li>&gt; 基本自录</li> <li>目录</li> <li>开标-返表</li> <li>&gt; 资格条件</li> <li>法人或書其他组织的营业块服等证明文件,自然</li> <li>上一年度的财务状况报告(成立不満一年不需提<br/>依法缴纳税收和社会保障资金的相关材料、</li> <li>具备履行合同所必需的设备和专业技术能力的书<br/>参加政府采购活动前3年内在经营活动中设有重。</li> <li>未被"信用中国"网站(www.creditchina.gov.cr</li> <li>&gt; 符合条件</li> <li>&gt; 综合评审评分项</li> </ul>                                                                                                    | a1]<br>④ ① ① 项目编号;<br>项目金称;<br>水 ○ ○ ○ ○ ○ ○ ○ ○ ○ ○ ○ ○ ○ ○ ○ ○ ○ ○ ○                                                                                                    | (€) 小                                                                                                    |                    |
|          | <ul> <li>六、山、立、中、川、、千、山、内、竹、山、内、竹、</li> <li>「分包编号:采购</li> <li>&gt; 基本自录</li> <li>目录</li> <li>开标一览表</li> <li>&gt; 资格条件</li> <li>法人或書算他组织的营业块服等证明文件,自然</li> <li>上一年度的财务状况报告(成立不滿一年不驚護<br/>依法敏纺税收和社会保障资金的相关材料,<br/>具备履行合同所必需的设备和专业技术能力的书<br/>参加政府采购活动前3年内在经营活动中没有重。</li> <li>未被"信用中国"网站(www.creditchina.gov.cr</li> <li>&gt; 符合条件</li> <li>&gt; 综合:评审评分项</li> </ul>                                                                                                    | a1]       ▲     小     項目编号;       项目结称;     水台、       水台、     水台、       本     ※       ※     ※       ※     ※       ※     ※       ※     ※       ※     ※       ※     ※       ※     ※       ※     ※       ※     ※       ※     ※       ※     ※       ※     ※                                                                                                    | (美) 小<br>吉祉入事前内容                                                                                                    |                    |
|          | <ul> <li>六、山、立、中、川、、千、山、内、竹、山、内、竹、</li> <li>「分包编号:采购</li> <li>&gt; 基本目录</li> <li>目录</li> <li>开标一览表</li> <li>&gt; 资格条件</li> <li>法人或者具他组织的营业块服等证明文件、自然</li> <li>上一年度的财务状况报告(成立不高一年不需提<br/>依法物防税收和社会保障资金的相关材料、</li> <li>具备履行合同所必需的设备和专业技术能力的书</li> <li>参加政府采购活动前3年内在经营活动中设有重、<br/>未被"信用中国"网站(www.creditchina.gov.cr</li> <li>&gt; 符合条件</li> <li>&gt; 综合评审评分项</li> <li>&gt; 价格折扣文件格式</li> </ul>                                                                                                    | bal]                                                                                                    | (¥) ↓                                                                                                    |                    |
|          | <ul> <li>六、山、立、中、川、、千、山、内、竹、山、内、竹、</li> <li>「分包编号:采购」</li> <li>&gt; 基本目录</li> <li>目录</li> <li>开标一览表</li> <li>&gt; 资格条件</li> <li>法人或者具他组织的营业执服等证明文件、自然</li> <li>上一年度的财务状况报告(成立不高一年不需提<br/>依法物防税权和社会保障资金的相关材料、</li> <li>具备履行合同所必需的设备和专业技术能力的书</li> <li>参加政府采购活动前3年内在经营活动中设有重、<br/>未被"信用中国"网站(www.creditchina.gov.cr</li> <li>&gt; 符合条件</li> <li>&gt; 综合评审评分项</li> <li>&gt; 价格折扣文件格式</li> <li>企业报价折扣证明</li> </ul>                                                                                                    | La1] La1] La1] La1 La1 La1 La1 La1 La1 La1 La1 La1 La1 La1 La1 La1 La1 La1 La1 La1 La1 La1 La1 La1 La1 La1 La1 La1 La1 La1 La1 La1 La1 La1 La1 La1 La1 La1 La1 La1 La1 La1 La1 La1 La1 La1 La1 La1 La1 La1 La1 La1 La1 La1 La1 La1 La1 La1 La1 La1 La1 La1 La1 La1 La1 La1 La1 La1 La1 La1 La1 La1 La1 <pla1< p=""> <pla1< p=""> <pla1< p<="" td=""><td>(¥) 小<br/>(○) 小<br/>(○) )<br/>(○) 小<br/>(○) 小<br/>(○) )<br/>(○) 小<br/>(○) )<br/>(○) )<br/>(</td><td></td></pla1<></pla1<> | (¥) 小<br>(○) 小<br>(○) )<br>(○) 小<br>(○) 小<br>(○) )<br>(○) 小<br>(○) )<br>(○) )<br>( |                    |

## 注: 输入密码后, 会默认记住密码。

将显示的签章定位都第一页的签章位置上,单击,则系统自动开始对每页进行签
 章,且签章的位置和第一页相同。

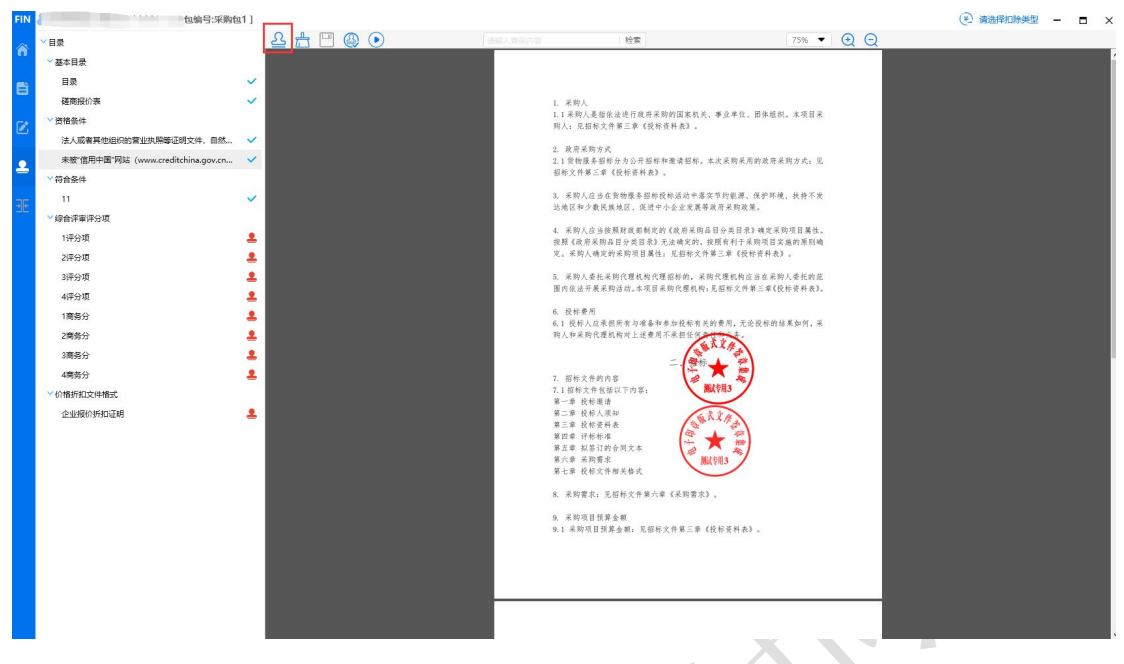

签章完一页后记得点保存按钮,保存后章图案会变成√,这样就说明这一项签章 3.

完成了。

| FIN        | [分包编号:采购包                         | 11] | 1.2 Data  |                                                              |                               |   | (主) 请选择扣除类型 - | ∎ × |
|------------|-----------------------------------|-----|-----------|--------------------------------------------------------------|-------------------------------|---|---------------|-----|
| ~          | ✓目录                               |     | £ ± ₩ @ • | 检索                                                           | 75% 💌 🕁                       | Q |               |     |
| •          | > 基本目录                            |     |           |                                                              |                               |   |               |     |
| _          | 目录                                | ~   |           |                                                              |                               |   |               |     |
| ы          | 磋商报价表                             | ~   |           | <ol> <li>- 采购人</li> </ol>                                    |                               |   |               |     |
| <b>—</b> • | > 资格条件                            |     |           | 1.1采购人是指依法进行政府采购的国家机关、事业                                     | 单位、团体组织。本项目采                  |   |               |     |
| ۷          | 法人或者其他组织的营业执照等证明文件,自然             | ~   |           | 约人:尤指称人计第二单 【我带装件报》。                                         |                               |   |               |     |
|            | 未被"信用中国"网站(www.creditchina.gov.cn | ~   |           | <ol> <li>政府采购方式</li> <li>1 貨物服务招标分为公开招标和邀请招标。本次采</li> </ol>  | 购采用的政府采购方式: 见                 |   |               |     |
| <b>–</b>   | -<br>-<br>-<br>-                  |     |           | 招标文件第三章《投标资料表》。                                              |                               |   |               |     |
|            | 11                                | ~   |           | 3. 采购人应当在货物服务招标投标活动中算实节的                                     | 能源、保护环境、扶持不发                  |   |               |     |
| 쾨턴         | > 综合评审评分项                         |     |           | 达地区和少数民族地区,促进中小企业发展等政府另                                      | 关购政策。                         |   |               |     |
|            | 1评分项                              |     |           | 4. 采购人应当按照财政部制定的《政府采购品目分:<br>按照《砂店采购品目公共目录》于法确定的 按照者         | 共目录》确定采购项目属性。<br>利干采购项目需生物原则确 |   |               |     |
|            | 2评分项                              |     |           | 定。采购人确定的采购项目属性: 见招标文件第三非                                     | 行了不同不自实通时尽则确<br>《投标资料表》。      |   |               |     |
|            | 3评分项                              |     |           | 5. 采购人委托采购代理机构代理招标的,采购代理                                     | 机物应当在采购人委托的范                  |   |               |     |
|            | 4评分项                              |     |           | 圈内依法开展采购活动,本项目采购代理机构;见招*                                     | 6文件第三章《投标资料表》。                |   |               |     |
|            | 1商務分                              |     |           | 6. 投标费用                                                      |                               |   |               |     |
|            | 2商务分                              |     |           | 6.1 我称人应求担所有与准备和参加投标有关的要用<br>购人和采购代理机构对上述费用不承担任何支付书          | 1, 光论投标的结果如何, 米<br>多。         |   |               |     |
|            | 3 南 告 分                           |     |           | Sex 2                                                        | 14                            |   |               |     |
|            | 4商务分                              |     |           | 2. 初后十月十十月 二、 留标 🛨                                           |                               |   |               |     |
|            | > 价格折扣文件格式                        |     |           | 7.1 招标文件包括以下内容: 测试明:                                         | ~                             |   |               |     |
|            | 企业提价折扣证明                          | 1   |           | 第一章 投标邀请<br>第二章 投标人须知                                        |                               |   |               |     |
|            |                                   |     |           | 第三章 投标资料表 第四章 计标标法                                           |                               |   |               |     |
|            |                                   |     |           | 第五章 报签订的合同文本                                                 | 100 mm                        |   |               |     |
|            |                                   |     |           | 第六章 未购需求<br>第七章 投标文件相关格式                                     |                               |   |               |     |
|            |                                   |     |           | 9 美助男子、日初新子住族小者《美助男子》                                        |                               |   |               |     |
|            |                                   |     |           | C ANER, ABERLENT CAMERAL                                     |                               |   |               |     |
|            |                                   |     |           | <ol> <li>米四项目顶算金额</li> <li>米四项目顶算金额: 见招标文件第三章《投标引</li> </ol> | 6料次》。                         |   |               |     |
|            |                                   |     |           |                                                              |                               |   |               |     |
|            |                                   |     |           |                                                              |                               |   |               |     |
|            |                                   |     |           |                                                              |                               |   |               |     |
|            |                                   |     |           |                                                              |                               |   |               |     |
|            |                                   |     |           |                                                              |                               |   |               |     |
|            |                                   |     |           |                                                              |                               |   |               |     |

#### 5.6、合并标书

所有签章都完成后,点"合并标书"按钮

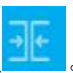

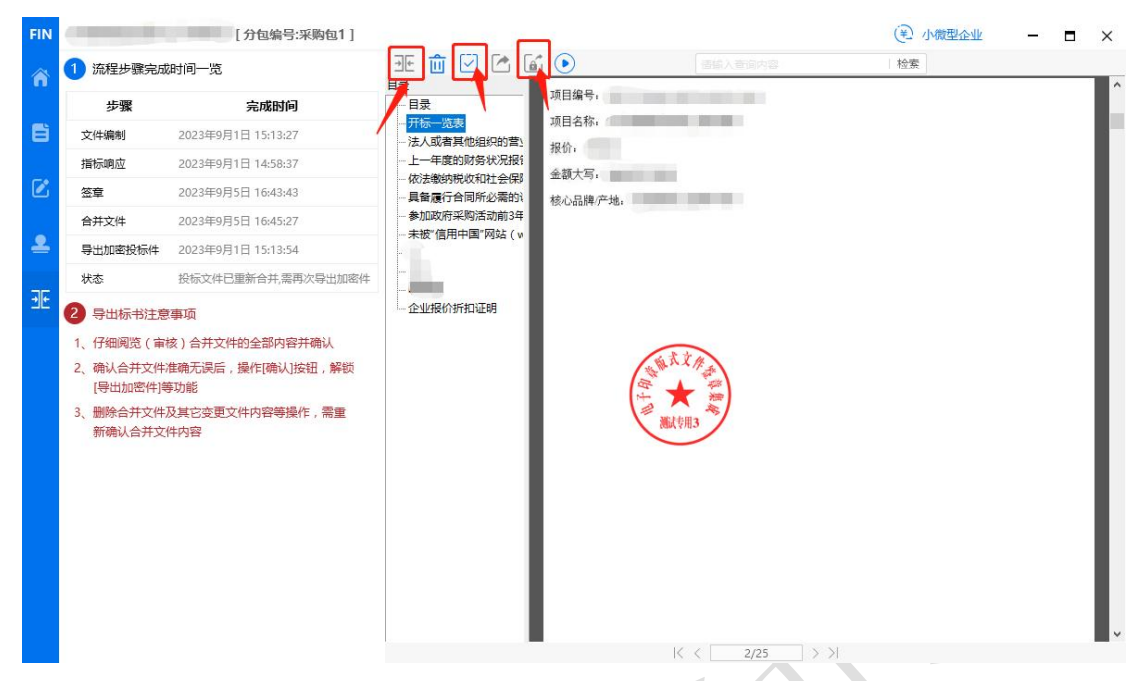

合并完成后可查看合并文件(即制作完成的标书),也可点"导出非加密标书"导出 pdf 格式的标书到本地电脑。

#### 5.7、投标文件导出

点击保存按钮,导出投标文件,如下图,文件后缀为 zip。

点保存按钮,导出成功提示如下图。导出的文件可在制作工具中验证是否完整。

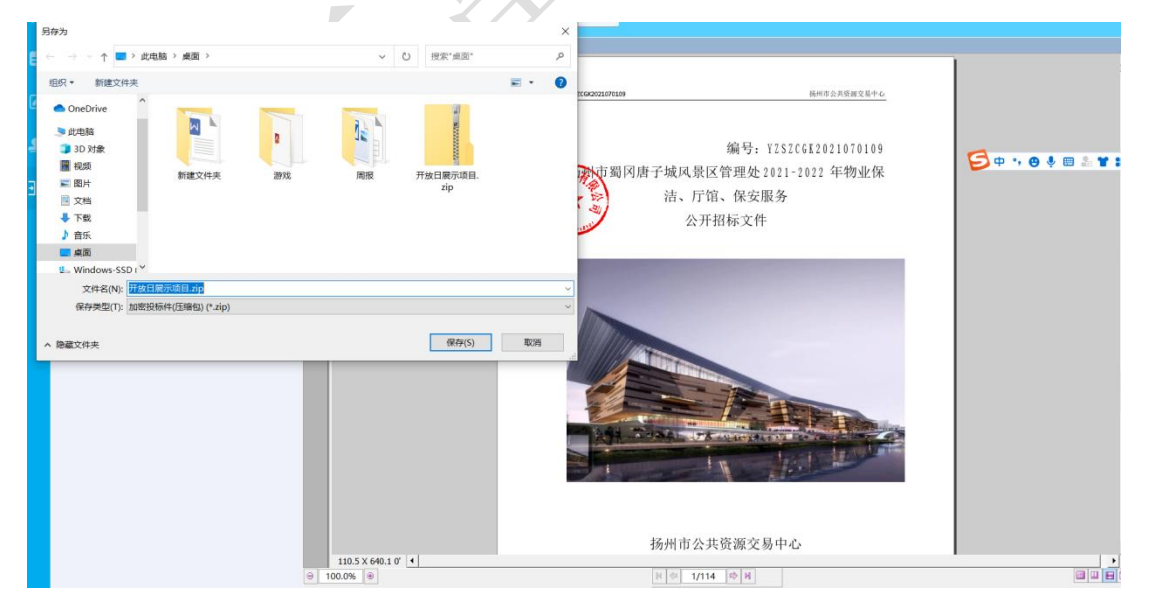

## 六、上传投标文件

## 6.1、上传文件

投标文件制作完成后进入"参与详情"页面,点击"上传文件",上传已制作完成的 投标文件,投标流程结束,等待开标。

| 项目编号                          |                                   | 1.00                                       | 项目名称                          | 1                                           | 采购方式            | 1000   |
|-------------------------------|-----------------------------------|--------------------------------------------|-------------------------------|---------------------------------------------|-----------------|--------|
| 项目类型                          |                                   |                                            | 采购单位                          | 100000000000000000000000000000000000000     | 开标时间            | 100    |
| 代理机构                          |                                   | 1000000000                                 | 项目联系人                         |                                             | 联系方式            |        |
| 采购包                           | 则表                                |                                            |                               |                                             |                 |        |
| <b>采购包</b><br>晶響提示: 總         | <b>!列表</b><br>欧在参与本项目过            | 程中需要使用改务CA进行验证,请确认                         | \您当前使用的CA与项目要求保持              | ,一致。CA7)提相关问题请咨询政务CA客服:                     | -               |        |
| <b>采购包</b><br>且警提示:総<br>采购包序号 | 3. <b>列表</b><br>來在参与本项目过<br>采购包编号 | 程中需要使用 <mark>政务CA</mark> 进行验证,请确认<br>采购包名称 | 100当前使用的CA与项目要求保持<br>投际文件接收截1 | ★一致、CAD理相关问题请咨询政务CA备报:<br>止时间 版本号 参与状态 投版文件 | 建交状态 演示機模 更正公告记 | 录 ⊙ 操作 |

## 6.2、模拟解密

投标文件提交后,可通过模拟解密操作检测投标文件包是否可以在开标阶段正常解密。 Imlessing

| 而目编号              |                        |                                   |                             | 项目名称                          |                                                             |                                 |                     | 1000          |                                   |  |
|-------------------|------------------------|-----------------------------------|-----------------------------|-------------------------------|-------------------------------------------------------------|---------------------------------|---------------------|---------------|-----------------------------------|--|
| 而目类型              |                        |                                   |                             | 采购单位                          |                                                             |                                 | 开标时间                |               |                                   |  |
| 代理机构              |                        | -                                 |                             | 项目联系人                         |                                                             |                                 | 联系方式                |               |                                   |  |
| 采购包列:<br>翻版示: 您在参 |                        | 需要使用政 <b>务CA</b> 进                | 行验证,请确认您当前使用                | 的CA与项目要求保持                    | 一致。CA办理相关问                                                  | 题请咨询政务CA客服:                     | 2005                |               | 1916                              |  |
| <b>采购包列</b>       | 表<br>参与本项目过程中<br>采购包编号 | 需要使用 <mark>政务CA</mark> 进<br>采购包名称 | 日7验证,请确认您当前使用<br>投标文件接收截止时间 | 的CA与项目要求保持-<br>版本号            | 一致。CA办理相关的<br>参与状态                                          | 题请咨问政务CA套服:<br>投标文件提交状态         | 演示视频                | 更正公告记录 ③      | 操作                                |  |
| <b>采购包列</b> :     | 表<br>参与本项目过程中<br>采购包编号 | 需要使用政务CA进<br>采购包名称                | 行验证,请确认您当前使用<br>投标文件接收截止时间  | 的CA与项目要求保持-<br>版本号<br>2.1.0.7 |                                                             | 题清咨询政务CA客级:<br>投标文件提文状态<br>已建文  | 演示视频<br>重新上传        | 更正公告记录 ③<br>0 | 操作<br>對以解密<br>「新回文作               |  |
| <b>采购包列</b>       | 表<br>参与本项目过程中<br>采购包编号 | 需要使用 <mark>政务C</mark> A进<br>采购包名称 | 行验证,请确认您当前使用<br>投标文件接收载止时问  | bbcA与项目要求保持<br>版本号<br>21.0.7  | —致、CA力理相关):<br>参与状态<br>———————————————————————————————————— | 题清咨问政守CA客服 :<br>投标文件提文状态<br>已建文 | <b>演示视频</b><br>重新上传 | 更正公告记录 ③<br>0 | <b>操作</b><br>數以解密<br>撤回文件<br>参与信息 |  |

1. 点击模拟解密,跳出弹窗,注意事项确认。

| 1 基本信息       |              |                                           |                                    |                            |      |          |                        |
|--------------|--------------|-------------------------------------------|------------------------------------|----------------------------|------|----------|------------------------|
| 项目编号         |              | 模拟解密                                      |                                    | ×                          | 采购方式 |          |                        |
| 项目类型         | 100          | 注意争项说明:<br>1、本项目模拟解密需使用 <b>成</b> 的<br>一致。 | 务CA,请确认您当前使用的CA与I                  | 项目要求保持                     | 开标时间 |          |                        |
| 代理机构         | -            | 2、横拟解密功能仅是对检测的<br>进行真实解密。                 | 投标/响应文件附加的验证服务,养                   | 伟不会对文件                     | 联系方式 |          |                        |
| 2 采购包列表      |              | 3、横拟解密需要验证您的CA<br>文件时便用的CA相同。             | ,建议您用于验证的CA和客户端前                   | 加密投标/响应                    |      |          |                        |
| 温馨提示:您在参与本项的 | 已过程中需要使用政务C/ | 4、采购包标注 // 的表示投标<br>应文件是按照最新版投标/响应        | √响应文件格式有变更,请确保上<br>立文件格式制作,否则模拟解密结 | 作的投标/响<br>果将会异常。<br>iCA套服: |      |          |                        |
| 采购包序号 采购包    | 扁号 采购包名称     |                                           | 取消                                 | 模拟解密                       | 演示视频 | 更正公告记录 ③ | 操作                     |
| 1            |              |                                           | 2.1.0.7 已参与                        | 日時交                        | 里新上传 | 0        | 模拟解密 撤回文件<br>下载文件 参与信息 |
| *本采购项目评审方式为" | 线上评审",您在参与后  | ,请先下载对应采购包的投标文件,                          | ,在客户端完成标书制作和CA加密                   | 2,并将制作完成的投标文件包上(           | €.   |          |                        |

2. 点击模拟解密,弹出模拟解密页面。

| 项目参与详情                                                                                                    |                                                                  |                          |                  | ية ا                          |
|----------------------------------------------------------------------------------------------------|------------------------------------------------------------------|--------------------------|------------------|-------------------------------|
| 1 基本信息                                                                                                    | 模拟解密                                                             |                          |                  |                               |
|                                                                                                    | (?) 1.验证环境<br>横以解密需使用政                                           | 务CA验证环境,请插入对应的CA 页目      |                  | 公开招标                          |
| 项目关型 货物                                                                                                    |                                                                  |                          |                  | 2023-08-31 16:40:00           |
| 代理机构 南京华通                                                                                                    | (2.模拟解密<br>请插入CA,模拟验                                             | 证解密过程                    | 联系方式             | 15751776487                   |
| 2 采购包列表<br>這時限示:您在参与主项目过程中需要使用。                                                                                        | 3.模拟解密结束<br>等待惯以解密结果                                             | a<br>1書版:400             |                  |                               |
| 采购包存号 采购包编号 采购包                                                                                                    | 名和                                                               | <b>技</b> 状态              | 演示视频 更           | 王公告记录 ③ 操作                    |
| 1 采购包1 包1                                                                                                    | 2023-09-21 09:00:00 2,1.0                                        |                          | 重新上传             | 4 個別解密 撤回文件<br>0<br>下載文件 参与信息 |
| <ul> <li>本采购项目评审方式为"线上评审"。您在参<br/>套白調下就想起。套白調使用證明</li> <li>投标文件接收载上时间之前可撤回已提交約</li> <li>投标文件接收载上时间之前可撤回已提交約</li> </ul> | 与后,请先下载刘边采购包的投标文件,在客户请完成<br>投标文件,修改后再次提交。<br>股标文件包是否可以在开行阶段正常解密。 | 和新用新作用CA加密,并将新作用规定进行文件包上 | ( <del>5</del> . |                               |

3. 点击开始,第一步验证环境。验证模拟解密环境,若环境不符合,会提示具体不符合的原因。

| 1至今年前             |                                         |                                                 |              |      |          |                        |
|-------------------|-----------------------------------------|-------------------------------------------------|--------------|------|----------|------------------------|
|                   |                                         |                                                 |              |      |          |                        |
| 基本信息              | 模拟解密                                    |                                                 |              |      |          |                        |
|                   |                                         | <ul> <li>1.验证环境</li> <li>Key登陆被用户取消:</li> </ul> | (            |      |          |                        |
| 项目类型              |                                         |                                                 |              |      |          |                        |
|                   |                                         | 2.模拟解密<br>请插入CA,模拟验证解密过程                        |              | 联系方式 |          |                        |
| 采购包列表             |                                         |                                                 |              |      |          |                        |
|                   |                                         | 3.模拟解密结果<br>等待機拟解密结果                            | 10.00 (FT    |      |          |                        |
| 温馨徒尔:恐住梦与中坝日过柱中毒; | # CHINAN                                |                                                 | A备款:         |      |          |                        |
| 采购包库号 采购包编号       | 采购包名和                                   | 关闭 西新开始                                         | 较状态          | 演示视频 | 更正公告记录 💿 | 操作                     |
| t 💷 .             | 10-1-1-1-1-1-1-1-1-1-1-1-1-1-1-1-1-1-1- | 2:10.7 2:57                                     |              | 重新上传 |          | 模拟解密 撤回文件<br>下载文件 参与信息 |
| 本采购项目评审方式为"线上评审", | 您在参与后,请先下载对应采                           | 购包的投标文件,在客户端完成标书制作和CA加密,并将制作                    | F完成的投标文件包上传。 |      |          |                        |

4. 环境验证成功后,跳出 CA 密码输入弹窗。输入完毕后进入第二步模拟解密。系统 会验证您的 CA,请确保您用于验证的 CA 和客户端加密投标文件时使用的 CA 相同!若 CA 不一致,系统会给与相应提示。

| ◎ 苏采云 政府采购一体 | 化平台                                                                                                    |                                                                         |                           |                                             |          |      | 8 ===        | 00    |
|--------------|----------------------------------------------------------------------------------------------------|-------------------------------------------------------------------------|---------------------------|---------------------------------------------|----------|------|--------------|-------|
|              | 项目参与详情                                                                                                    |                                                                         |                           |                                             |          |      | 12 18        |       |
| □ 相與项目参与 ×   |                                                                                                    |                                                                         |                           |                                             |          |      |              |       |
| 13 采购项目参与 >  | 1 基本信息                                                                                                    | 模拟解密                                                                    |                           |                                             |          |      |              |       |
| 四 评审结果查询     |                                                                                                    |                                                                         | <b></b>                   | 1.验证环境                                      |          |      |              |       |
| 图 项目投诉申请     |                                                                                                    |                                                                         |                           | 环境验证成功                                      |          |      |              |       |
| 图 项目质频申请     | 项目类型                                                                                                    | -                                                                       |                           |                                             | ( Tamini |      |              |       |
| ♀ 基本信息变更     |                                                                                                    | -                                                                       |                           | 2.模拟解密<br>模拟解密失败                            |          |      |              | Ø     |
|              | 2 采购包列表                                                                                                    |                                                                         | 0                         | 当前CA与客户流动的CAA——致<br>3.模拟解密结果                |          |      |              | 一捩作指南 |
|              | 采购包库号 采购包编号                                                                                                    | 采购包名称                                                                   |                           | 等待權以解密结果                                    | 投标文件提交的  | 抚恋   | 操作           |       |
|              | 1 采购包1                                                                                                    |                                                                         |                           |                                             | Elec     | 權利解密 | 撤回文件 下载文件 查看 |       |
|              | <ul> <li>本采购项目评审方式为1线上时<br/>整户当下数地址。整户端使用,<br/>投放文件操放载止时间之前可</li> <li>投放文件操放载止时间之前可</li> <li>投标文件提交后,可递过模拟</li> <li>上传投标文件包以及模拟解密</li> </ul> | 电子评审*,您在#<br>进期<br>撤回已建交的投标文件,修改后<br>解在操作检测投标文件包是否可<br>时,系统会验证您的CA 请确保知 | 再次提交。<br>以在开标阶和<br>2用于验证的 | 关闭 建新开始<br>延常等率。<br>ca和离户院站团投防文件封使用的cat图间 1 | 始投标文件包上作 |      |              |       |
|              | 50注 ♥ 出来期限为上次下载                                                                                                    |                                                                         |                           |                                             |          |      |              |       |

5. 解密成功后,进入第三步模拟解密结果。

| 分为苏采云     | 政府采购一体 | 化平台                                                                                                    |                                                                           |                                                                              |                                                                 |                                                      |        |         |          |                 | 8 111       | 00   |
|-----------|--------|----------------------------------------------------------------------------------------------------|---------------------------------------------------------------------------|------------------------------------------------------------------------------|-----------------------------------------------------------------|------------------------------------------------------|--------|---------|----------|-----------------|-------------|------|
| 🖵 我的工作台   |        | 项目参与详情                                                                                                  |                                                                           |                                                                              |                                                                 |                                                      |        |         |          |                 | 18 D        |      |
| II 框架项目参与 | ~      |                                                                                                    |                                                                           |                                                                              |                                                                 |                                                      |        |         |          |                 |             |      |
|           |        | 1 基本信息                                                                                                  | 3                                                                         | Í                                                                            | 模拟解密                                                            |                                                      |        |         |          |                 |             |      |
|           |        | 项目编号                                                                                                    |                                                                           |                                                                              |                                                                 | 1.验证环境<br>环境验证成功                                     |        |         |          |                 |             |      |
| 四 项目质疑申请  |        | 项目类型                                                                                                    |                                                                           | 货物                                                                           |                                                                 |                                                      | (机学    |         |          |                 |             |      |
| □ 基本信息交更  |        |                                                                                                    |                                                                           |                                                                              | •                                                               | 2.模拟解密<br>模拟解密成功                                     |        |         | 联系方式     |                 |             | Ø    |
|           |        | 2 采购包列                                                                                                  | リ表                                                                        |                                                                              |                                                                 | 3.模拟解密结果                                             |        |         |          |                 |             | 操作描南 |
|           |        | 采购包库号                                                                                                   | 采购包编号                                                                     | 采购包名称                                                                        |                                                                 | <b>检测正常</b><br>检测当前投标文件包无异常。可正常解密!                   | 授      | 标文件提交发  | <u>ک</u> |                 | 操作          |      |
|           |        |                                                                                                    | 采购包1                                                                      |                                                                              |                                                                 | (                                                    |        |         |          | <b>夏秋解密 徽</b> 团 | 1文件 下载文件 查看 |      |
|           |        | <ul> <li>本采购项目评<br/>查户请下数据</li> <li>投标文件操校</li> <li>投标文件提校</li> <li>上借投标文件提校</li> <li>上借投标文件</li> </ul> | 事方式为 线上电<br><u>計 書户時便用</u> 的<br>截止时间之前可<br>后,可通过模拟<br>每以及模拟解密<br>构成为上次下载。 | 1子汗毒、、您在非<br><mark>說明</mark><br>撒回已提交的投标<br>解密操作检测投标<br>时,系统会验证您<br>后投标文件有变更 | 元文件,修改后再次提交。<br>元文件包是否可以在开标款<br>3的CA 请相思你用于检证<br>1995年30 需要重新下载 | 天131<br>後正案解示。<br>的CA和集件能加密投标文件时使用的CA相同!<br>最新新投稿文件。 | 125468 | 家文件包上传。 |          |                 |             |      |

若投标文件不符合,在模拟解密结果处会提示具体的原因。

| ◎ 苏采云 政府采  | 购一体化平台                                                                                                    |                                                                                                |                                                                            |          |      | 0 ==         | 00 |
|------------|----------------------------------------------------------------------------------------------------|------------------------------------------------------------------------------------------------|----------------------------------------------------------------------------|----------|------|--------------|----|
| ₽ 我的工作台    | 项目参与详情                                                                                                    |                                                                                                |                                                                            |          |      | ie G         |    |
| 局 框架项目参与 > |                                                                                                    |                                                                                                |                                                                            |          |      |              |    |
| 四 采购项目参与 、 | 1 基本信息                                                                                                    | 模拟解密                                                                                           |                                                                            |          |      |              |    |
| 四 评审结果查询   |                                                                                                    |                                                                                                | ✓ 1.验证环境<br>环境的研究的                                                         |          |      |              |    |
| 回 项目投诉申请   |                                                                                                    | 0.                                                                                             | 21 (48522 HE120-60)                                                        |          |      |              |    |
| 四 项目质疑申请   | 项目类型                                                                                                    | 货物                                                                                             |                                                                            | (        |      |              |    |
| ♀ 基本信息変更   |                                                                                                    |                                                                                                | ✓ 2.模拟解密<br>機以解密成功                                                         |          | 联系方式 |              | 0  |
|            | 2 采购包列表                                                                                                    |                                                                                                | 又 3.模拟解密结果                                                                 |          |      |              |    |
|            | 采购包库号 采购包编号                                                                                                    | 采购包名称                                                                                          | 检测异常<br>投标文件有变更,本次上传的投标文件包并未按照最新                                           | 投标文件提交   | 状态   | 操作           |    |
|            | 1 采购包1                                                                                                    | -                                                                                              | 放投标文件制作。 输出新下载运动加速技术文件,在备户<br>講筆新完成标书制作后,撤回已提交的文件并重新上传<br>最新制作的投标文件包       | 已提文      | 模拟解密 | 撤回文件 下载文件 查看 |    |
|            | <ul> <li>本实際成長子會方式方线上市<br/>賽白道正安然起去。<br/>登板文件接收我们上时间之前可<br/>长板文件接收我们上时间之前可<br/>长板文件接收我们上时间之前可<br/>长板文件接收品,可還加減額<br/>上行使权文件和以及模拟编辑<br/>长标之件都的采购包办上次下载     </li> </ul> | 8子平率・「悠在<br>858<br>重加日世交的投訴文件・修改后再<br>解密操作检测投抗文件も最高可以<br>时、系統会验证認的CA 講義[257<br>高投訴文件有支置的可称也,需要 | 关闭<br>实达生态。<br>这些开始的原因某种名。<br>开始全面这么能像中国的这些投资文件的使用的CAI相同!<br>提出下发现着你说起这次外, | 的投标文件包上作 |      |              |    |

#### 6.3、撤回文件

如需撤回投标文件,可以点"撤回文件"按钮,点击"确定",在弹出的 CA 密码验证 窗口中,输入 CA 验证码,点"确定"。

|                    |              |                 | 证书选择  |               |           |       |                   | ×     |            |            |          |                                |
|--------------------|--------------|-----------------|-------|---------------|-----------|-------|-------------------|-------|------------|------------|----------|--------------------------------|
| 石田總早               |              | 157C-220000-NU  |       | Key)选         | ≩: IB USB | Key O | •                 |       |            | az Barbart | \\II     | 221 <del>.</del>               |
| ~ 128 5            |              | J32C-320000-14J | 序号    | 证书类型          | 作         | 明者    | 序列号               |       | 9/14/201   | NOR97320   | 271      | 1 Lindy                        |
| 页目类型               |              | 货物              | 0     | SM2           | Ŋ         | 順式30  | 03330110009       | 33497 |            | 开标时间       | 2023     | 1-08- <mark>31 16:40:00</mark> |
| 代理 <mark>机构</mark> |              | 南京华通项目管理        | <     |               |           |       |                   | >     |            | 联系方式       | 1575     | 1776487                        |
|                    | *<br>参与本项目过程 | 中需要使用政务CA;      | 进行验证, | 确定<br>请确认您当前使 | 用的CA与项    | 间要求保持 | 取消<br>一致。CA力理相关问题 | 調咨询政会 | 务CA客服:4000 | 251010.    |          |                                |
| 馨提示:您在             |              |                 |       |               | ផ         | 版本号   | 参与状态              | 投标文   | 件提交状态      | 演示视频       | 更正公告记录 ⑦ | 操作                             |
| 馨提示: 您在<br>采购包序号   | 采购包编号        | 采购包名称           | 投标    | 下文件接收截止的      |           |       |                   |       |            |            |          |                                |

\* 投标文件提交后,可通过模拟解密操作检测投标文件包是否可以在并标阶段正常解密。
\* 上传投标文件包以及模拟解密时,系统会验证您的CA,请确保您用于验证的CA和客户端加密投标文件时使用的CA相同

注:如果投标文件在客户端重新修改过了,那就需要重新导出和上传新投标文件。将 原先上传的投标文件撤回,撤回后,就可重新上传新投标文件。

## 七、开评标

#### 7.1、进入开标大厅

登录苏采云系统,点击"开标大厅",选择对应项目。

开评标流程如下:

开标等待---->开标主持---->供应商解密---->唱标---->评审---->评审结束

说明:整个开评标环节,供应商只需要在【供应商解密】环节进行 CA 解密、【唱标】 环节进行唱标确认、【评审】环节等待询标澄清或最终报价的准备,其余环节均为语音播 报,供应商观看开标即可。

| <b>診苏采云</b>                                                                   | Q 通知 🛞 江苏奋深料技有限公司                                                                                                    |
|-------------------------------------------------------------------------------|----------------------------------------------------------------------------------------------------|
| 悠好,江苏富深科技有限公司     今天是2022年09月23日星朝五,                                          | 麻 常见                                                                                                    |
| 产品与服务<br>・ 项目指标<br>正言<br>原目参与<br>正言<br>正言<br>正言<br>一一一一一一一一一一一一一一一一一一一一一一一一一一 | にののでは、     にののでは、     にの |
|                                                                               | 关于11万动府东州与24月发布11万百重是平规约国务以为当全部在分散<br>采纳强制部分。156百重是从的项目公告的通知<br>2021-08-06 16:18:31                                                                                                    |
| 开标大厅 CA 提示信息                                                                  |                                                                                                    |

#### 开标大厅 CA 提示信息

| Finstone 画题                              | 中心标曲前<br>45 2023-09-06                                                                                                    | *#***                                                                                                    |                             |                                                                                                    | 当前登录:                                     | 登出                                                                                                    |
|------------------------------------------|----------------------------------------------------------------------------------------------------|----------------------------------------------------------------------------------------------------|-----------------------------|----------------------------------------------------------------------------------------------------|-------------------------------------------|----------------------------------------------------------------------------------------------------|
| _                                        |                                                                                                    | X.桁米购一件化个儿!                                                                                                    | 即并你(朱煦)大厅                   |                                                                                                    |                                           |                                                                                                    |
| Internet (APR) and                       | ③ 怒今日共有1个项目并称,并称时间及解<br>点号 还用给号                                                                                                    | 15日 夕松                                                                                                    | 111-5a+63                   | CA ##                                                                                                    | 4.17+                                     |                                                                                                    |
| 理(市): <u>王</u> 政 田                       | ゆら 坝目満ち                                                                                                    | 项目目标                                                                                                    | ניונעישדע                   | CARE                                                                                                    |                                           |                                                                                                    |
| 区(县): 全部                                 | 1                                                                                                    |                                                                                                    |                             | 政勞CA                                                                                                    |                                           |                                                                                                    |
| 项目类型: 上栏 朋                               |                                                                                                    | 我已知晓                                                                                                    |                             |                                                                                                    |                                           |                                                                                                    |
|                                          |                                                                                                    | 我的项目 今日开标                                                                                                    | 历史记录                        |                                                                                                    | J                                         |                                                                                                    |
| ■ 普物                                     | 公开招标 冒 货物                                                                                                    | 公开招标                                                                                                    | 實物 公开招标                     | 1                                                                                                    |                                           |                                                                                                    |
|                                          | 3                                                                                                    | (A160)                                                                                                    | (###)                       |                                                                                                    |                                           |                                                                                                    |
| 型約曲位                                     | 280#/0                                                                                                    |                                                                                                    |                             |                                                                                                    |                                           | Ģ                                                                                                    |
| 采购预算                                     | 1,000,000元 采购预算                                                                                                    | 1,000,000元 采碧                                                                                                   | 新算 1,000,000元               |                                                                                                    |                                           |                                                                                                    |
| 开标方式                                     | 不见面开标方式                                                                                                    | 不见面 开                                                                                                    | 防式 不见面                      |                                                                                                    |                                           |                                                                                                    |
| 开标时间 2                                   | 开标时间                                                                                                    | COLOR DE COLOR DE COLOR DE COLOR DE COLOR DE COLOR DE COLOR DE COLOR DE COLOR DE COLOR DE COLOR DE COLOR DE COL |                             |                                                                                                    |                                           | •                                                                                                    |
|                                          |                                                                                                    |                                                                                                    |                             |                                                                                                    |                                           |                                                                                                    |
| 选择开体功<br>Finsto                          | 化日<br>の (E) (日本)(55)(日本)(5)(日本)(5)(日本)(5)(日本)(5)(日本)(5)(日本)(5)(日本)(5)(日本)(5)(日本)(5)(日本)(5)(日本)(5)(日本)(5)(日本)(5)(日本)(5)(日本)(5)(日本)(5)(10)(10)(10)(10)(10)(10)(10)(10)(10)(10 | <b>政府采购一体化</b> 7                                                                                                | <b>、</b> 见面开标(采购)           | 大厅                                                                                                    | 当前登录:江苏富深科技有                              | 限公司 登出                                                                                                    |
| 地 (市) : 全部 首本                            | 级 南京市 无锡市 徐州市                                                                                                    | 常州市 苏州市 南通市                                                                                                    | 连云港市 准安市 盐城市                | 扬州市 镇江市                                                                                                    | 5 泰州市 宿迁市                                 | 苏采云                                                                                                    |
| 区(县): 全部                                 |                                                                                                    |                                                                                                    |                             |                                                                                                    |                                           |                                                                                                    |
| 项目类型: 工程 服务                              | 各 货物 ppp                                                                                                    | 开标状态:未开标(开启) 已开标                                                                                                | (开启) 评审中 评审已结束              | 请输入关                                                                                                    | 键字 Q                                      |                                                                                                    |
|                                          |                                                                                                    | 我的项目 今日                                                                                                    | 肝标 历史记录                     |                                                                                                    |                                           |                                                                                                    |
| <b>宣</b> 货物                              | 竞争性磋商 🗖 货物                                                                                                    | 竞争性谈判                                                                                                    | ■ 货物                        | 公开招标 🔳                                                                                                    | 貨物                                        | 公开招标                                                                                                    |
| JSZC-320000-NJHT-C2023-014               | 40 JSZC-320303-1                                                                                                    | NJHT-T2023-0132                                                                                                 | JSZC-320000-NJHT-G2022-0444 | 157                                                                                                    | C-320000-NJHT-G2023-0104                  |                                                                                                    |
|                                          | (##+) NO P(A    1+                                                                                                    | 龙区项目数据0403                                                                                                    | 分包废标后评委评审测试                 | (未开标) (316                                                                                                    |                                           | A COMPANY AND A COMPANY AND A |
| 测试0329督办任务采购数据02                         | 洪凤东州市云                                                                                                    |                                                                                                    |                             |                                                                                                    |                                           | (井田中)                                                                                                    |
| 测试0329督办任务采购数据02<br>采购单位                 | 》则试涂州中云/<br>江苏省采购单位 采购单位                                                                                                    | 徐州市云龙区人才办                                                                                                    | 采购单位 江苏                     | · · · · · · · · · · · · · · · · · · ·                                                                                                    | 9单位 江苏                                    | (明中)                                                                                                    |
| 测试0329督办任务采购数据02<br>采购单位<br>采购预算         | <ul> <li>浏览课外们中云/</li> <li>江苏曾采购单位</li> <li>千、购单位</li> <li>1,000,000元</li> <li>采购预算</li> </ul>                                                                              | 徐州市云龙区人才办<br>1,000,000元                                                                                         | 采购单位 江苏 采购预算                | ▲采购单位 采り<br>620,000元 采り                                                                                                    | 1999/1912日中代 99 (1918)<br>列単位 江赤<br>羽玩算 2 | (中華中)<br>首采购单位<br>2,100,000元                                                                                                    |
| 测试0329釐办任务采购数据02<br>采购单位<br>采购预算<br>开标方式 | <ul> <li>辺苏賞采购単位</li> <li>采购単位</li> <li>1,000,000元</li> <li>采购预算</li> <li>不见面</li> <li>开标方式</li> </ul>                                                                      | 徐州市云龙区人才办<br>1,000,000元<br>不见面                                                                                  | 采购单位 江苏N<br>采购预算<br>开标方式    | <ul> <li>         新知道</li> <li>         新知道</li> <li>          新知道</li> <li>          新知道</li> <li>          「知道</li> <li>          新知道</li> <li>          「「和国」</li> <li>          新知道</li> <li>          「「和国」</li> <li>          新知道</li> <li>          「「「和国」</li> <li>          「「和国」</li> <li>          「「「「」」</li> <li>          「「「」」</li> <li>          「「「」」</li> <li>          「「「」」</li> <li>          「「」</li> <li>          「「」</li> <li>          「」</li> <li>          「「」</li> <li>          「」</li> <li>          「」</li> <li>          「」</li> <li>           「」</li> <li>           「「」</li> <li></li></ul> | 19年位 江赤<br>9年位 江赤<br>9预算 2<br>示方式         | (新生)<br>電采购单位<br>2,100,000元<br>不见面                                                                                                    |

#### 7.2、供应商标书解密

等待开标流程进入"解锁环境",点击"点击立即解密"进行标书解密,解锁完成后 及时关注开标大厅,等待后续多次报价、答疑澄清等提示。

开标等待页面 CA 检测提示信息

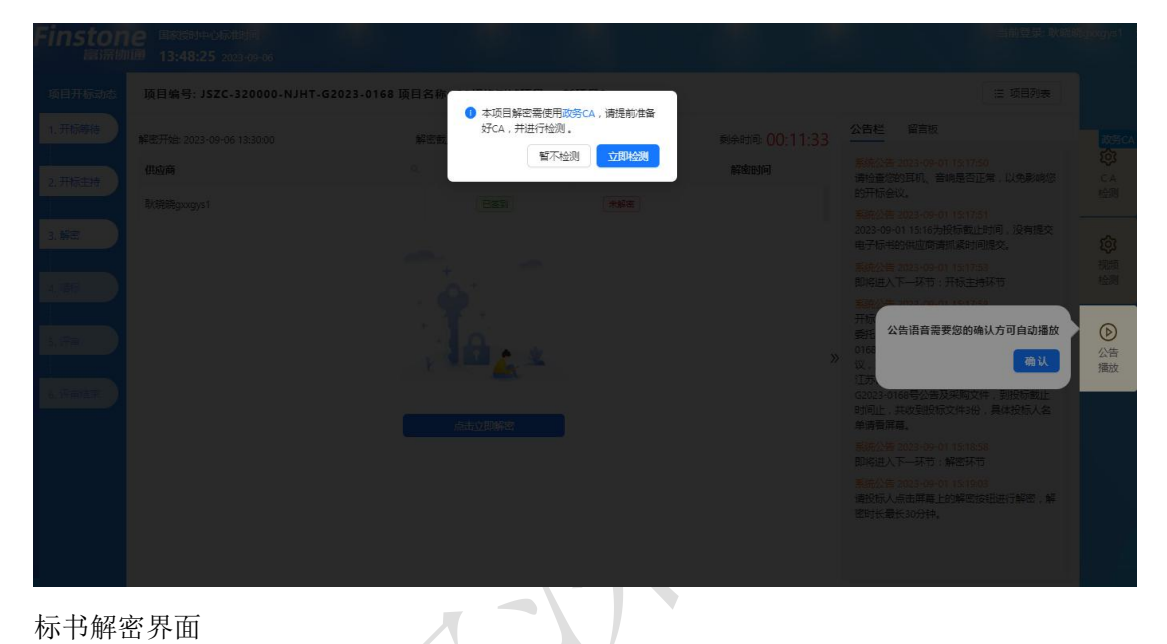

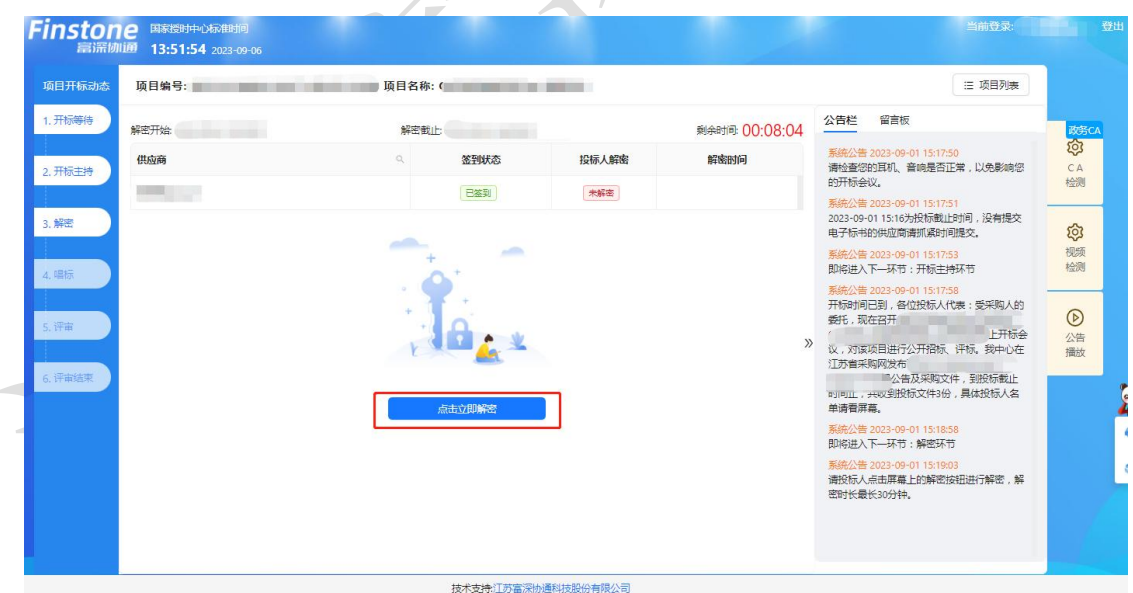

| 项目开标动态                                                                                                    | 项目编号: JSZC-320000-NJHT-G20 | 序号         证书类型           0         SM2 | IB USBKey 0                                                                                                    | 8                            | 三 项目列表                                                                                                    |  |
|----------------------------------------------------------------------------------------------------|----------------------------|-----------------------------------------|----------------------------------------------------------------------------------------------------|------------------------------|----------------------------------------------------------------------------------------------------|--|
| <ol> <li>1. 开防等待</li> <li>2. 开玩主持</li> <li>3. 解電</li> <li>4. 環际</li> <li>5. 评审</li> <li>6. 评审站原则</li> </ol> | <b>鲜花开始。</b><br>【1000词     | <<br>PN 49 :<br>نفت<br>نفت<br>نفت       | 取消           単           ・           ・           ・           ・           ・           ・           ・           ・           ・           ・           ・           ・           ・           ・           ・           ・           ・           ・           ・           ・           ・           ・           ・           ・           ・           ・           ・           ・           ・           ・           ・           ・           ・           ・           ・           ・           ・           ・           ・           ・           ・           ・           ・           ・           ・           ・           ・           ・           ・           ・           ・           ・ | kiestii: 00:06:2<br>sistaisi | <ul> <li>公共社 留市政</li> <li>第二時代表: 2020-00-01 18150<br/>開始市(500, 前時是否正常,以免患病信<br/>2020-00-01 18150, 前時是否正常,以免患病信<br/>2023-00-01 18150, 所成, 首時是否正常,以免患病信<br/>2023-00-01 18150, 所成, 前時, 現時現象<br/>中子特性的供認常專加(時時)現象), 現時現象<br/>中子特性的供認常專加(時時)現象), 現時現象<br/>中子特性的性認常專加(時時)現象), 新聞,<br/>新聞, 現在日子, 一本符: 計算法<br/>计算法<br/>计算法<br/>目前出上, 其保護研究(本), 当時, 現時現象,<br/>新聞, 現本一, 行下, 論案示符<br/>日前出上, 其保護研究(本), 当時, 現時現象),<br/>新聞, 現本一, 行下, 論案示符<br/>日前出上, 其保護研究(本), 新聞,<br/>新聞, 其上, 千年, 許<br/>書書書書,<br/>記時現人下, 千年, 許<br/>前出上, 十年, 許<br/>書書書書,<br/>記時現人下, 千年, 許<br/>書書書,<br/>記時現人下, 千年, 許<br/>書書,<br/>記時現人下, 新聞, 前時,<br/>記時代表, 書書, 上的時期, 同時, 新報</li> </ul> |  |
|                                                                                                    |                            | 1                                       | 以不下又打完正公司,不管通行问题的有限公司                                                                                                    |                              |                                                                                                    |  |

 进入【供应商解密】环节后,系统会进行语音播报,根据语音播报的要求供应商 进行解密;

2. 在解密时长倒计时结束前,供应商可进行解密操作,当剩余时间为0后,供应商则不可以进行解密操作;

当所有供应商都解密或者仍有供应商未解密但剩余时间为0后,系统会自动进入
 下一节点【唱标】。

#### 7.3、唱标

 该界面投标人名称以及报价自动从电子投标件中获取,供应商确认无误后,可点 击【唱标确认】按钮进行确认;

2. 供应商请在倒计时结束前进行开标记录确认, 倒计时结束后系统将会视为已确认;

 当所有供应商都确认或者剩余时间为0后,系统会自动进入下一节点【评标】, 界面会自动切入评标节点,等待评标。

| 项目开标动   | 态 项目编号: JSZC-3; | 20300-XZCG-G2022-0 | 013 项目名称: 徐州培训I | 页目0117          |        |                | ≔ 项目列表                                                                                                  |
|---------|-----------------|--------------------|-----------------|-----------------|--------|----------------|----------------------------------------------------------------------------------------------------|
| 1. 开标等待 | 开标记录表查询         |                    |                 |                 |        | 唱标响认           |                                                                                                    |
|         | 分包: 全部          |                    | ~               |                 |        |                | 公告栏 留言极                                                                                                 |
| 2. 升标主持 | 已确认 0.未命认 3     |                    | 唱标确认截止时间: 202   | 2-01-18 15:08   | ,      | 前余时间: 00:05:03 | 東統公告 2022-01-18 15:00:42                                                                                |
| 3. NR   | 分包              | 投标人全称              | 项目总报价 (元)       | 全額大写            | 核心产品品牌 | 投际人确认状态        | 人的委托,现在召开JSZC-320300-XZCG-<br>G2022-0013号徐州培训项目0117网上开标                                                 |
|         |                 | 常州测试供应商            | 200000          | 武治万元整           |        | 床鏡认            | 会议,对该项目进行公开招标、评标,我<br>中心在江苏省政府采购网发布了JSZC-                                                               |
| 4. 咀标   | 徐州培训项目117       | 徐州供应商1             | 200000          | 贰拾万元整           |        | 末鏡认            | 320300-XZCG-G2022-0013号公告及采购<br>文件,到投标截止时间止,共收到响应文                                                      |
| 5. 研解   |                 | 徐州供应商2             | 39999           | 叁万玖仟玖佰玖拾玖元<br>整 |        | 末續认            | 件3份,具体供应商名单语看屏幕。<br><u>条统公告 2022-01-18 15:01:42</u><br>即将进入下一环节:解密环节                                    |
| 6. 评审结束 |                 |                    |                 |                 |        | »              | 系统公告 2022-01-18 15:01:47<br>请供应意点击屏障上的解密按钮进行解<br>密、解密时长最长6分钟。                                           |
| 7.情况而知  |                 |                    |                 |                 |        |                | 系统公告 2022-01-18 15:03:29<br>已全部解密成功!现在进入下一流程,解<br>密成功供应商名单为:常州街试供应商徐<br>州位应商1/徐州位内商24型程程24番舞舞           |
|         |                 |                    |                 |                 |        |                | 系统公告 2022-01-18 15:03:29<br>即将进入下一环节:唱标环节                                                               |
|         |                 |                    |                 |                 |        |                | 新統公품 2022-01-18 15:03:34<br>下面开始取引52C-320300-XZCG-62022-<br>0013母项目进行最示。请各位供应购在5<br>分钟内对增标限份进行确认,5分钟后仍来 |

#### 7.4、磋商响应

1. 进入磋商响应环节,供应商可通过查看【磋商响应】菜单中的待办信息,查看自己

否

被邀请磋商。(注:采购方式为竞争性磋商时才存在该流程)

| 1. 开标 |    |                      | RENA       | 501200:8 | (th) | 公告栏 留言板                                                                         | ~                                       | , |
|-------|----|----------------------|------------|----------|------|---------------------------------------------------------------------------------|-----------------------------------------|---|
| 2. 开标 |    | RE RE RE RE          | LO BRIDIKU | EX24     |      | 明应文件6份,局体供应商名                                                                   | (单请者屏幕, C/<br>(2)                       |   |
|       |    |                      |            |          |      | 系统公告 2023-04-03 14:58:<br>即将进入下一环节: 解密环:                                        | 5                                       | _ |
| 3. 解密 |    |                      |            |          |      | 梁晓公告 2023-04-03 14:58:     请供应商点击屏幕上的解密     密时长最长10分钟。                          | 26 安田进行解密,解                             | ) |
| 4. 評审 |    | 研約期1<br>译标进行中,请耐心等待! | 2 答疑澄清     |          |      | 器绕公告 2023-04-03 15:01:<br>截至当前,共有3家供应商制                                         | 45<br>昭成功,0家未解                          |   |
| 5.798 | ā. | 重有限价列表               |            |          |      | 密,解密成功供应商名单为<br>供应商2;苏采云供应商3;解码<br>现在进入下一流程。                                    | :供应商3;苏采云<br>記情況遺著屏幕,                   |   |
|       |    |                      |            |          |      | 》                                                                               | 47<br>5                                 |   |
|       |    |                      |            |          |      | 家條公告 2023-04-03 15:01<br>本次会议到此结束。谢谢您<br>商及时关注苏采云不见面开<br>商(谈判)小组澄薄、报价<br>内进行响应! | 52<br>約参与1 请各供应<br>际大厅,并按照磋<br>等要求在规定时间 |   |
|       |    |                      |            |          |      | <b>紧绕公告 2023-04-03 15:27</b><br>译申坦长开启了第2次报价。<br>钟内提交报价。                        | 39<br>请各供应商在20分                         |   |
|       |    |                      |            |          |      | <b>派统公告 2023-04-05 00.54</b> :<br>译审组长开启了第2次报价,<br>钟内提交报价。                      | 59<br>诸各供应商在2分                          |   |
|       |    |                      |            |          |      |                                                                                 |                                         |   |

| 项目开标动态           | 项目编号: JSZC-32 | 0000-ZJJJ-C2023-000 | 2 项目名称: 竞争性磋商项目 | 03-29 |    | 三 项目列表                                                                                                    |    |
|------------------|---------------|---------------------|-----------------|-------|----|----------------------------------------------------------------------------------------------------|----|
| 1. 开标等待          | 碰商列表          |                     |                 |       | 返回 | 公告栏 留言板                                                                                                    | ø  |
| 2. 开标主持          | 采购包           | 磋商轮次                | 响应状态            | 响应时间  | 操作 | 明应义(FOB),间体3(应用名甲)调查用调整。<br>家统公告 2023-04-03 14:58:21<br>即将进入下一环节:解密环节                                        | 检测 |
| 3. MR            | 采购包2          | 第1轮                 | 未期成             |       | 调应 | 苏统公告 2023-04-03 14:58:26<br>请供应商点击甲幕上的解密按钮进行解密,解<br>原则化量长 10公抽                                               | ②  |
| 4. 译审<br>5. 评审结束 |               |                     |                 |       |    | 新经告2023-04-03 1501-15<br>新经告当前,共有3家供应商解密成功,0家未解<br>整。解密成功坦应商名单为:供应商3家采云<br>供应商2家先式供应商3;解密成元香蕉霉,<br>现在进入下一流程。 | 播放 |
|                  |               |                     |                 |       |    | <del>系统公告 2023-04-03 15:01:47</del><br>即将进入下一环节: 评审环节                                                        |    |
|                  |               |                     |                 |       |    | 高級公告2023-04-0115/0152<br>本次会议到此结束,谢谢您的参与1 请各供应<br>商及时关注苏采云不见面开标大厅,并按照延<br>商(证押)小组造清、级价等要求在规定时间<br>内遗行响应!     |    |
|                  |               |                     |                 |       |    | 多缺公告 2023-04-03 15:27:39<br>评审组长开启了第2次报价,请各供应商在20分<br>钟内提交报价。                                                |    |
|                  |               |                     |                 |       |    | 新统公告 2023-04-05 00:54.59<br>评审组长开启了第2次报价,请各供应商在2分<br>补付用:54240                                               |    |

3. 页面弹出磋商要求函,供应商需要在倒计时结束后,点击【我知道了】,完善磋商 回复栏内容后,点击【保存并下一步】。

| <complex-block></complex-block>                                                                                                    | Finstone AREAD     | iatio                                                                                                    | 当前登录:                                                                                                    | 2日 2日                             |
|----------------------------------------------------------------------------------------------------|--------------------|----------------------------------------------------------------------------------------------------|----------------------------------------------------------------------------------------------------|-----------------------------------|
|                                                                                                    | 磋商要求函              |                                                                                                    |                                                                                                    |                                   |
| <form></form>                                                                                                    |                    | く 1/1 > - 自然施致 🕴 🕂                                                                                                    | 1. 独章 Q X 🖶   »                                                                                                    |                                   |
| <form></form>                                                                                                    |                    | 磋商函                                                                                                    |                                                                                                    | <b>3005-CA</b><br>交3<br>C A<br>检测 |
| Ex. R#BBE/Edagiobitity T9/Sektik#       0. ####################################                                                                                                    |                    | 谜面小组现款:<br>(采购编号:<br>)第1包与你公司进行磋商:<br>磋商要求内容                                                                                                    |                                                                                                    | <b>论</b><br>视频<br>检测              |
| 3. Weig Music Marked Skiel Market Market |                    | 注:不需要进行磋商的按下列条款说明<br>1.磋商小组不对磋商文件采购需求中的技术、服务要求以及合同草案条款进行实质性受动;<br>2.磋商小组审查你公司的磋商响应文件后认为,不需要你公司对响应文件进行證清;说明或更<br>正:磋商小组审查了你公司提交的《澄清响应函》后认为,你公司已经对《澄清函》中所列事<br>作出了澄清、说明或更正; | چ                                                                                                    | 公告 摄放                             |
| <page-header>  SUET ( Status)   Extrate Linear Status)   SUES ( Status)     SUES ( Status)     SUES ( Status)</page-header>                                                                                                    |                    | 3. 磋商小组将组织供应商进行最后报价,具体时间磋商小组将在"苏米云系统"中另行通知,<br>请你公司做好相应准备。<br>日期: ^                                                                                                    |                                                                                                    |                                   |
| NERHANN       Balled : SSC-320000-2,JJJ-C2023-0002 項目名称: 贵争性描奏项目03-29       E 由目地         1.7669       CAE: Balled       CAE: Balled                                                                                                    | Finstone Materia   | 技术支持·ITY室高的通知体验的有限公司<br>Pokassa                                                                                                    |                                                                                                    | P. 苏采云坦放路1 〇出                     |
| 1. 計時等件       磁商報処       医用       ●       な信報商販加量申, 需要服用香暖後需要意度, 進点も 延病要加量申請看       ●       ●       第二次日       ●       第二次日       ●       第二次日       ●       第二次日       ●       ●       第二次日       ●       ●       ●       ●       ●       ●       ●       ●       ●       ●       ●       ●       ●       ●       ●       ●       ●       ●       ●       ●       ●       ●       ●       ●       ●       ●       ●       ●       ●       ●       ●       ●       ●       ●       ●       ●       ●       ●       ●       ●       ●       ●       ●       ●       ●       ●       ●       ●       ●       ●       ●       ●       ●       ●       ●       ●       ●       ●       ●       ●       ●       ●       ●       ●       ●       ●       ●       ●       ●       ●       ●       ●       ●       ●       ●       ●       ●       ●       ●       ●       ●       ●       ●       ●       ●       ●       ●       ●       ●       ●       ●       ●       ●       ●       ●       ●       ●       ● <t< th=""><th>項目开标动态</th><th>90-2023/16/0<br/>页目编号: JSZC-320000-ZJJJ-C2023-0002 项目名称: 竞争性磋商项目03-29</th><th>≔ 项目列表</th><th></th></t<>                                                                                                    | 項目开标动态             | 90-2023/16/0<br>页目编号: JSZC-320000-ZJJJ-C2023-0002 项目名称: 竞争性磋商项目03-29                                                                                                    | ≔ 项目列表                                                                                                    |                                   |
|                                                                                                    | 1. 开标等结<br>2. 开标主转 | 海峡位 返日                                                                                                    | 公告栏 留言板<br>响应文件6份,具体供应商名单请看屏幕。                                                                                                    | ¢                                 |
|                                                                                                    | 3. (1978)          | <ul> <li>知石建商回数过程中, 栗菱亜菜香菇植物象求品, 清点市 採商支水油 送行蛋香</li> <li>(1) 建商回复</li> <li>(2) 建商间均函答策</li> <li>(2) 建商间均函答策</li> </ul>                                                    | 新統公告 2023-04-03 145521<br>即將进入下一环节: 解密环节<br>事務公告 2023-04 90 145225<br>请供应商点击屏幕上的解密运按照进行解密, 解<br>密时长最长10分钟。                                               | ●<br>公告                           |
| (日本)         (日本)         <                                                                                                    | 4. 评审<br>5. 评审结束   | 9月11日 - 1545-50000-101-4043-0002<br>項目名称: 寛仲恒統病項目0:29<br>以後后: 原始17: 雪林祥商                                                                                                  | 新統公費 2023-04-03 15:01:45<br>截至当前, 共有3家供应商制密成功, 0家未解<br>密, 解密成功供应商名和为5: 供应商:苏采云<br>供应商:苏采云供应商5; 解密情况遗看屏幕,<br>取在进入下一面程。                                    | 播放                                |
|                                                                                                    |                    | * 664(888)                                                                                                    | 2 新統公債 2023-04-03 150147<br>即將进入下一场节: 计存载节<br>新統公債 2023-04-03 15052<br>本次金包28此近視、兼統密約會与1 清熱供应<br>新及討交过苏采示不见能开标为灯,并均衡延<br>倚 (2時)小小能常、除於等象不在规定时间<br>内进行明度! |                                   |
| infrite California                                                                                                    |                    | <u>₩7771-9</u>                                                                                                    | 基金公告2023-04-09 192739<br>评审审认长开启了加立汉国价,通客供应商在20分<br>种用提交服价。<br>新建公告2023-04-05 005453<br>评审审认长开启了加之汉国价,通客供应商在2分<br>种内提实损价。                                |                                   |

4. 供应商点击【签章】按钮,待磋商响应函签章结束后,点击【提交】,至此供应商

#### 第一轮磋商响应流程结束。

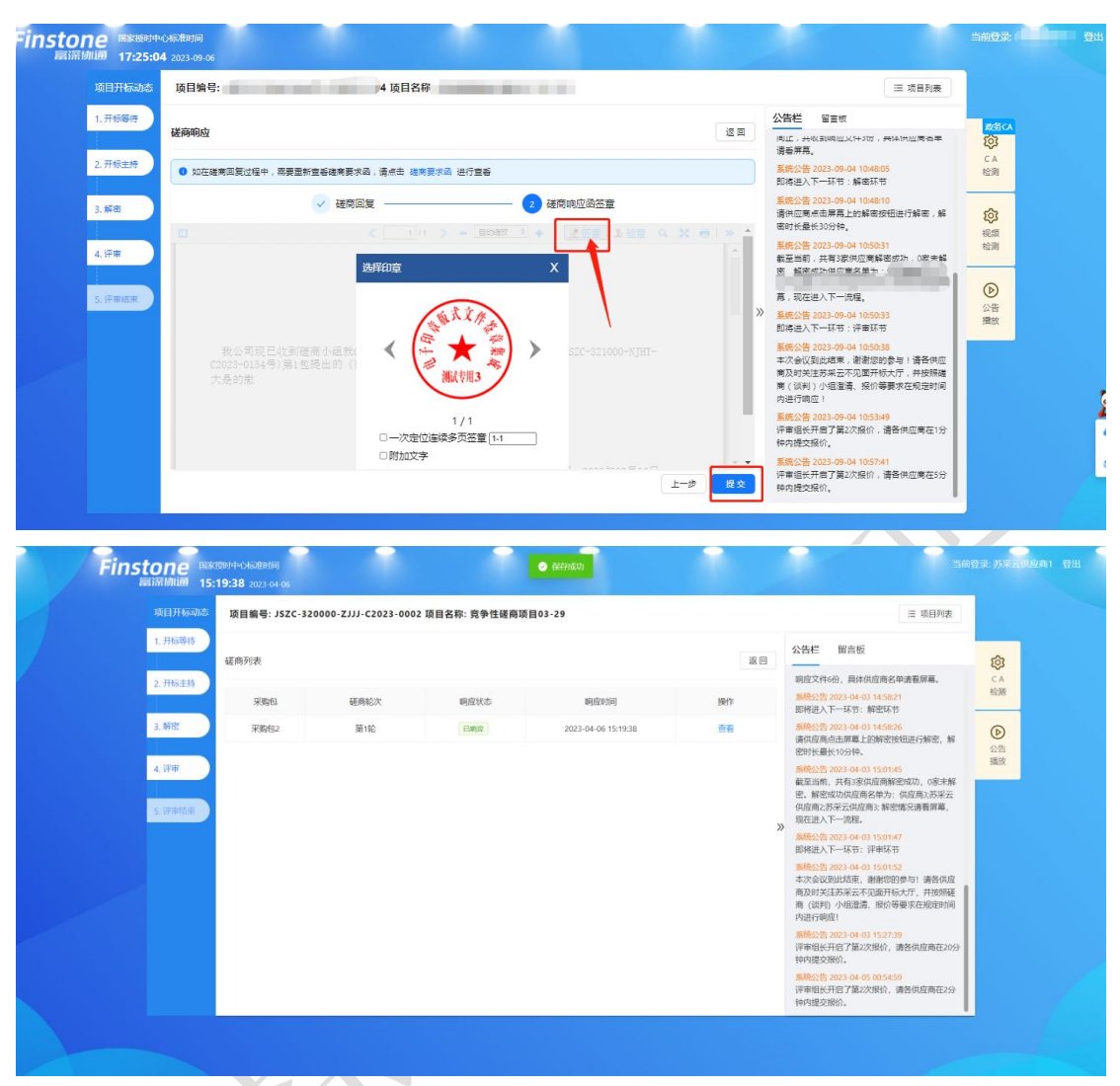

#### 7.5、谈判响应

进入谈判响应环节,供应商可通过查看【谈判响应】菜单中的待办信息,查看自己
 否被邀请谈判。(注:采购方式为竞争性谈判时才存在该流程)

| Finsto                    | 2008 時余後3月~66後期前 当前登录日苏高深相技有限公司<br>當時通過 14:12:51 2023-05-29                             | 1 登出                                          |
|---------------------------|-----------------------------------------------------------------------------------------|-----------------------------------------------|
| 项目开标动态                    | 项目编号: JSZC-320000                                                                       |                                               |
| 1. 开标等待<br>2. 开标主持        | 全部结息         通道         透量后报价         含 發起清         医 告知通         公告栏 留直板               | <b>②</b><br>C A<br>检测                         |
| 3. 祭杏<br>4. 评审<br>5. 评审结束 |                                                                                         | <ul> <li>②</li> <li>视频</li> <li>检测</li> </ul> |
|                           | >>> 取时长最长2分钟。 ● 累代公告 2025-05-21 (85:04) ● 展示 大学 (1) (1) (1) (1) (1) (1) (1) (1) (1) (1) | 公吉<br>潤放                                      |

2. 供应商进入采购包谈判列表界面,点击【响应】按钮进行响应。

| 1. 开标等待        |      |      |      |      |      |                                                                                                    |                         |
|----------------|------|------|------|------|------|----------------------------------------------------------------------------------------------------|-------------------------|
| 2 221-+++      | 谈判列表 |      |      |      | iz e | 公告栏 留吉板<br>要形, 現在台井/J2C-320000-N                                                                                          | <b>1</b><br>1<br>1<br>1 |
| 2.7199239      | 采购包  | 谈判轮次 | 响应状态 | 明应时间 | 操作   | 网上升标会<br>议,对该项目进行评审,我单位在江苏省采购<br>网发车了1576,320000 B公                                                                       | 19                      |
| 3. 解密<br>4. 评审 | 采购包1 | 第1轮  | 末明应  | æ    | 明应   | 格及采购为24年、到面次响应文件提交截止封间<br>止,共收到响应文件3份,具体供应需各单语卷<br>屏幕。<br>系统公告 2023-05-25 18:51:09                                        | に振                      |
| 5. 评审结束        |      |      |      |      | X    | 即将进入下一环节:解密环节<br><del>系统公告2023-05-2518:51:14</del><br>请供应考,书更再上的解密按钮进行解密,解<br>由时长最长2分钟。                                   | (<br>2<br>1             |
|                |      |      |      |      |      | 系统公告2023-05-25 18-52-43<br>截至当前,共有3-家供应商解击成功,0家未解<br>密。解密成功供应商名单为:江苏宣派科技有<br>限公司江苏三的环保有限公司江苏金科物业有<br>限公司:解密信况请卷屏幕,现在进入下一流 |                         |

 页面弹出谈判要求函,供应商需要在倒计时结束后,点击【我知道了】,完善谈 判回复栏内容后,点击【保存并下一步】。

| F                  |                                                                                                    | 当前登录:           | -                             | 登出                    |
|--------------------|----------------------------------------------------------------------------------------------------|-----------------|-------------------------------|-----------------------|
| 项目开标动              | 读判要求函<br>□                                                                                                    | 上 验章 Q, X 奇   ≫ | 目列表                           |                       |
| 1. 开标等待<br>2. 开标主持 | 谈判函                                                                                                    |                 | 6個人的<br>2023-<br>开标会<br>5曾采购  | 政务(<br>(<br>C A<br>检測 |
| 3. 解密<br>4. 评审     | 谈判小组现就<br>第1包与你公司进行谈判:                                                                                                    |                 | 174号公<br>汕上时间<br>名单请          | (2)<br>视频<br>检测       |
| 5.评审结束             | 注:不需要进行谈判的按下列条款说明<br>1. 谈判小组不对谈判文件采购需求中的技术、服务要求以及合同草案条款进行实质性变动;<br>2. 谈判小组审查了你公司越交的《澄清响应函》后认为,你需要你公司对响应文件进行澄清、说明或<br>正/谈判小组审查了你公司越交的《澄清响应函》后认为,你公司已经对《澄清函》中所列導<br>作出了澄清、说明或更正;<br>8. 谈判小组将组织供应商进行最后报价,具体时间谈判小组将在"苏采云系统"中另行通知, | E<br>Lug        | 容,解<br>0家未解<br>xxgys1;<br>记请看 | <b>A</b>              |
|                    | 请你公司做好相应准备。                                                                                                    |                 | 建包件的                          |                       |

| 1.开切等作       送出       送出       ご       第二       第二                                                                                                    | 项目开标动态             | 项目编号: JSZC-320000-NJHT-T2023-0310 项目名称: 测试采购代表委派05251                                | ≔ 项目列表                                                                                                    |    |
|----------------------------------------------------------------------------------------------------|--------------------|--------------------------------------------------------------------------------------|----------------------------------------------------------------------------------------------------|----|
| • 加亞設制回复过程中, 需要显新重要设制要求说, 请是由 說利要求说 进行重新         少、加索如用电子行车, 常要也在工艺目本项           3. 所者         1 读书回复         ② 读书间度应应应           4. 序带         项目编号: 152C-32000-1         ④           项目编号: 152C-32000-1         ····································                                                                                                    | 1. 开标等待<br>2. 开标主持 | 谈判调应                                                                                 | <ul> <li>返回</li> <li>契托、桃仁首升152C-520000-<br/>の上刊成会</li> </ul>                                                   |    |
| <ul> <li>▲ 決策</li> <li>         ・ 次目名称:         ・ 、         ・ 、         ・ 、</li></ul>                                                                                                    | 3. 解密              | 如在谈判回复过程中, 需要重新宣告谈判要求品, 请告击 谈判要求品 进行宣告     (注) (決判回复     (注) (決判回复     (注) (決判)的应用签查 | 议,对该项目进行评审。我单位在江苏智兴明<br>网发布了/SZC-320000-                                                                        |    |
| <ul> <li>S. 计和规模</li> <li>共构包: 共构包: 1</li> <li>* 依利回夏: 前級人內面</li> <li>* 依利回夏: 前級人內面</li> <li>* 依利回夏: 前級人內面</li> <li>(公川回夏: 前級人內面</li> <li>(公川回夏: 前級人內面</li> <li>(公川回夏: 前級人內面</li> <li>(公川回夏: 市級人內面</li> <li>(公川回夏: 市級人內面</li> <li>(公川回夏: 市級人內面</li> <li>(公川回夏: 市級人內面</li> <li>(公川回夏: 市級人內面</li> <li>(公川回夏: 市級人內面</li> <li>(公川回夏: 市級人內面</li> <li>(公川回夏: 市級人內面</li> <li>(公川回夏: 市場)</li> <li>(公川回夏: 市場)</li> <li>(公川夏: 市場)</li> <li>(公川夏: 市場)</li> <li>(公川夏: 市</li></ul> | 4. 评审              | 项目编号: ISZC-320000-:<br>项目会称:                                                         | 屏局。<br>系统公告 2023-05-25 18:51:09<br>即将进入下一环节:解密环节                                                                | 1- |
| * 谈判回复: 游船入内御 都至無罪,共有3項供应解除者成功。0家未結<br>名。好部位为他回考名单为: [[[方書:采料技育<br>限公司]]方室研以具有的公司[[方金运研址支]]<br>限公司] 林宇備为通音屏高, 取在进入下一流<br>强公司, 林宇備为通音屏高, 取在进入下一流<br>强公司, 林宇備为通音屏高, 取在进入下一流<br>属成公告 2023-05-25 1852-45<br>即将进入下一环节; 评审环节                                                                                                    | 5.评审结束             | 来购包: 未购包1:                                                                           | 素质公告 2023-05-25 185114<br>请供应意点击屏幕上的解密按钮进行解密,解<br>够可能最长没持动。 第491长最长没持动。 系统公告 2023-05-25 18:52:43                |    |
| 業統公書 2023-05-25 1892-45<br>即將進入下一环节: 译曲环节                                                                                                    |                    | <ul> <li>(資利問題: 寄紹入内容</li> </ul>                                                     | 截至当前,共有3次供应商解离成功,0家未<br>等。解密成功供应商名举为:江方省深料技有限公司;江方会科物业;<br>限公司;近方三姉环保有限公司;江方会科物业;<br>限公司;解密信况高值屏幕,现在进入下一流<br>程。 | 3  |
|                                                                                                    |                    |                                                                                      | 系统公告 2023-05-25 18:52:45<br>即將进入下一环节: 评审环节                                                                      |    |

4. 供应商点击【签章】按钮,待谈判响应函签章结束后,点击【提交】,至此供应
 商第一轮谈判响应流程结束。

| Fins | tone<br>富深脉通 17:39     | 时中心标准时间<br>9:49 2023-09-06                      |                                        |                        |                                                 |                              |                                                                                                    | 当前登录              |
|------|------------------------|-------------------------------------------------|----------------------------------------|------------------------|-------------------------------------------------|------------------------------|----------------------------------------------------------------------------------------------------|-------------------|
|      | 项目开标动。                 | s 项目编号:                                         | Contract one                           | 项目名称:                  |                                                 |                              | ≔ 项目列表                                                                                                    |                   |
|      | 1. 开标等待                | 谈判响应                                            |                                        |                        |                                                 | 12 D                         | 公告栏 留書板<br>系统公告 2023-09-06 16:25:37                                                                                                    | <mark>政策(4</mark> |
|      | 2.开标主持                 |                                                 | 回复过程中,需要重新宣誓谈判要对                       | MB,请点击 谈判要求感 进         | 行宣誓                                             |                              | 开标时间已到,各位供应商代毒·受采物/纳<br>委托,现在237                                                                                                    | C A<br>检测         |
|      | 3.解密                   |                                                 | ✓ 谈判□                                  |                        | 2 谈判响应图签章                                       |                              | 议,对该项目进行评重。我单位在江苏省采购<br>网发布了。<br>告及采购文件,到首次响应文件提交截止时间                                                                                                    | ø                 |
|      | 4. 评审                  |                                                 |                                        |                        |                                                 |                              | 止,共收到响应文件3份,具体供应商名車續<br>者屏幕。<br>系统公告 2023-09-06 16:26:37                                                                                                    | 视频<br>检测          |
|      | 5. 评审结束                |                                                 |                                        | LOTHING (MAR)          |                                                 |                              | 即将进入下一环节:解密环节<br><u>系统公告 2023-09-06 16:2642</u><br>请供应商点击屏幕上的解密按钮进行解密,解<br>密时长最长30分钟。                                                                            | 公告<br>攢放          |
|      |                        | sdas                                            |                                        |                        |                                                 | - 1                          | 系统公告 2023-09-06 16:28:49<br>截至当前,共有3家供应商解查成功,0家未解<br>密。解密成功供应商名单为:<br>////////////////////////////////////                                                       |                   |
|      |                        |                                                 |                                        | 1 /<br>次定位连续多页<br>附加文字 | 1<br>签章 [ <del>1.1</del><br>]: 2023年09 <i>]</i> | 5068<br>£-* <mark>%</mark> × | 其統公替 2023-09-06 18/28-51<br>即將出入下一折干: 计單抹符<br>其統公替 2023-09-06 18/28:57<br>本次余公到加点原本, 書簡指的参与 1 语音供应<br>商及对对达古方元正不见是开标大厅,并按照轴<br>商 (34),小量量, 级价等要求在规定时间<br>内进行调应 ! |                   |
|      | Finsto<br>富潇<br>项目开标动态 | <b>ロク</b> 国家培町中/<br>姉道 14:26:44<br>项目编号: JSZC-1 | Cਮੀਨ∄89)iii)<br>4 2023-05-29<br>320000 | )项目名称:                 |                                                 |                              | 当前登录:江苏斋次料技者<br>注 项目列表                                                                                                    | 限公司 登出            |
|      | 1. 开标等待<br>1           | 炎判列表                                            |                                        |                        |                                                 | 返回                           | 公告栏 留言板                                                                                                    | 愈                 |
|      | 2. 开标主持                | 采购包                                             | 谈判轮次                                   | 响应状态                   | 响应时间                                            | 操作                           | 系统公告 2023-05-25 18:49:12<br>请检查您的真机、會响是否正常,以免影响您<br>的开标会议。                                                                                                    | C A<br>检测         |
|      | 3.解密                   | 采购包1                                            | 第1轮                                    | 已购应                    | 2023-05-29 14:26:42                             | 宣告                           | 系统公告 2023-05-25 18:49:13<br>2023-05-25 18:50为首次响应文件提交截止时                                                                                                    | 墩                 |
|      | 4. 评审                  |                                                 |                                        |                        |                                                 |                              | 间,没有提交的供应商请抓紧时间提交。<br><del>系统公告</del> 2023-05-25 18:50:04<br>即将进入下一环节:开标主持环节                                                                                     | 视频<br>检测          |
|      | 5. 评审结束                |                                                 |                                        |                        |                                                 | »                            | 条统公告 2023-05-25 18:50:09<br>开标时间已到,各位供应商代表:受采购人的<br>委托,现在召开JSZC-320000-<br>网上开标会<br>の上开标会                                                                        | 公告酒放              |
|      |                        |                                                 |                                        |                        |                                                 |                              | 以, 73%以用进行打计用, 我平坦过出为音味制<br>网发布了ISZC-320000-NIHT 号公<br>告及采购文件, 到首次确应文件提交截止时间<br>止, 共收到响应文件3份, 具体供应商名单语香<br>屏幕。                                                   |                   |
|      |                        |                                                 |                                        |                        |                                                 |                              | <u>系统公告 2023-05-25 18:51:09</u><br>四十二十二十二十二十二十二十二十二十二十二十二十二十二十二十二十二十二十二十二                                                                                       |                   |
|      |                        |                                                 |                                        |                        |                                                 |                              | 系统公告 2023-05-25 18:51:14<br>请供应商点击屏幕上的解告按钮进行解告,解<br>密时长最长2分钟。                                                                                                    |                   |

#### 7.6、评审(最后报价,多轮报价,答疑澄清)

- 1. 进入【评审】环节,则代表整个开标会议结束;
- 2. 供应商则会在此页的全部信息中查看到"评审进行中,耐心等待"。

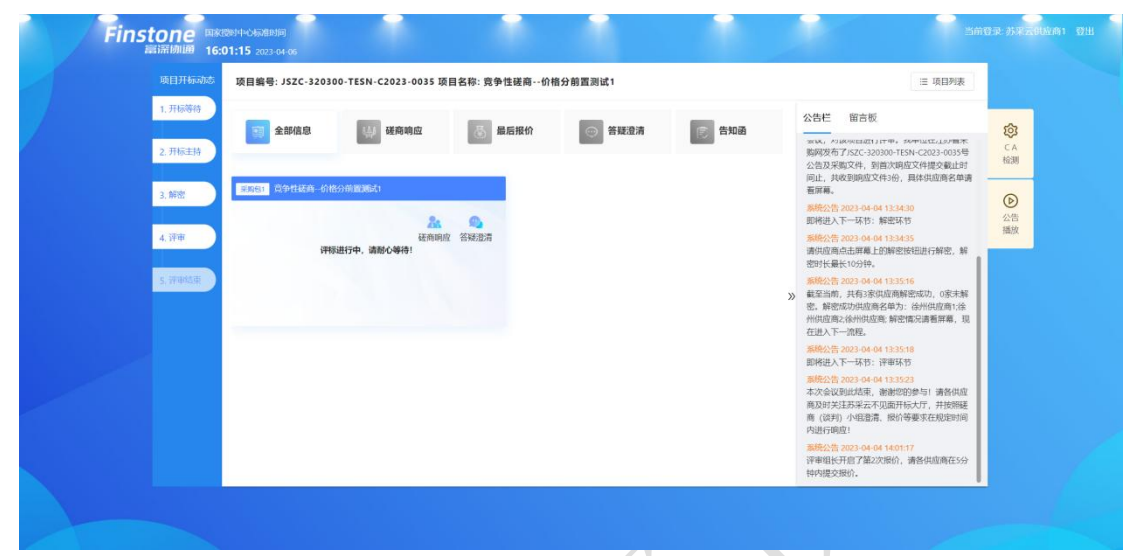

#### 7.6.1、最后报价

若评审组长发起最后报价,开标大厅会显示"立即报价"界面。若供应商在有效报价 时间内未进行报价,则视为放弃报价。

1. 最后报价发起后右侧公告栏会出现多次报价请求

| Finsto                    | 000 Eskitset-0-0-2000m<br>MMMM 15:36:25 2023-0-06                                                                                                    | 当前登录,苏采云供应                                                                                                    | 滴1 登出                 |
|---------------------------|----------------------------------------------------------------------------------------------------|----------------------------------------------------------------------------------------------------|-----------------------|
| 项目开标动态                    | 项目编号: JSZC-320000-ZJJJ-C2023-0002 项目名称: 竞争性磋商项目03-29                                                                                                    | ≔ 项目列表                                                                                                    |                       |
| 1. 开标等待<br>2. 开标主持        | 1 全部信息 🛞 经商响应 💦 最后指介 💿 答辩遗清 💽 告知函                                                                                                    | 公告栏 留言板<br>响应文件6份,具体供应高名单请看屏幕。                                                                                                    | <b>贷</b><br>C A<br>检测 |
| 3. 解密<br>4. 评审<br>5. 评审结束 | ROWA      EGNA      EGNA | <ul> <li>(WHZ): 2023-04-03 1432-1</li> <li>(WHZ): CH-54: 新聞な用うしたが、</li> <li>(WHZ): CH-54: 2023-04-03 1450-2</li> <li>(WHZ): CH-54: 2023-04-03 150-045</li> <li>(WHZ): CH-54: 2023-04-03 150-045</li> <li>(WHZ): WHZ: CH-54: 2023-04-03 150-045</li> <li>(WHZ): WHZ: CH-54: 2023-04-03 150-045</li> <li>(WHZ): WHZ: CH-54: 2023-04-03 150-045</li> <li>(WHZ): WHZ: CH-54: 2023-04-03 150-045</li> </ul> | ② 公告 涵故               |
|                           |                                                                                                    | 即把很大下一场5: 计理场方句<br>新确先的全级3-44-03 159-52<br>本介会议论理结核。 植物部的争手 I 首先供应<br>商人的对关注的采示不识显开标头行。并接册延<br>商(经时)中组指示。我的考察来在起送时间<br>内部行响说:<br><b>新统</b> 会变。2023-64-03 15.27.39<br>详申明长升程了和2025格片。请各代局面在20<br>分钟时度发展台。                                                                                                    |                       |
|                           |                                                                                                    | 条桥公告 2023-04-05 0054-59<br>评审组长开启了第2次报价,请各供应商在2分<br>钟内提交报价。                                                                                                    |                       |

 自动弹出界面,点击"立即报价"按钮,弹出最后报价确认函,倒计时结束后, 点击我知道了。

| ш | < <u>1</u> /1 > <u></u> = <u></u> +                                         | ⊾验章 Q X ⊕│≫ |
|---|-----------------------------------------------------------------------------|-------------|
|   | 最后报价要求函                                                                     |             |
|   | 1                                                                           |             |
|   | 建商小组现就(《采购编号:<br>》第1包要求你公司进行最后报价,如果你公司要求退出本次通<br>商米购活动,请在 双木本未成 中提交(退出建商函)。 |             |
|   | 目期: 2023年09月06日                                                             |             |
|   |                                                                             |             |
|   |                                                                             |             |

 若需要修改最后报价,点击【修改报价】按钮,上传分项报价表后,点击【确认 报价】提交流程至签章环节。

| 项目开标动态           | 项目编号: JSZC-320000-ZJJJ-C2023-0002 项目       | 名称: 竞争性磋商项目03-29                     |    | ≔ 项目列表                                                                                                    |
|------------------|--------------------------------------------|--------------------------------------|----|----------------------------------------------------------------------------------------------------|
| 1. 开标等待          | <ul> <li>1 最后級价</li> <li>(2) 签章</li> </ul> | 距离报价结束: 09:17:43                     | 返回 | 公告栏 留言板                                                                                                    |
| 2. 开标主持          | 温馨提示:请在 2023-04-07 00:56:59 前完成报价并提交,若     | 未在规定时间内填锻,视为自动退出此次磋商流程,点击可再次查看 最后报价多 | 求通 | 响应文件6份,具体供应商名单请看屏幕。                                                                                                  |
|                  | 最后报价(元)                                    | 分项报价                                 |    | 条统公告 2023-04-03 14:58:21<br>即将进入下一环节:解密环节                                                                            |
| 3. 解密            | 8,000                                      | 下载模板: 立即下载                           |    | 系统公告 2023-04-03 14:58:26<br>请供应商点击屏幕上的解密按钮进行解密,解<br>密时长最长10分钟。                                                       |
| 4. 评审<br>5. 评审结束 | 大写金額:期仟元整                                  | <ul> <li>         ・分頃服的表:</li></ul>  |    | 条统公告 2023-04-03 15:01:45<br>截至当前,共有3家供应商解密成功,0家未解<br>密,解密成功供应商名单为:供应商3.防平云<br>供应商2.苏采云优应商3.解密情况请看屏幕,<br>即在34.5 下—648 |
|                  |                                            | 注意事项:本次分项级价表需则试注意事项测试测试              |    | 》<br>系统公告 2023-04-03 15:01:47<br>即将进入下一环节: 评审环节                                                                      |
|                  | [                                          | 例如我服务 <b>们</b>                       |    | 系统公告 2023-04-03 15 01:52<br>本次会议到此场束,谢谢您的参与!请各供应<br>商及时关注办采云不见面开标大厅,并按照能<br>育(读用)小ч组滑,振价等要求在规定时间<br>内进行响应!           |
|                  |                                            |                                      |    | 条统公告 2023-04-03 15:27:39<br>评审坦长开启了第2次报价,请各供应商在20<br>分钟内提交报价。                                                        |
|                  |                                            |                                      |    | 译审组长开启了第2次股价,请各供应商在20<br>分钟内提交报价。<br><u>新统公告 2023-04-05 00:54:59</u><br>译审组长开启了第2次股价,请各供应商在25                        |

4. 供应商点击签章按钮,签章完成后可进行提交。

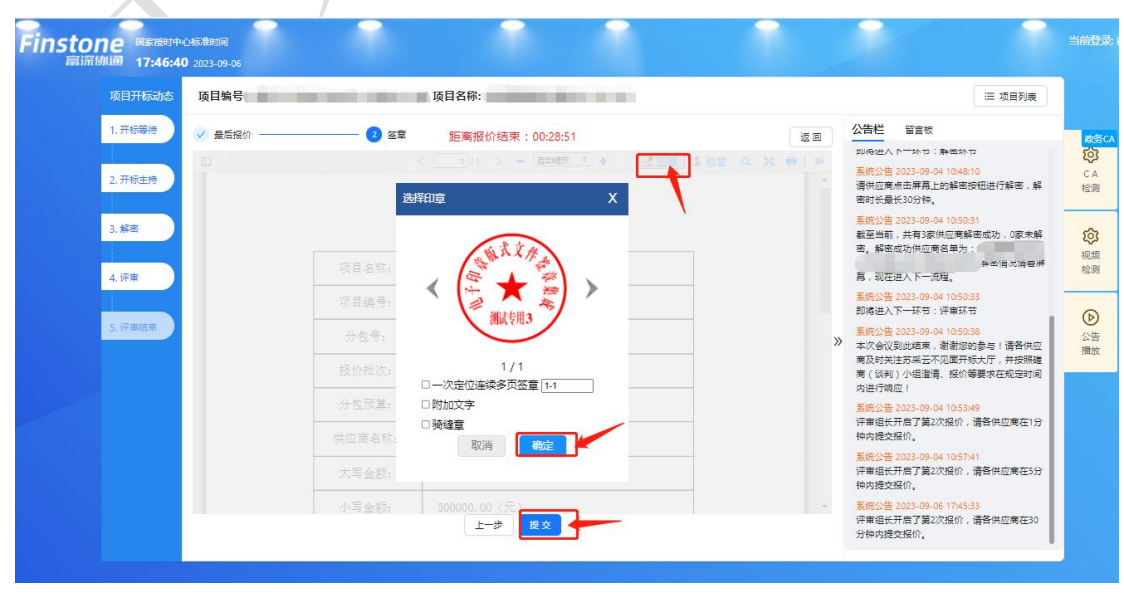

5. 最后报价结束,若需要修改报价信息,需在剩余时间之内进行撤销,重新报价。

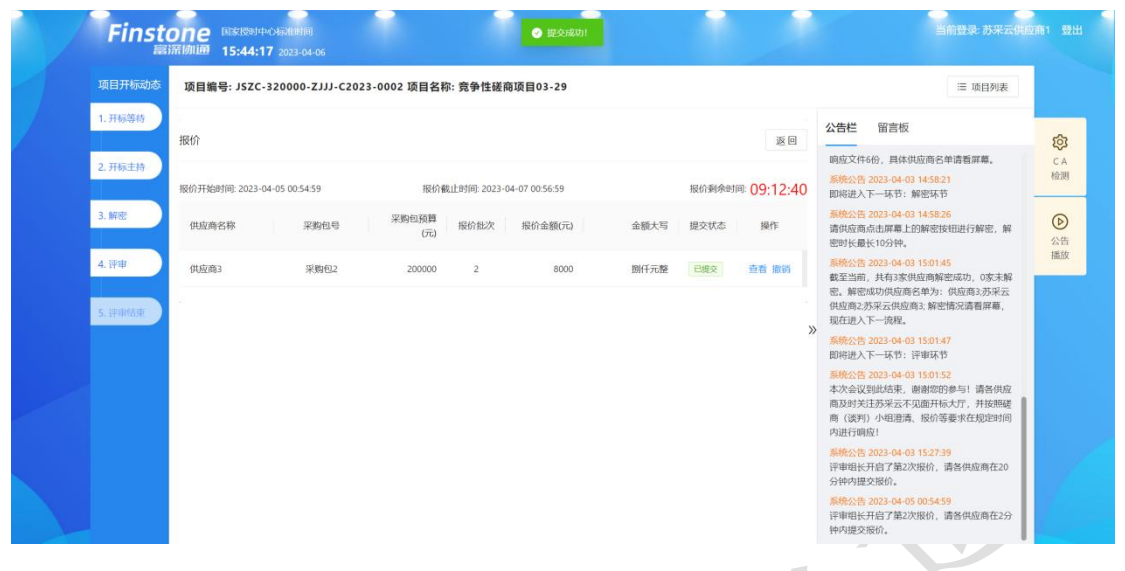

7.6.2、多轮报价

对于单一来源采购方式的项目,若评审组长发起多轮报价,开标大厅会显示"立即报价"界面。若供应商在有效报价时间内未进行报价,则视为放弃报价。

1. 多轮报价发起后右侧公告栏会出现多次报价请求。

| 项目并标动态                  | 项目编号:                                                                                                    | 项目名称:                        |        |         |   | 运 项目列表                                                                                                    |                                                                                                    |
|-------------------------|----------------------------------------------------------------------------------------------------|------------------------------|--------|---------|---|----------------------------------------------------------------------------------------------------|----------------------------------------------------------------------------------------------------|
| 1. 开盼等待<br>2. 开盼主持      | 2 全部位息                                                                                                    | ● 最终报价                       | ◎ 答疑澄清 | 100 告知函 |   | 公告栏 留査板                                                                                                    |                                                                                                    |
| 3.84<br>4.17<br>5.17845 | 1970年)<br>第196日年<br>周日秋田の前期:002128<br>周日秋田の前期:002128<br>周日秋田の前期:2023-06-30 166529<br>周日秋田の前期:2023-06-30 166529<br>周田町の前期:2023-06-30 166529<br>周田町の前期:2023-06-30 166529 | REER<br>REER<br>DISCOMPANIES |        |         | » | 에 가 (12,0,11)<br>응용(12,2,13,2,4,2,2,2,5,1)<br>유명(12,2,13,2,4,2,2,2,4)<br>동명(12,2,13,2,4,2,13,4)<br>유명(12,2,13,2,4,2,13,4)<br>유명(12,2,13,4,4,13,4)<br>유명(12,2,13,4,4,4)<br>유명(12,2,13,4,4,4)<br>유명(12,2,13,4,4,4)<br>유명(12,2,13,4,4)<br>유명(12,2,13,4,4)<br>유명(12,2,14,4,4)<br>유명(12,2,14,4,4)<br>유명(12,2,14,4,4)<br>유명(12,2,14,4,4)<br>유명(12,2,14,4,4)<br>유명(12,2,14,4,4)<br>유명(12,2,14,4,4)<br>유명(12,2,14,4,4)<br>유명(12,2,14,4,4)<br>유명(12,2,14,4,4)<br>유명(12,2,14,4,4)<br>유명(12,2,14,4,4)<br>(12,14,4,4)<br>(12, | 我想要求<br>我们的时候,我们的时候,我们的时候,我们的时候,我们的时候,我们的时候,我们的时候,我们的时候,我们的时候,我们的时候,我们的时候,我们的时候,我们的时候,我们的时候,我们的时候,我们的时候,我们的时候,我们们就会帮助你。     我们就能帮助你。     我们就能帮助你能帮助你。     我们就能帮助你。     我们就能帮助你能帮助你。     我们就能帮助你。     我们就能帮助你不能帮助你。     我们就能帮助你能帮助你。     我们就能帮助你你能帮助你你能帮助你你能帮助你能帮助你们就能帮助你们就能帮助你能帮助你能帮助你们就能帮助你们就能帮助你们就能帮助你们就能帮助你们就能帮助你们就能帮助你们就能帮助你们就能帮助你们能帮助你们就能帮助你们就能帮助你们就能帮助你们就能帮助你们就能帮助你们就能帮助你们就能帮助你们就能帮助你们就能帮助你们就能帮助你们就能帮助你们就能帮助你你们就能帮助你们就能帮助你你们就能帮助你你们就你能帮助你你们就你能帮助你你们就你能帮助你你们就你能帮助你你们就你能帮助你你们就你能帮助你你们就你能帮助你你们就你能帮助你你们就你你们你你能帮助你你们就你你你们你你你们你你你你你你你你你你你你你你你你你你你你你你你你你你 |

自动弹出界面上,点击"立即报价"按钮,弹出报价页面。若需要修改报价,点击【修改报价】按钮,输入报价金额后,点击【确认报价】提交流程至签章环节。

| 项目开标动态     | 项目编号:          | and the second         | jī目名称: )                 |      | 运 项目列表                                                              |                 |
|------------|----------------|------------------------|--------------------------|------|---------------------------------------------------------------------|-----------------|
| 1.开标等符     | 1 振校           | 2 盔筐                   | 距离报价结束:00:16:55          | 12 E | 公告栏 留音板                                                             |                 |
| 2. 开标主持    | 温馨提示:请在 2023-0 | 5-30 16:30:56 前完成股价并提3 | ž                        |      | 系統公告 2023-06-28 20:47:20<br>评审组长开启了篇3次提价,请各供应意在3分                   | CA              |
| 3. #8      |                |                        | 报价(元)                    |      | 钟內提交級价。<br>系统公告 2023-06-28 20:55:17<br>评單組长开告了第2次报价,请各供应购在3分        |                 |
| 1 12 11    |                |                        | 900,005                  |      | 特內提交張价。<br><u> 至統公告 2023-06-28 2059-29</u><br>评重调长开启了第3次接价。遭吾供应意在5分 | 205<br>紀期<br>松園 |
| S. C. BURN |                |                        | 大写金额: 玖拉万零伍元整            |      | 時內提交提价。                                                             | •               |
|            |                |                        | THERETAL IN THE PARTY IN | »    | 分钟内提交探价。<br><u> </u>                                                | 公告<br>環放        |
|            |                |                        |                          |      | 条約公告 2023-06-29 16:37:52<br>汗車提长开启了第5次提价,请各供应需在3分<br>种内提文探价。        |                 |
|            |                |                        |                          |      | 系统公告 2023-06-29 19:39:01<br>汗車組长开启了第6次提价,请告供应意在20<br>分钟内提交报价。       |                 |
|            |                |                        |                          |      | 圣统公告 2023-06-30 16:00:55<br>评审组长开启了第7次提价, 语各供应意在30                  |                 |

3. 供应商点击签章按钮,签章完成后可进行提交。

| 项目开标动态  | 项目编号   | 项目名称:            |                      |                                      | ≔ 项目列表                                                                                      |
|---------|--------|------------------|----------------------|--------------------------------------|---------------------------------------------------------------------------------------------|
| 1. 开标等待 | ✓ 最后报价 |                  | 柬:00:28:51           | 返回公告                                 | 栏 留實板                                                                                       |
| 2. 开标主持 |        | 1/1 > 送程印章       | - Extrem + 2 and 2 a |                                      | 2世へトーントロ:動色ストロ<br>1 <mark>次告 2023-09-04 10:48:10</mark><br>1辺商点击屏幕上的解密按钮进行解密,解<br>1氏最长30分钟。 |
| 3. 解密   |        | 项目名称:            | XA                   | 表5<br>載当<br>密,                       | (公告 2023-09-04 10:50:31<br>(当前), 共有3家供应商歸密成功, 0家未解<br>解密成功供应商各單为;<br>解金间元语者用                |
| 4.1半軍   |        | 项目编号:            |                      | 田 ,<br><b>王 5</b><br>即 4             | \$12年近入下一流播。<br>122音 2023-09-04 10:50:33<br>13进入下一环节:评审环节                                   |
| 5. 评审结束 |        | 分包号:       报价批次: | /1                   | ———————————————————————————————————— | 公告 2023-09-04 10:50:38<br>(会议到此结束,谢谢您的参与!请各供应<br>时关注苏采云不见面开标大厅,并按照确<br>谈判)小组澄清、报价等要求在规定时间   |
|         |        |                  | 贞签章 [1-1             | 内进<br><b>系</b> 線<br>評單               | :行响应!<br><mark>:公告 2023-09-04 10:53:49</mark><br>/组长开启了第2次报价,请各供应商在1分<br>:提交报价。             |
|         |        | 大写金额:            |                      | <mark>展設</mark><br>译唱<br>钟内          | 公告 2023-09-04 10:57:41<br>(组长开启了第2次报价,请各供应商在5分<br>)提交报价。                                    |
|         |        |                  |                      | - <b>5</b> 5                         | 1公告 2023-09-06 17:45:33<br>3月午开启了第2次把价 清各供应案在30                                             |

4. 多轮报价结束,若需要修改报价信息,需在剩余时间之内进行撤销,重新报价。

| 项目开标   | 动态 项目编号                                                                                                    | in the second | 项目名          | 称:          | -                             |          |       |             | 三 项目列表                                                              |            |
|--------|----------------------------------------------------------------------------------------------------|---------------|--------------|-------------|-------------------------------|----------|-------|-------------|---------------------------------------------------------------------|------------|
| 1. 开标等 | 影响                                                                                                    |               | 返回           | 公告栏 留音板     | រតា                           |          |       |             |                                                                     |            |
| 2.开标主题 | 9                                                                                                    | -30 16:00:55  | 150 a        | 裁止时间: 2023- | 06- <mark>30 1</mark> 6:30:56 |          | 报价剩余时 | i® 00:12:23 | 系统公告 2023-06-28 20:67:20<br>汗害组长开启了篇5次报价,请各供应商在3分<br>种内提交报价。        | C A<br>检测  |
| 3, 解释图 | 供应商名称                                                                                                    | 采购包号          | 采购包预算<br>(元) | 报价批次        | 服价金额(元)                       | 金额大写     | 提交状态  | 接作          | 美統公告 2023-06-28 20:55:17<br>评审组长开启了第2次报价,请告供应商在3分<br>钟内提交报价。        | \$         |
| 4. 守审  |                                                                                                    | 采购包2          | 1200000      | 7           | 900005                        | 政治万零伍元整  | E#2   | 重着 擦明       | 業務公告 2023-06-28 20:59:29<br>评审组长开启了第3次报价,请各供应考在5分<br>钟内提交报价。        | 103<br>103 |
| 5.9900 |                                                                                                    | 采购包2          | 1200000      | 6           | 900005                        | 政論万零但元整  | 已建文   | 堂谷          | 系统公告 2023-06-29 11:00:58<br>评审细长开启了第4次报价,请各供应意在10                   | 6          |
|        | 1.0000000000000000000000000000000000000                                                                                                    | 采购包2          | 1200000      | 5           | 900005                        | 取指万零伍元整  | 已揭交   | 堂谷          | ※ 分钟内提交接付,<br>系統公告 2023-06-29 16:28:01<br>パネタームモーマアダンクタイン、通知日本モーマンク | 21         |
|        | Concerning of                                                                                                    | 采购包2          | 1200000      | 4           | 900050                        | 取拾万零伍拾元整 | 已建文   | 童香          | 件單值式开始了第一人類UF,對古市应用化3万<br>特內提交报价。<br>至確公年 2023.05.29 16:37:52       | 1          |
|        | Contraction of the local division of the local division of the loc | 采购包2          | 1200000      | 3           | 900500                        | 政治万零伍佰元整 | 已過交   | 重石          | 汗軍组长开启了篇5次报价,请各供应商在3分<br>种内提交报价。                                    |            |
|        | -                                                                                                    | 采购包2          | 1200000      | 2           | 905000                        | 政論方任任元整  | 已將文   | 童藝          | 影统公告 2023-05-29 19:39:01<br>评审组长开启了第6次报价,请各供应商在20<br>分钟内提交报价。       |            |
|        |                                                                                                    |               |              |             |                               |          |       |             | 素統公告 2023-06-30 16:00:55<br>评审组长开启了第7次报价,请各供应商在30<br>公共中央内区公        |            |

## 7.6.3、答疑澄清

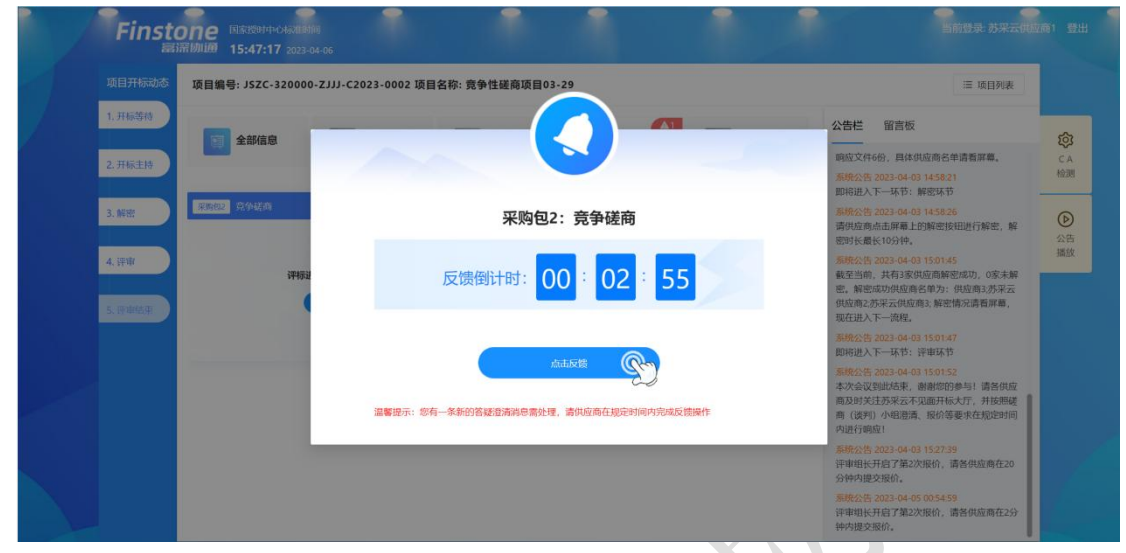

1. 当发起答疑澄清时,页面弹出处理答疑澄清消息菜单,需点击反馈进入。

2. 供应商点击答疑澄清按钮,进入询标回复界面,按钮上显示的数字为截止目前, 该供应商对应询标未回复数量。

| 项目开标动态           | 项目编号: JSZC-320000-ZJJJ-C2023-00 | 02 项目名称: 竞争性磋商项目03-29 |             | 三 项目列表                                                                                                    |   |
|------------------|---------------------------------|-----------------------|-------------|----------------------------------------------------------------------------------------------------|---|
| 1. 开标等待          | 全部信息  6                         | 夏 最后报价 💿              | 各類澄清 同时 告知函 | 公告栏 留言板                                                                                                    | - |
| 2. 开标主持          |                                 |                       |             | 响应文件6份, 具体供应商名单请看屏幕。<br>系统公告 2023-04-03 14:58:21                                                                 | ł |
| 3. 解密            | 采购回2 竞争概商                       |                       |             | 即将进入下一环节:副密环节<br>系统公告 2023-04-03 14-58.26<br>请供应商点击屏幕上的感觉按钮进行解密,解<br>密想在局关 10-26tb                               | ( |
| 4. 评审<br>5. 评审结束 | 课标进行中,请耐心等待!                    | 盖商明应 答疑澄清             |             | 35.0%公告 2023-04-03 150145<br>截至当前,共有3家供应商解密成功,0家未解<br>密。解密成功供应都各单为:供取商3济采云<br>供应商2济采云供应商3;解密情况读着屏幕,<br>现在进入下一场程。 | 3 |
|                  |                                 |                       |             | 》<br>系统公告 2023-04-03 15:01:47<br>即将进入下一环节:评审环节                                                                   |   |
|                  |                                 |                       |             | 苏统公告 2023-04-03 15:01:52<br>本次会议到此结束,前前您的参与! 请各供应<br>商及时关注苏采云不见面开标大厅,并接挑磋<br>商 (该判)小组造满,报价等要求在规定时间<br>内进行响应!     |   |
|                  |                                 |                       |             | <u>系统公告 2023-04-03 15-27-39</u><br>评审组长开启了第2次报价,请各供应商在20<br>分钟内提交报价。                                             |   |
|                  |                                 |                       |             | <u>祭统公告 2023-04-05 00:54:59</u><br>评审组长开启了第2次报价,请各供应商在2分                                                         |   |

| 项目开标动态           | 项目编号: JSZC-3200 | 00-ZJJJ-C20 | 23-0002 B   | 质目名称: 竞争 | 种性磋商项目 | 03-29               |      |      | ≔ 项目列表                                                                                                    |        |
|------------------|-----------------|-------------|-------------|----------|--------|---------------------|------|------|----------------------------------------------------------------------------------------------------|--------|
| 1. 开标等待          | 答疑澄清列表          |             |             |          |        |                     |      | 16 D | 公告栏 留宫板                                                                                                    | Ę      |
| 2. 开标主持          | 請輸入投标单位名称       | Q           |             |          |        |                     |      |      | 响应文件6份,員体供应商名单请看屏幕。<br><u> </u>                                                                                                    | C<br>检 |
| 3. 解图            | 供应商名称           | 采购包号        | 联系人         | 联系电话     | 响应状态   | 响应截止                | 响应时间 | 操作   | 条统公告 2023-04-03 14:58:26<br>请供应商点击屏幕上的解密按钮进行解密,解<br>密时长最长10分钟。                                                                                                    | 0      |
| 4. 穿审<br>5. 译审结束 | 供政策             | 采购包2        | 苏采云供<br>应商1 | 1506166  | 未頃度    | 2023-04-06 15:50:13 | -    | 顧应   | <ul> <li>案務公告 2023-04-03 15:01:45</li> <li>報室宣治前,共有家安坻局面解密地切,0家未解</li> <li>影響密密切成理察名前为:(也面或方形云<br/>也应意之苏采云供应商),將密情必清着屏幕。</li> <li>现在起入下一项程。</li> <li>案務会会書 2023-04-03 15:01:47</li> <li>即始边入下一本节: 译單环节</li> </ul> | 招      |
|                  |                 |             |             |          |        |                     |      |      | 系统公告 2023-04-03 15:01:52<br>本次会议到此活束, 谢谢您的参与! 请各供应<br>商及对关注苏采云不见面开标大厅, 并按照疑<br>商 (读明),小组澄清, 级价等要求在规定时间<br>内进行调度!                                                                                                  |        |
|                  |                 |             |             |          |        |                     |      |      | 系统公告 2023-04-03 15:27:39<br>译申组长开启了第2次报价,请各供应商在20<br>分钟内提交报价。                                                                                                    |        |
|                  |                 |             |             |          |        |                     |      |      | <del>系统公告 2023-04-05 00:54:59</del><br>评审组长开启了第2次报价,请各供应商在2分<br>地位现在2500                                                                                                    |        |

4. 填写询问响应内容后,进行询问响应函签章,内容校验后进行提交。

| IJ                                          | 而目开标动态                                                                                                    | 项目编号: JSZC-320000-Z                                                                                                    | JJJ-C2023-00                                                          | 002 项目名称: 竟                                       | 争性磋商项目                    | 03-29                                                                                     |                                     |                                                                                                    | ा व्य                                                                                                    | 间列表                                                                                                    |
|---------------------------------------------|----------------------------------------------------------------------------------------------------|----------------------------------------------------------------------------------------------------|-----------------------------------------------------------------------|---------------------------------------------------|---------------------------|-------------------------------------------------------------------------------------------|-------------------------------------|----------------------------------------------------------------------------------------------------|----------------------------------------------------------------------------------------------------|----------------------------------------------------------------------------------------------------|
| 1.                                          | . 开标等待                                                                                                    | 询问题 询问解放                                                                                                    |                                                                       |                                                   |                           |                                                                                           |                                     | 返日                                                                                                    | 公告栏 留言板                                                                                                    |                                                                                                    |
| 2.                                          | . 开标主持                                                                                                    | 请在 2023-04-06 15:50:13 前完/                                                                                                    | 成响应内容,并提交                                                             | . 还剩 00:01:14                                     |                           |                                                                                           |                                     |                                                                                                    | 响应文件6份,具体供应商名单请看屏<br>※统公告 2022 04 02 14:58:21                                                                                                    | ж.                                                                                                    |
|                                             |                                                                                                    | <ol> <li>(1) 询问响!</li> </ol>                                                                                                    | 应                                                                     |                                                   |                           |                                                                                           | 2 询问响应签章                            |                                                                                                    | 即将进入下一环节: 解密环节                                                                                                    | -                                                                                                    |
| 3.                                          | . 解密                                                                                                    | * 承諾                                                                                                    | 1人:                                                                   |                                                   |                           |                                                                                           |                                     |                                                                                                    | 条税公告 2023-04-03 14:58:26<br>请供应商点击屏幕上的解密按钮进行角<br>您可以是长10/200                                                                                                    | 彩密,解                                                                                                    |
| 4.                                          | , 评审<br>. 评审结束                                                                                                    | * 承诺内                                                                                                    | 9倍:                                                                   |                                                   |                           |                                                                                           |                                     |                                                                                                    | 3. 新吃油(K10344)<br>新吃公告。2023-04-03 15:01:45<br>截至当前,其有3家供应商解密成功,<br>密。解密成功供应商名单为:供应商3<br>供应商2:苏采云供应商3:解密情况请者<br>新吃用:5-15-25                                                                                                    | 0家未解<br>:苏采云<br>:屏幕,                                                                                                    |
|                                             |                                                                                                    |                                                                                                    |                                                                       |                                                   |                           |                                                                                           |                                     | 1                                                                                                    | ★ 新住送入下一款程。 ※ 系统公告 2023-04-03 15:01:47 即将进入下一环节:评审环节                                                                                                    |                                                                                                    |
|                                             |                                                                                                    | * 承诺日                                                                                                    | ]期: 2023-04-0                                                         | 6                                                 |                           |                                                                                           | 1                                   |                                                                                                    | 法统公告 2023-04-03 15:01:52<br>本次会议到此结束,谢谢您的参与1 道<br>商及时关注苏采云不见面开标大厅,非<br>商(透到)小组澄清、振价等要求在规<br>由进行响应)                                                                                                    | 青各供应<br>千按照磋<br>见定时间                                                                                                    |
|                                             |                                                                                                    | 响应所                                                                                                    | 件: 上 上传<br><sub>安洁的</sub> 即交                                          | )<br>ndf nna ing ±45.2                            | PURISTION                 |                                                                                           | (                                   |                                                                                                    | 7.344.13世纪11<br>案统公告 2023-04-03 15:27:39<br>评审组长开启了第2次报价,请各供应<br>分钟内提交报价。                                                                                                    | 商在20                                                                                                    |
|                                             |                                                                                                    |                                                                                                    |                                                                       |                                                   |                           |                                                                                           |                                     |                                                                                                    |                                                                                                    |                                                                                                    |
|                                             | Finsto                                                                                                    |                                                                                                    |                                                                       | 2                                                 |                           | ) 提交成功1                                                                                   | -                                   | 保存并下一步                                                                                                    | 条统公告 2023-04-05 00 54:59<br>评申审长开启了第2次报价,请各供应<br>钟内提交报价。                                                                                                    | 商在2分<br>苏采云供应商1                                                                                                    |
| Ţ                                           | Finsto                                                                                                    | 日本(1834/19-04-2488)<br>初川田 15:50:08 2023-04-1<br>英目編号: JSZC-320000-Z                                                                                                    | 06                                                                    | 002 项目名称: 竞                                       | <b>全</b> 性磋商项目            | ) 股交成功1<br>03-29                                                                          | 1                                   | 保存并下一步                                                                                                    | 源格公告 2023-04-65 005-459<br>译中相任于指了第2次版价,请各供成<br>钟内提交版价。<br>————————————————————————————————————                                                                                                    | 商在2分<br>苏采云供应商1<br>目列表                                                                                                    |
| 项<br>1.                                     | Finsto<br>京研<br><sup>页目开标动态</sup>                                                                                                    | Rik(1934)++-O452(183)37<br>(初山町 15:50:08 2023-04-4<br>页目編号: J5ZC-320000-Z<br>答紙音清列表                                                                                                    | 06<br>:JJJ-C2023-00                                                   | 002 项目名称: 竞                                       | 争性磋商项目                    | 》 服交成初<br>03-29                                                                           | 1                                   | 保存并下一步                                                                                                    | 第條公告 2023-04-05 005459<br>評事項長子指了第2次限价,请各供政<br>钟内提交股份。 当前登录: 三 項 公告栏 留言板                                                                                                    | 商在2分<br>苏采云供应商1<br>目列表                                                                                                    |
| 政<br>1.<br>2.                               | <b>Finsto</b><br>「新<br>新<br>新<br>新<br>新<br>新<br>新<br>新<br>新<br>新<br>新<br>新<br>新<br>新                                                                                                    | TO にないたりやくらないまかの     To たくのういやくないまかの     To たくのういやく     To たくのういやく     To たくのういやく     To たくのういやく     To たくのういやく     To たくのういやく     To たくのういやく     To たくのういやく     To たくのういやく     To たくのういやく     To たくのういやく     To たくのういやく     To たくのの     To たくのの     To たくのの     To たくのの     To たくのの     To たくのの     To たくのの     To たくのの     To たくのの     To たくのの     To たくの     To たくの     To ため     To ため | 06<br>LJJJ-C2023-00                                                   | )02 项目名称: 竞                                       | 争性磋商项目                    | 9 19940001<br>03-29                                                                       | 1                                   | 保存并下一步<br>逐 回                                                                                                    | 新聞公告 2023-04-55 002-559<br>評事相核共和日 第2次度体, 唐谷供政<br>中内度文度体。<br>当前社会表<br>三 項<br>公告栏 留言板<br>明成文件66, 具体供放高名単高毎研<br>調成2件66, 具体供放高名単高毎研<br>調成2件66, 323-34-301 145221                                                                                                    | 商在2分<br>苏采云供应商1<br>目列表<br>幕,                                                                                                    |
| 政<br>1.<br>2.<br>3.                         | <b>Finsto</b><br>1日开标动な<br>                                                                                                    | Elaktronth-O-KateBare     Elaktronth-O-KateBare     If 15:50:08 2023-04-      項目編号: JSZC-320000-Z      答疑忠満列表     SimALRUK-P025時     可成為名称     :::::::::::::::::::::::::::::::::                                                                                                    | oc<br>CJJJJ-C2023-00                                                  | 002 项目名称: 竞<br>() 联系电话                            | ●性磋商项目<br>前応状态            | 9 整杂版的<br>03-29<br>脚放截止                                                                   | (skicetin)                          | W存井下 - 少<br>返回<br>避作                                                                                                    | 第條公告 2023-04-55 005-459<br>计率相关开启了第2次指价,请各供成<br>钟内提交指价。 第前登录 第前登录 第前登录 第二 34 《公告栏 留言板 叫成文年66, 具体供放商名单请看讲 斯努达52-04-03 145-821 即构成入下一环节; 解密环节 斯特达52-03-04-03 145-825 斯特达52-03-04-03 145-825 斯特达52-03-04-03 145-825 斯特达52-03-04-03 145-825 斯特达52-03-04-03 145-825 斯特达52-03-04-03 145-825 斯特达52-03-04-03 145-825 斯特达52-03-04-03 145-825 斯特达52-03-04-03 145-825 斯特达52-03-04-03 145-825 斯特达52-03-04-03 145-825 斯特达52-04-03 145-825 斯特达52-04-04 145-825 斯特达52-04-04 145-825 斯特达52-04-04 145-84 斯特达52-04-04 145-84 斯特达52-04-04-04-04-04 斯特达52-04-04-04-04-04-04                                                                                                    | 商在2分                                                                                                    |
| 政<br>1.<br>2.<br>3.<br>4.                   | Finsto<br>居田<br>田田<br>市<br>城<br>田<br>市<br>城<br>古                                                                                                    | 日本におけやくらみはあす           15:50-08 2023-04           項目備号: JSZC-320000-Z           答紙記述例支           5(国会大学校会学校)           5(国会大学校会学校)                                                                                                    | oc<br>、<br>、<br>、<br>、<br>、<br>、<br>、<br>、<br>、<br>、<br>、<br>、<br>、   | 002 項目名称: 竟           (人) 取系电话           広代<br>31 | ◆性磋商项目      範成状态      已純度 | 9 18 39 18 401<br>03 - 29<br>09 57 48 LE<br>2023-04-06 15 50:13                           | 単版2時前<br>2022-04-05 155009          | W作井下-少<br>返回<br>操作                                                                                                    | 第99公式 2013 44:55 005459<br>計申報任开西 7第2次現分, 勝各供統<br>中内進交現分。<br>当前1222<br>三 項<br>公告栏 留言板<br>明磁文件46, 具体电波商名単高着屏<br>所始公式 2023-04-03 14:521<br>同時成した一時5: 熱密成市<br>高級公告23-04-03 14:521<br>同時成した一時5: 熱密成市<br>高級公告23-04-03 14:526<br>同時成成の上の時5: 約第一回時一日<br>第1575<br>第1575<br>第 | 商在2分                                                                                                    |
| 政<br>1.<br>2.<br>3.<br>4.                   | Finsto         長浦           A目升标动体         开标号件           开标号件         月前           开标号件         月前           开标号件         日           許密         日           許密         日           許容         日      |                                                                                                    | os<br>(JJJ-C2023-0C<br>(采购组号 取系<br>采购组号 取系<br>反面                      | 002 頃目名称: 竟<br>(人) 联系电话<br>品供<br>31 1505166       | ● 性疑商项目<br>卵症状态<br>已卵成    | <ul> <li>         ・ 部の表示         ・         ・         ・</li></ul>                          | (MSE2910)<br>2022-04-06 1550.09     | 取付升下 少<br>逐回<br>操作:                                                                                                    | 第第公式 2023-04-05 005-459<br>計車相长升高了第2次現役, 請各供成<br>中小規定支援份。 王前登昇 王前登昇 王章 28 公告栏 留音板 昭应文件6分, 具体共应南名单清毒県 苏格公音 2023-04-03 1458.26 即将进入下一环节: 解密环节 苏格公音 2023-04-03 1458.26 斯姆达大管、如果市场市场市场市场市场市场市场市场市场市场市场市场市场市场市场市场市场市场市场                                                                                                    | 商在2分                                                                                                    |
| 10<br>1.<br>2.<br>3.<br>4.<br>5.            | Finsto         展示           相目开标动态         展示           用标量的         用标量的           用标量的         用标量的           用标量的         用标量的           用标量的         用标量的           新聞            新聞            評审 | COLORED 49-04-56-00-09     COLORED 49-04-56-000-0     GOLORED 49-04-56-000-0     GOLORED 49-04-56-00-0     GOLORED 49-04-56-00-0     GOLORED 49-04-56-00-0                                                                                                    | p6<br>2,JJJ-C2023-00<br>2<br>来動伯号 取券<br>東朝<br>日<br>2<br>万采:<br>五<br>度 | 002 项目名称: 宽<br>(人 取乐电话<br>元(代 1505166             | ●性遂商項目<br>副成状态<br>已期度     | <ul> <li>2 25.9点功1</li> <li>203-29</li> <li>回防衛航上</li> <li>2023-04-06 15:50:13</li> </ul> | (642/091/0)<br>2022-04-06 1550:09   | ◎ 使用 1 = ● ● | 特徴公式 2023 - 44-56 005-459<br>評単相核共用名「第2次現役」、<br>第41前22年<br>一<br>第41前22年<br>一<br>一<br>一<br>二<br>二<br>二<br>二<br>二<br>二<br>二<br>二<br>二<br>二<br>二<br>二<br>二                                                                                                    | 商在2分<br><b>苏采云供应高</b><br>目列表<br>零生, 解<br>の <u>家未解</u><br>が研羅。                                                                                                    |
| 段<br>1.<br>2.<br>1.<br>3.<br>1.<br>4.<br>5. | Finsto           展示           和日开标志的本           开标录件           开标录件           开标录件           开标录件           开标录件           开标录件           开标录件                                                         | PDE 国を使われたもの出身明<br>IDEは使われたもの出身明<br>IDEは使われたもの出身の<br>G目編号: JSZC-320000-Z<br>答応記書消列表<br>IDEは人たら中の25年 1<br>G成商と称 :<br>GL成商3                                                                                                    | oc<br>スリリーC2023-0C<br>平衡位号 取券<br>采動位号 取券<br>旅商                        | 002 项目名称: 竞<br>6人 取乐电话<br>元(於 1505166             | ●性遂商項目<br>副版状念<br>已期度     | <ul> <li>         ・</li></ul>                                                             | (8420316)<br>2023-04-06 1550.09     | <b>政府計下一少</b><br>変 同<br>操作:<br>1<br>2<br>3<br>3<br>3<br>3<br>3<br>3<br>3<br>3<br>3<br>3<br>3<br>3<br>3                                                                                                    | Page25 2023 - 44-55 00 55459     Pi幸福は天井宮 第2次現分, 唐谷山県<br>中小児之安成り。     Pi前22年     Time 24-4     Time 24-4                                                                                                    | 商在2分<br><b>苏采云供加度</b><br>目列表<br>電。<br>解<br>の<br>家未解<br>一<br>の<br>赤水解<br>一<br>の<br>の<br>赤水<br>一<br>の<br>の<br>の<br>の<br>の<br>の<br>の<br>の<br>の<br>の<br>の<br>の<br>の            |
| 12<br>1.<br>2.<br>1.<br>3.<br>4.<br>5.      | Finsto           東京           東京           東京           東京           東京           東京           京市           京市           京市                                                                            | Bit (1994)-0-63-01899     Bit (1994)-0-63-0189     Bit (1994)-0-63-0189     Bit (1994)-0-63-019     Bit (1994)-0-63     Git (1994)-0-63     Git (1994)-0-63      Git (1994)-0-63     Git (1994)-0-63 | p6<br>CLUI-C2023-0C<br>平衡6日号 取系<br>東勝6日2 西架:<br>点店                    | 002 頃目名称: 竟<br>(人) 取命电话<br>品研 1505166             | 争性磋商项目<br>卵症状态<br>已酮型     | 0 85/2001<br>03-29<br>895/9812<br>2023-04-06 15:50:13                                     | (B)50(95)(0)<br>2023-04-06 1550.099 | <b>((行))</b><br>変回<br>現作<br>:                                                                                                    | 第一日の1日の1日の1日の1日の1日の1日の1日の1日の1日の1日の1日の1日の1日                                                                                                    | 商在2分<br>あ天云代10081<br>目列表<br>種.<br>解密,解<br>解密,解<br>新報研究<br>皆被用設<br>時間の<br>周の<br>の<br>な<br>和<br>の<br>の<br>な<br>の<br>の<br>の<br>の<br>の<br>の<br>の<br>の<br>の<br>の<br>の<br>の<br>の |

## 7.7、视频会议

#### 7.7.1、视频检测

供应商可在开标页面检测硬件环境是否符合远程视频会议要求。点击视频检测入口, 自动跳转至设备连接检测页面,对于检测不通过的环境,可以在处理后重新进行检测。

|     | 项目编号: 2000年2010年2011 | 项目名称: 4          |                            |                  |                      | 三 项目列表                                                                           |
|-----|----------------------|------------------|----------------------------|------------------|----------------------|----------------------------------------------------------------------------------|
|     | 全部信息                 | ○ 答疑證清           | 6 告知記                      | á                |                      | 公告栏 留育版                                                                          |
|     |                      |                  |                            |                  |                      | 即将进入下一环节:解世环节<br>事院公告 2023-04-19 16:31:16                                        |
| 新常  | Albert 1             |                  |                            |                  |                      | 您好,开标评标全程可以点击此处检测视频设备<br>接情况。                                                    |
|     |                      | 當硬里清             |                            |                  |                      | 设备检测前请务必给当前页面开放摄像头、麦克<br>权限。                                                     |
| (F# | 谨标进行                 | <b>〕中,请耐心等待!</b> |                            |                  |                      | 我知道了                                                                             |
|     |                      |                  |                            |                  |                      | 》<br>即将进入下一环节:编标环节<br>承统公告 2023-04-19 16-32-11                                   |
|     |                      |                  |                            |                  |                      | 下面开始对ISZC-320000-NUHT-G2023-0224<br>项目进行展示。请告位投标人在5分钟内对报<br>进行确认,5分钟后仍未确认的,视同已经确 |
|     |                      |                  |                            |                  |                      |                                                                                  |
|     |                      |                  | 10-P-0-15-17 01-0-17-11-18 | igens form and s |                      | EVECOR STREET, IS 16/15/16                                                       |
|     |                      |                  |                            |                  |                      |                                                                                  |
|     |                      |                  |                            |                  |                      |                                                                                  |
|     |                      |                  |                            |                  |                      |                                                                                  |
|     |                      |                  | 诏名                         | 在垤               |                      |                                                                                  |
|     |                      | 设备检测病            | <b>议田</b> ,<br>前请务必给当前页面   | 开放摄像头,           | 麦克风权限哦~              |                                                                                  |
|     |                      | ۹                | <b>(</b> 1))               |                  | Æ                    |                                                                                  |
|     |                      | ×                | ~                          | ₩<br>✓           | <ul> <li></li> </ul> |                                                                                  |
|     |                      | 未                | 检测到【摄像头】设                  | 2备,请检查设          | 备连接                  |                                                                                  |
|     |                      |                  | 重新                         | 连接               |                      |                                                                                  |
|     |                      |                  |                            |                  |                      |                                                                                  |
|     |                      |                  |                            |                  |                      |                                                                                  |

#### 7.7.2、视频会议

评标开始后,供应商在开标大厅等待评标。评标过程中若接收到视频会议邀请,点击 进入,即可进入视频会议房间,可在线与评委,代理机构进行视频沟通。

| <complex-block><complex-block></complex-block></complex-block>                                                                                                    |
|----------------------------------------------------------------------------------------------------|
| <complex-block><complex-block></complex-block></complex-block>                                                                                                    |
| <complex-block></complex-block>                                                                                                    |
|                                                                                                    |
|                                                                                                    |
| Image: Strate       Image: Strate       Image: Strate<                                                                                                    |
| Image: Image: |
| With Weight (1997) 10:2211         第日日天天天、清岳(2015) 40:2919 10:2211           With UTSTREED, 清岳(2015) 10:3012         第日日天天天、清岳(2015) 10:3012           With UTSTREED, 清岳(2015) 10:3012         第日日天天天、日本天下: 午早ま天下           With UTSTREED, Field Weight (1997) 10:301         第日日天天天           With UTSTREED, With UTSTREED, With UTSTREED, With UTSTREED, With UTSTREED, With UTSTREED, WITH UTSTREED, WITH                                                                                                    |
| We         器機器 2023-04-19 1625.03           即時出入下一杯方: 宇華杯汚         器機構 2023-04-19 1625.03           地方行き会议知知其認知能力の意味があります。常常と認知         部所事業現在企業現在などの意味があります。常常           DETが自己の意味の意味は認知の意味ない         第1                                                                                                    |
|                                                                                                    |
| は大支持を100m1700の第4488000488200<br><b>江苏省政府采购不见面评标大厅</b><br>研防会议区 (2005)<br>項目編号:<br>2012年1100年1100年1100月14日日の1001                                                                                                    |
| 江苏省政府采购不见面评标大厅<br>开标会议区 (2007年)<br><sup>项目编号:</sup>                                                                                                    |
| 开标会议区 (1263年)<br>项目编号: 9 项目编号: 2                                                                                                    |
|                                                                                                    |
|                                                                                                    |
|                                                                                                    |
|                                                                                                    |
|                                                                                                    |
| は通知者                                                                                                    |
| : 123123                                                                                                    |
|                                                                                                    |
|                                                                                                    |
|                                                                                                    |
| (与供应购内债 25匹) ② 3.                                                                                                    |

# 7.8、评审结束

从评审活动完成,中标供应商确定后,系统自动进入【评审结束】环节,此时系统公告中会提示评审流程结束,告知供应商可离开电脑,具体中标(成交)供应商请关注江苏政府采购网-中标(成交)公告信息。

|                  | Finstone 国家活動中心活躍的间<br>話評問問題 13:57:20 2023-04-04            | 当前登录: 江苏富深科技有限公司 登出                                                                                                    |
|------------------|-------------------------------------------------------------|----------------------------------------------------------------------------------------------------|
| 项目开标动态           | 项目编号: JSZC-320000-NJHT-G2023-0137 项目名称: 测试0329督办任务采购数据04041 | Ⅲ 项目列表                                                                                                    |
| 1. 开标等待          |                                                             | 公告栏 留言板                                                                                                    |
| 2. 开标主持<br>3. 解密 | + -                                                         | 密。解密成功供应商名单为:江苏高深科技有限公司订苏三防环保有限公司订苏三防环保有限公司订苏三方环保有限公司;江苏全科物业有限公司;新客情况请看屏幕。现在进入下一流程。                                            |
| 4.唱标             | 评审已结束                                                       | 無限に含った23-04-04-1337(39<br>即将进入下一环节:場防环节<br>系統公響203-04-04 1337(44<br>下面开始対152C-320000-NJHT-G2023-0137号<br>项目出行展示。満各位対称人在5分钟内対极が |
| 评审               | · · · · ·                                                   | 进行确认,5分钟后仍未确认时,初同已经确<br>认。                                                                                                    |
|                  | 评审已结束,各供应商可商开电脑<br>具体中标(成文)供应商请关注订苏省政府采购网中标/成交公告信息          | 第6%公告2023-04-04 13:38:29<br>本次开标会议到此结束、谢谢您的参与!请各投标人及时以到此关系不见面开标大厅,并按照平审委员会澄清要求在规定时间内进行答复!                                      |
|                  |                                                             | 系统公告 2023-04-04 13:55:46<br>即将进入下一环节:评审结束环节                                                                                    |
|                  |                                                             | 系统公告 2023-04-04 13:55:51<br>评审已结束,各供应商代表可离开电脑,具体<br>中标供应商请关注江苏省政府采购网中标公告<br>信息。                                                |
|                  |                                                             |                                                                                                    |

7.9、辅助功能

#### 7.9.1、公告栏

开评标过程中,各个流程节点会有系统公告的相关信息进行发送,供应商可以在公告 栏直接查看到。

|   | 公告栏 留言板                                                                          |
|---|----------------------------------------------------------------------------------|
| X | 赋信息科技有限公司<br>」信息科技有限公司<br>限公司:解密情况请看屏幕。                                          |
|   | <b>系统公告 10:34:52</b><br>即将进入下一环节:唱标环节                                            |
|   | 系统公告 10:35:02<br>下面开始对JSZC-G2019-455号项目进行唱标。投标人: 「 技产业集团有限公司,报价: 壹佰零壹万贰仟元;投标人: 」 |

#### 7.9.2、留言板

投标人如果对开标过程和开标记录有疑义,可通过此功能进行提出;请供应商谨慎发 言以免被禁言。

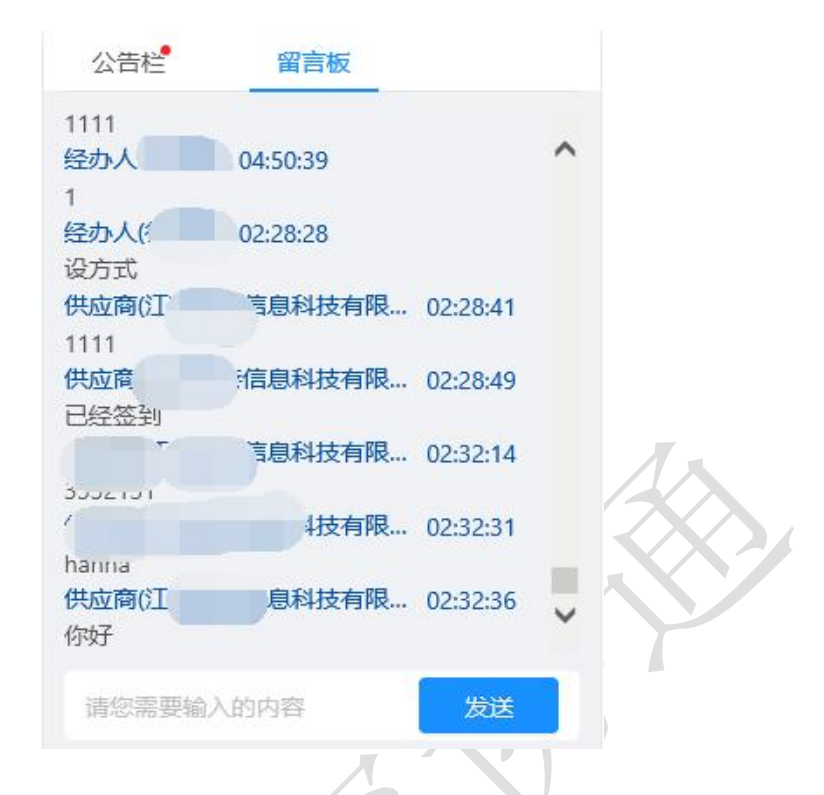

🛕 通知 🕐 江苏富深科技有限公司

## 八、项目采购参与

#### 8.1、合同在线签订

- 1. 供应商登录苏采云系统,点击【项目参与】,进入供应商工作台页面。
- 👌 苏采云

| 悠好,江苏富深科技有限公司<br>今天是2022年09月23日星期王, 茨迦朱凱苏瑛云                                                                                                    | 麻 常见                                                      |
|----------------------------------------------------------------------------------------------------|-----------------------------------------------------------|
| 产品与服务       ・ 项目指示       ・ 项目指示       ・ 原目参与       ・ 小歌零星                                                                                                    |                                                           |
| 確保的改善提置         確保的双方         汽车的双供送           * 政策支持         ・         ・         ・         ・         ・         ・         ・         ・         ・         ・         ・         ・         ・         ・         ・         ・         ・         ・         ・         ・         ・         ・         ・         ・         ・         ・         ・         ・         ・         ・         ・         ・         ・         ・         ・         ・         ・         ・         ・         ・         ・         ・         ・         ・         ・         ・         ・         ・         ・         ・         ・         ・         ・         ・         ・         ・         ・         ・         ・         ・         ・         ・         ・         ・         ・         ・         ・         ・         ・         ・         ・         ・         ・         ・         ・         ・         ・         ・         ・         ・         ・         ・         ・         ・         ・         ・         ・         ・         ・         ・         ・         ・         ・         ・         ・         ・         ・          ・          ・ | (中部時間時間時, 사망) 철왕(中時中) 본 公室(73) 동지나<br>2021-08-06 16:19:31 |

2. 点击【采购项目参与】-【合同在线签订】-【合同签订】,进入合同签订签章页

面。

| ∞ 苏采云     | 政府采 | 购一体化平台                         |                                 |      |         |        |           | 8 I                                   | 苏富深科技有限公  |          |
|-----------|-----|--------------------------------|---------------------------------|------|---------|--------|-----------|---------------------------------------|-----------|----------|
| ♀ 我的工作台   |     | 合同管理                           |                                 |      |         |        |           |                                       |           |          |
| 🛛 框架项目参与  | ~   |                                |                                 | 0.57 |         |        |           |                                       |           |          |
| 🛛 采购项目参与  | ^   | HERE/CEIM2005/天和7000           |                                 |      |         |        |           |                                       |           |          |
| 采购项目参与    |     | 合同编号                           | 关联项目                            | 采购包  | 采购人     | 供应商    | 合同金额(元)   | 签订日期                                  | 合同状态      | 操作       |
| 合同在线签订    | ]   | JSZC-320000-NJHT-G2022-0403002 | JSZC-320000-NJHT-G2022-<br>0403 | 采购包1 | 测试采购单位  | 测试gys2 | 150000.00 | 2022-09-16                            | 已签订       | 合同详情     |
| 采购合同验收    |     | JSZC-320000-NJHT-G2022-0403002 | JSZC-320000-NJHT-G2022-<br>0403 | 采购包1 | 江苏省采购单位 | 测试gys2 | 150000.00 | 2022-09-16                            | 已签订       | 合同详情     |
| 12 评审结果查询 |     |                                |                                 |      |         |        |           |                                       |           |          |
| 凹 项目投诉申请  |     |                                |                                 |      |         |        |           | , , , , , , , , , , , , , , , , , , , | :2项 < 1 > | 10 宗/贝 > |
| 凹 项目质疑申请  |     |                                |                                 |      |         |        |           |                                       |           |          |
| ♀ 单位基本信息  |     |                                |                                 |      |         |        |           |                                       |           |          |

 点击【签章】按钮,输入验证密码,点击确定,点击右下方【签订】按钮,合同 签订成功。

| ∽ 苏采云     | 政府采购一体化平台  |                               |                                                  |           | ☆ 平台首页 | ③ 账号设置  | 山退出系统    |
|-----------|------------|-------------------------------|--------------------------------------------------|-----------|--------|---------|----------|
| 🖵 我的工作台   |            | Q 缩小 上 下载                     |                                                  |           |        |         |          |
| □ 框架项目参与  | * <b>•</b> |                               |                                                  |           | 238    | 上验章 Q X | ( 😁   »  |
| □ 采购项目参与  | •          | _                             |                                                  |           |        |         | <u>^</u> |
| 采购项目参与    | 1          | 选                             | 择印章                                              | Х         |        |         |          |
| 合同在线签订    | r.         |                               | is to the                                        |           |        |         |          |
| 采购合同验收    | τ          | (合同编号:                        |                                                  | 0156001)  |        |         |          |
| 同 评审结果查询  |            | 终小开招标平衡, 1                    |                                                  | 「闭右限公司(   |        |         |          |
| 13 项目质疑申请 |            | "乙方")同意按照以下条款                 | <b>把</b> 风受用3                                    | :         |        |         | 0        |
| ₽ 基本信息変更  |            | 1、合同文件                        | 1/1                                              |           |        |         | 2        |
|           |            | 下列内容是构成本合同不可分                 | <ul> <li>一次定位连续多页签章 1-2</li> <li>附加文字</li> </ul> |           |        |         | 9        |
|           |            |                               | □ 骑缝章<br>取消                                      | 位及团体组织政   |        |         | 6        |
|           |            | (2) 生产厂家与省、市采购机 <sub>把中</sub> | X的不均百四千约定可的各 (Ma                                 | (或東及服务承诺) |        |         |          |
|           |            |                               |                                                  |           |        | 50 lo   | 盔订       |
|           |            | 7 4/7                         | /                                                |           |        |         |          |

## 8.2、采购合同验收

 点击【采购项目参与】-【采购合同验收】-【验收申请】-【申请】,进入合同验 收申请页面。

| <b>公</b> 苏采云 🛛                                            | <b>敗府采</b> 赕 | 的一体化平台 |          |      |                    |    |      | A II | 苏富深科技有限 | 27 (a) (a) |
|-----------------------------------------------------------|--------------|--------|----------|------|--------------------|----|------|------|---------|------------|
| ₽ 我的工作台<br>☑ 框架项目参与                                       | •            | 登りたい   |          |      | <b>王</b> ②<br>验收受理 |    |      |      |         | この目的       |
| <ul> <li>         民 采购项目参与<br/>采购项目参与         </li> </ul> | ~ =          | 申请     |          |      |                    |    |      |      | 模糊查询    | ٩          |
| 合同在线签订<br>采购合同验收                                          |              | 合同信息   | 合同金额(万元) | 项目信息 | Ħ                  | 间人 | 申请时间 | 流程状态 |         | 操作         |
| 12 评审结果查询                                                 |              |        |          |      |                    |    |      |      |         |            |
| 四 项目投诉申请                                                  |              |        |          |      | 智无数据               |    |      |      |         |            |
| 回 项目质疑申请                                                  |              |        |          |      |                    |    |      |      |         |            |

2. 点击【选择合同】,自动带出对应合同信息和中标供应商信息。

| <b>诊</b> 苏采云   |          |      | <b>企</b> 音页  | 品 工作台 🌔 通知 😣 常州測试供应商 🗸 |
|----------------|----------|------|--------------|------------------------|
| ○ 验收申请<br>验收受理 | 验收申请     |      |              |                        |
| ● 归档           | 合同信息     |      |              |                        |
|                | * 合同编号:  |      |              | 选择合同                   |
|                | * 合同名称:  |      |              |                        |
|                | *采购人:    | * 合同 | 全额: 0万元      |                        |
|                | 供应商信息    |      |              |                        |
|                | *供应商名称:  | *    | Eti:         |                        |
|                | *联系人:    | *联系  | <del>1</del> |                        |
|                | 验收信息     |      |              | 0                      |
|                | *履约廣況描述: |      |              | 1                      |
|                |          |      |              | 暂存 保存并提交 返回            |

3. 填入验收信息,点击右下方【保存并提交】按钮,进入流程结转页面,点击右下

方【提交】按钮,完成验收申请流程。

| <b>诊</b> 苏采云                         |                  |                                |          | ۵           | × 保存并提交         |       |
|--------------------------------------|------------------|--------------------------------|----------|-------------|-----------------|-------|
| ○ 验效申请 ৶                             | 验收申请             |                                |          |             | 当前流程:<br>启动     |       |
| <ul> <li>验收受理</li> <li>归档</li> </ul> | 合同信息             |                                |          |             | *下一步流程:<br>验收受理 | ~     |
|                                      | * 台面编号:          | JSZC-320300-XZCG-62022-0013001 |          |             | *下一步流程处理人:      | ~     |
|                                      | * 合同名称:<br>* 采购/ | 後州增加项目0117後州增加项目117合同          | * 合同全额:  |             |                 |       |
|                                      | 供应商信息            |                                |          |             |                 |       |
|                                      | *供应需各称:          | 當州對武洪亞奪                        | * 1512 : | 123测试大厦     |                 |       |
|                                      | * 联系人:           | 测试供应用                          | * 联系方式:  | 13221231122 |                 |       |
|                                      | 验收信息             |                                |          |             |                 |       |
|                                      | * 履约傅兄措述:        | )))()                          |          |             |                 | 取消 拨交 |
|                                      |                  |                                |          |             |                 |       |

## 8.3、评审结果查询

1. 点击【采购项目参与】-【评审结果查询】,进入评审结果查询页面。

| 政府采购 | 构一体化平台                                                                                              |                                                              |                                                                                                    | あ来云供应商2 🙆 🕚 |
|------|----------------------------------------------------------------------------------------------------|--------------------------------------------------------------|----------------------------------------------------------------------------------------------------|-------------|
|      | 评审结果查询                                                                                              |                                                              |                                                                                                    |             |
| ~    |                                                                                                    |                                                              |                                                                                                    |             |
| ~    | 中央国权提供供应陶正常参与、投标、解查目结约                                                                              | 彩公告已没布的项目中怀(加父)通知书下载及公并招标项目评单                                | 13古来堂间。                                                                                                    |             |
|      | <b>采购项目 (7)</b> 封闭式框架协议 (21) 开放式                                                                    | 框架协议 (2)                                                     |                                                                                                    | 模糊查询 Q      |
|      | 项目信息                                                                                                | 采购包信息                                                        | 采购结果发布时间                                                                                                    | 操作          |
|      | 项目编号: JSZC-320000-SCZX-G2023-0052                                                                   | 采购包号: 采购包1                                                   |                                                                                                    |             |
|      | 项目各称:框架协议测试侧耳测测测<br>采购方式:公开招标<br>开标时间:2023-03-30 15:55                                              | 采购包名称: 框架协议测试<br>报价方式: 总价<br>评标办法: 最低评标价法                    | 2023-04-04 13:55                                                                                                    | 结果查询        |
|      | 项目编号: JSZC-320000-SCZX-G2023-0050<br>项目名称: 4月3日曾中心集采机构初始化验证<br>采购方式: 公开招标<br>开标时间: 2023-04-03 18:55 | 采购包号:采购包1<br>采购包名称:4月3日曾中心集采机构初始化验证<br>报价方式:总价<br>评预办法:综合评分法 | 2023-04-03 01:00                                                                                                    |             |
|      | 政府采频<br>~<br>~                                                                                      | 政府采购一体化平台                                                    | 政府采购-体化平台     「评書結果童询     「评書結果童询     ・ 本页面仅提供供应商正常参与、投标、解查目结果公告已发布的项目中标(成文)通知书下载及公开招标项目评单     パのののでのです。     パののでのでは、     パののでのでは、     パののでのでは、     パののでのでは、     パののでのでは、     パののでのでは、     パののでのでは、     パののでのでは、     パののでは、     パのでは、     パののでは、     パののでは、     パののでは、     パののでは、     パののでは、     パののでは、     パのでは、     パのでは、     ののでは、     パのでは、     パのでは、     パのでは、     パのでは、     パのでは、     パのでは、     パのでは、     パのでは、     パのでは、     パのでは、     パのでは、     パのでは、     パのでは、     パのでは、     パのでは、     パのでは、     パのでは、     パのでは、     パのでは、     パのでは、     ののでは、     ののでは、     ののでは、     ののでは、     ののでは、     ののでは、     ののでは、     ののでは、     ののでは、     ののでは、     ののでは、     ののでは、     ののでは、     ののでは、     ののでは、     ののでは、     ののでは、     ののでは、     ののでは、     のので |             |

【项目信息】:供应商所参与项目的信息,包含项目编号、项目名称、采购方式、开标时间。

【采购包信息】:供应商所参与采购包的信息,包含包号、包名称、报价方式、评审 方式。

【采购结果发布时间】: 采购结果发布的时间。

【操 作】:可查看评审结果详情。

2. 点击【查看】按钮,进入评审结果详情页面。

| 平审结果详情                                                                                           |                                                                                | 返回                                                                   |
|--------------------------------------------------------------------------------------------------|--------------------------------------------------------------------------------|----------------------------------------------------------------------|
| 1 项目采购包信息                                                                                        |                                                                                |                                                                      |
| 项目信息                                                                                             | 采购包信息                                                                          |                                                                      |
| 项目编号: JSZC-320000-ZJZS-2022-0042<br>项目名称: 测试20220727種類的议<br>采购方式: 福利的议<br>开场时间: 2022-07-27 14:30 | 包号: 采购包1<br>包名称: 武気层面政府采购框架的<br>购在两个阶段全生余期限局过程-<br>都琴星采购提供便利的同时<br>报价方式: 量代价或交 | 的议采购方式管理智行办法财政命令第号以下简称号令明确了框架的议采<br>F化开展业务力系统建设的政效撮影供得解以往协议供货和定点采购为小 |
| 资馆评审结果                                                                                           | 符合汗漸這黑                                                                         | 总分八平审价                                                               |
| 通过                                                                                               | ज्वत                                                                           | 43600元                                                               |
|                                                                                                  | / · · ·                                                                        |                                                                      |

#### 九、项目质疑申请

9.1、质疑申请

点击【项目质疑申请】-【质疑新增】,选择质疑的项目,进入质疑申请填报页面。

 **𝔅 TARE DARRED** (𝔅) 105 (𝔅) 404 (𝔅) 105 (𝔅) 105 (𝔅) 404 (𝔅) 105 (𝔅) 404 (𝔅) 404 (𝔅) 40

| 🖵 我的工作台    | 项目质疑                |                         |       |                     |          | 质凝新增     | 业务指引                                                                                                    | ^                    |
|------------|---------------------|-------------------------|-------|---------------------|----------|----------|----------------------------------------------------------------------------------------------------|----------------------|
| □ 框架项目参与 ∨ | 质疑病号/项目编号/项目名称: 植树脂 | 素 质疑环节:                 | ✓ 日期: | 开始日期                | → 结束日期   | ŧ        | <ul> <li>待提交:未提交<br/>的质疑信息,需<br/>重新提交。</li> </ul>                                                                                              | と或退回<br>素编辑后         |
| 图 采购项目参与 · |                     |                         |       |                     |          |          | <ul> <li>处理中:等待我处理的质疑。</li> <li>已结束:已答想质疑,可查看服务,可查看服务,可查看服务,可查看服务,可查看服务,可查看服务,可查看服务,可查看服务,可查看服务,可查看服务,可查看服务,可查看服务,可查看服务,可查看服务,可有有限。</li> </ul> | F阿里位<br>夏结束的<br>気疑函、 |
| 🛛 项目质疑申请   | 待提交 (1) 处理中 (4) i   | 己结束 (4)                 |       |                     |          |          | 政策依据                                                                                                    | ^                    |
| 🖵 基本信息变更   | 序号 质疑编号             | 项目信息                    | 质疑环节  | 创建时间                | 状态       | 操作       | <ul> <li>中华人民共和国</li> <li>令第94号《政府</li> <li>新知知道(10)</li> </ul>                                                                                | 副财政部<br>行采购          |
|            | 1                   | 项目编号:<br>项目名称:<br>采购单位: | 采购结果  | 2022-07-22<br>17:32 | 待提交      | 編輯<br>删除 | 政策详情                                                                                                    | <b>A</b> 7           |
|            |                     |                         |       | Ŧ                   | 1项 < 1 > | 10 条/页 ∨ |                                                                                                    |                      |

| 目信息: 项目编号/项目名称/代理机构 | 采购包信息:             | 采购包名称/采购单位    | ○ 査询 ○ 重置                         |                |                      |
|---------------------|--------------------|---------------|-----------------------------------|----------------|----------------------|
| 项目编号                | 主要项目信息             | 1             | 采购包信息                             | 采购单位           | 无法选择原因               |
| <u> </u>            | 项目名称: ∭<br>代理机构: 南 | 京华通项目管理咨询有限公司 | 采购包名称:                            |                |                      |
|                     | 项目名称: 『<br>代理机构: 南 | 京华通项目管理咨询有限公司 | 采购包名称:                            |                |                      |
|                     | 项目名称: 川<br>代理机构: 南 | 京华通项目管理咨询有限公司 | 采购包名称:<br>品目: A02260200 烟用解把机械    |                |                      |
|                     | 项目名称:<br>代理机构: 1   | )             | 采购包名称:<br>品目: A02110300 时间及频率测量仪器 | Longone        |                      |
|                     | ATTEN LAL A        |               |                                   | 1 2 3 4 5 16 > | 10条/页 >> 跳至<br>取消 确定 |
|                     |                    |               |                                   |                |                      |

|                              | 1 质疑信息                                                                                                    |                                     |                 | 2 质疑 | 函签章                                                   |
|------------------------------|----------------------------------------------------------------------------------------------------|-------------------------------------|-----------------|------|-------------------------------------------------------|
| * 质疑项目编号:                    |                                                                                                    |                                     | * 质疑项目名称:       | (    |                                                       |
| * 质疑分包:                      | 采购包1                                                                                                    |                                     | * 采购人:          |      |                                                       |
| * 质疑供应商:                     | 江苏富深科技有限公司                                                                                                    | ~                                   | *法定代表人 (授权代表) : |      |                                                       |
| * 联系电话:                      |                                                                                                    |                                     | * 身份证号码:        |      |                                                       |
| *联系地址:                       |                                                                                                    |                                     |                 |      |                                                       |
| * 质疑环节:<br>* 质疑函:            | ○ 采购文件 ○ 采购过程 ○ 采                                                                                                    | 购结果                                 |                 |      | 山 上传附件                                                |
| * 质疑环节:<br>* 质疑强:            | <ul> <li>采购文件</li> <li>采购过程</li> <li>采</li> <li>文件类型</li> </ul>                                                                   | <sup>购结果</sup><br>文件名称              | 留无数语            | 上传时间 | よ 上検数件<br>操作                                          |
| * 质疑环节:<br>* 质疑函:            | <ul> <li>采购文件</li> <li>采购文件</li> <li>采购文程</li> <li>采</li> <li>文件类型</li> <li>文件类型     </li> <li>↓ 请上传质疑函,可以上传pdf文件     </li> </ul> | 购结果<br><b>文件名称</b><br>牛,文件大小应小于30M。 | 暫无数通            | 上传时间 | <u>し 上待割</u> 件<br>操作                                  |
| <ul> <li>质疑相关的件:</li> </ul>  | <ul> <li>采购文件 采购过程 采</li> <li>文件类型</li> <li>♀ 请上传质疑函,可以上传pdf文件</li> </ul>                                                         | 购结果<br><b>文件名称</b><br>牛,文件大小应小于30M。 | 發无数通            | 上传时间 | 고 上传影件<br>操作                                          |
| * 质疑环节:<br>* 质疑强:<br>质疑相关附件: | <ul> <li>采购文件 ○ 采购过程 ○ 采</li> <li>文件类型</li> <li>◇ 请上传质疑函,可以上传pdf文件</li> <li>文件类型</li> </ul>                                       | 网站果<br>文件名称 牛,文件大小应小于30M。 文件名称      | 聖无政道            | 上作时间 | <ul> <li>上传新代<br/>操作</li> <li>上(長新代<br/>操作</li> </ul> |
| * 质疑环节:<br>* 质疑函:<br>质疑相关阶件: | <ul> <li>采购文件 () 采购过程 () 采</li> <li>文件类型</li> <li>② 请上传质疑函,可以上传pdf文件</li> <li>文件类型</li> </ul>                                     | P\$##<br>文件名称 #, 文件大小应小于30M。 文件名称   | 皆元政策            | 上作时间 | 北京共工<br>北京<br>北京<br>北京<br>大<br>大<br>京<br>秋<br>北       |

第1步:质疑信息

自动带入所选项目采购包的【质疑项目编号】、【质疑项目名称】、【质疑分包】、 【采购人】、【质疑供应商】信息。

录入【法定代表人(授权代表)】、【联系电话】、【身份证号码】、【联系地址】, 选择【质疑环节】,根据附件要求上传【质疑函】、【质疑上传附件】。

第2步:质疑函签章

点击【签章】按钮,进行签章操作。

| ── 苏采云 政府采购一体化平台 |           |                                                   | (In concerning to the set | 平台首页 🛞 账号设置  | (1) 退出系统 |
|------------------|-----------|---------------------------------------------------|---------------------------|--------------|----------|
| 🖵 我的工作台          | ✓ 质疑信息 ── |                                                   |                           | 2 质疑函签章      |          |
| ■ 框架项目参与 ¥       |           |                                                   | +                         | 2 笠茸 上絵草 Q X | ( 🖶   »  |
| □ 采购项目参与         |           | 湖铎印章                                              | x                         |              | *        |
| 采购项目参与           |           | -                                                 |                           |              |          |
| 合同在线签订           |           | Whit X MA                                         |                           |              |          |
| 采购合同验收           |           | ##AR < 😤 🌟 🚝 )                                    | 暂行办法》                     |              |          |
| 13 评审结果查询        |           | 潮試专用3                                             | 1812 . IL                 |              |          |
| 13 项目质频申请        |           | 1/1                                               |                           |              |          |
| ₽ 基本信息变更         |           | □一次定位连续多页签章 1-1                                   |                           |              |          |
|                  |           | □附加文字                                             |                           |              | 9        |
|                  |           | 第一章 取消 确定                                         | 人民共和国                     |              | 6        |
|                  |           | 第二条 本的估计时在原的以不同,是但属于中国的利用运有王言这类即                  |                           |              |          |
|                  |           | <u>時期,统一</u> ,需要 <u>多次需要</u> 同時的排他和回避,通过公开包含程序,确定 | 第一阶段人里供应商并                |              |          |
|                  |           |                                                   |                           | 返回 上—步       | 提交       |

完成质疑申请内容后,点击页面右下方【提交】按钮,弹出流程推送页面,点击
 【提交】进入采购单位质疑受理流程。

| <b>公</b> 苏采云 | 政府采购一体化平台 | (B) ile                                                                                                    | × 提交                |
|--------------|-----------|----------------------------------------------------------------------------------------------------|---------------------|
| 🖵 我的工作台      |           | ✓ 质疑信息                                                                                                    | 当 <b>前流程:</b><br>启动 |
| ☑ 框架项目参与     | * ≡       | < 1 /4 > 一 自动缩数 ¥ +                                                                                                    | * 下_ 牛拉吧,           |
| □ 采购项目参与     | ~         |                                                                                                    | 下一步Winte.<br>采购单位受理 |
| 四 评审结果查询     |           |                                                                                                    |                     |
| 13 项目质疑申请    |           |                                                                                                    |                     |
| ₽ 基本信号支更     |           | <ul> <li>(一)公开招标:使用条件是集中采购目录以内或公开招标数顺标准以上的;服务         <ul> <li>(二)邀请招标:使用条件是集中采购目录以内或公开招标数顺标准以上的;服务</li> <li>(二)邀请招标;使用条件第一个具有特殊性,只能从有限范围的供应商处;<br/>二个采用公开招标方式的费用占取商采购项目总价值比例过大的</li> <li>(三)竞争性谈判:使用条件招标后没有供应商投标或者是将有合格标或者量算成立的;技术复杂或者性质特殊,不能确定详细规格或者具体要求的;采用招标时能满足的;我们不能通常的;不能通常并可以常常的;不可以不是不要不可以不能是不可以不能是不可以不能是不可以不能是不可以不能是不可以可以不能。</li> </ul> <li>(四)竞争性谜面;使用条件第一政府购买服务项目;第二技术复杂或性质特定详细线格或具体要求的;聚三因艺术品采购;专利,专有技术或者服务的时间,<br/>不能通常德服因不能重点计算出价格总额的;缓阳市私者会不存分的秘密项目;1</li> </li></ul> |                     |
|              |           |                                                                                                    | 取消 提交               |

【注意事项】:

1. 仅已开启供应商在线质疑地区的电子标项目可进行质疑申请;

2. 仅能对已发布采购公告的项目进行质疑。

## 十、基本信息变更

1. 供应商登录苏采云系统,点击【项目参与】,进入供应商工作台页面。

| <u>중</u> 苏采云                                         | 🗘 遇知 🕟 江苏省深科技有限公司                                                             |
|------------------------------------------------------|-------------------------------------------------------------------------------|
| 悠好,江苏富深科技有限公司     今天是2022年09月23日星略五, 双迎未到苏来云     低点方 | 常见 🔛                                                                          |
| 产品与服务                                                | 问题                                                                            |
|                                                      | 消費適如 更新动态<br>調整公告301<br>2022-03-01 154-002                                    |
| • 小额孪星<br>- 小额孪星<br>                                 | 关于江苏政府共同网本再发布江苏智典中采购目录以外且全额在分散<br>其构成都宗是以下的曾称采购项目公告的通知<br>2021-08-06 16:18:51 |
| • 政策支持<br>②<br>2 #19                                 |                                                                               |
| 2. 点击【基本信息变更】,进入供应商基本信息变更                            | 巨管理页面。                                                                        |

2 江苏富深科技有限公司 ⑦ 苏采云 政府采购一体化平台 业务指引 ^ 🖵 我的工作台 基本信息变更 发起变更 🛚 框架项目参与 基本信息和资质信息调整需入云受理,人员信息、出资信息、财务信息、财务信息无需审核。 流水号: 模糊搜索 变更日期: 开始日期 自 审核类型:○ 入云受理 ○ 无需审核 - 结束日期 🛛 采购项目参与 へ 査询 C 重量 13 评审结果查询 ● 变更内容如包含需入云 受更內容如包含無八云 受理的内容,则当条变 更申请的审核类型为入 云受理。 ◎ 项目投诉申请 待提交 (0) 审核中 (0) 已通过 (0) 审核类型为入云受理的 变更申请,审核通过即 生效;审核类型为无需 审核的变更申请,提交 后即生效。 四 项目质疑申请 信息变更流水是 变更内容 由遺信息 宙核拳型 状态 创建时间 播作 □ 基本信息交更 业务影响 ~ 暂无数据 如有在途的变更,需审 核通过后,方可再次变 更。 基本信息和资质信息未 及时变更,可能影响供 应商参与项目。

【待提交】:待提交或监管退回的供应商基本信息变更事项。

【审 核 中】: 待监管审核的供应商基本信息变更事项。

【已通过】:供应商已经变更的申请事项。

-3. 点击【发起变更】按钮,进入信息变更申请页面。分为三个部分。

| 态面由语 🖉 | 信自杰西由语             |             |                                      |    |  |
|--------|--------------------|-------------|--------------------------------------|----|--|
| 变更审核   | Interaction in the |             |                                      |    |  |
| 变更结束   |                    | 1 选择変       | <b>奥内容</b> 2 完善变更信息 3 预览变更信息         | L. |  |
|        | 请选择需               | 要变更的内容:     |                                      |    |  |
|        |                    | 变更内容        | 说明                                   | 操作 |  |
|        |                    | 基本信息 (需审核)  | 包含企业基本信息、联系人信息、企业开户银行等相关内容           | 查看 |  |
|        |                    | 资质信息 (需审核)  | 包含企业基本资质信息、特定资质信息、信用信息等相关内容          | 查看 |  |
|        |                    | 人员信息 (无需审核) | 包含人员姓名、类型、部门、职位、邮箱、手机号码、证件类型、证件号码、地址 | 查看 |  |
|        |                    | 出资信息 (元需审核) | 包含出资人、出资人类型、出资额、出资比例、出资时间、说明         | 查看 |  |
|        |                    | 财务信息 (无需审核) | 包含财务基本信息、资产负债信息、损益信息等相关内容            | 查看 |  |
|        | 共选择01              | 页需要变更的注册信息  |                                      |    |  |

第一部分:选择变更内容

【查 看】:查看目前供应商的基本信息、资质信息、人员信息、出资信息、财务 信息。

根据实际情况选择【基本信息】、【资质信息】、【人员信息】、【出资信息】、【财 务信息】,点击【下一步】。

| <ul> <li>         ·   ·</li></ul> |   | → 选择3         | 2 完善交更信息 3 玩                         | 党变更信息 |    |
|-----------------------------------|---|---------------|--------------------------------------|-------|----|
|                                   | Ð | 变更信息          |                                      |       |    |
|                                   | 序 | 号 变更内容        | 说明                                   | 状态    | 操作 |
|                                   |   | 1 资质信息 (需审核)  | 包含企业基本资质信息、特定资质信息、信用信息等相关内容          | 未安更   | 编辑 |
|                                   |   | 2 人员信息 (无需审核) | 包含人员姓名、类型、部门、职位、邮箱、手机号码、证件类型、证件号码、地址 | 未变更   | 编辑 |
|                                   | L | 联系人信息         |                                      |       |    |
|                                   | * | 申请人:          | * 联系方式:                              |       |    |
|                                   |   |               |                                      |       |    |

第二部分:完善变更信息

【变更内容】: 第一步选择的需要变更的事项。

【说 明】:需要变更的事项的详细内容。

【状 态】:变更事项的状态,包括未变更、已变更。

【编 辑】:编辑需变更事项的具体变更内容。

【申 请 人】: 录入联系人。

【联系方式】: 录入联系电话。

完善变更信息后,点击【下一步】。

| ⚠️ 苏采云 政府采购一体  | 化平台               | (2) 江方富深料技有限公司 (2) (3) (3) |
|----------------|-------------------|----------------------------|
| ○ 变更申请  ○ 变更申请 | 信息交更申请            |                            |
| ● 変更结束         | 资质信息 人员信息 基本资质信息  |                            |
|                | 类型: 股份有限 (公司)     | 统一社会信用代码:                  |
|                | 所属区划: 江苏省/堂州市/钟楼区 | 发证日期: 2022-07-11           |
|                | 成立日期: 2022-07-11  | 营业组织员:                     |
|                | 营业执暇住所: 10000000  | ① 土册资本: 500万元              |
|                | 经营范围:             | 点击可查看变更前的内容<br>兼管范围:       |
|                | ① 营业约用注着件:        | 0                          |
|                |                   | R                          |
|                |                   | 返回 上一步 提交                  |
|                |                   |                            |

第三部分:预览变更信息

选择切换预览不同的变更事项,点击 ① 按钮,可查看变更前的内容。确认需要变更的信息无误后,点击【提交】按钮。

若变更事项包含基本信息、资质信息,则需选择下一步流程处理人,提交监管审核。 若不包含基本信息、资质信息,则无需审核,提交后即生效。

| ── 苏采云 政府采购一位   | × 提交                                                                  |                                                                  |   |
|-----------------|-----------------------------------------------------------------------|------------------------------------------------------------------|---|
| O 变更申请 <i>L</i> | 信息交更申请                                                                | 当前流程:<br>启动                                                      |   |
| 0 变更结束          | 资质信息 人员信息                                                             | *下一步流程:                                                          | ] |
|                 | 基本资质信息                                                                |                                                                  | 4 |
|                 | 类型: 股份有限 (公司)                                                         | (病-社会信用代码:<br>第一一步常程变现人:<br>●●●●●●●●●●●●●●●●●●●●●●●●●●●●●●●●●●●● | ] |
|                 | 新属区划:江苏省/常州市/钟镇区                                                      | 汝证日期:                                                            |   |
|                 | 成立日期: 2022-07-11                                                      | 藿山上海界裂:                                                          |   |
|                 | 营业执照住所: 1000000000000000000000000000000000000                         | ① 注册资本:                                                          |   |
|                 | 经营造图: 1                                                               | 兼書范围:                                                            |   |
|                 | <ul> <li>         · 董业均规注册件:         ·          ·         ·</li></ul> |                                                                  |   |
|                 |                                                                       | 取消 提交                                                            |   |

【注意事项】:

 变更内容包含基本信息、资质信息需入云受理;调整内容不包含基本信息、资质 信息无需审核。

需入云受理的事项,所有变更内容在监管审核通过后生效,无需审核的事项,供
 应商提交后立即生效。

7. 若有在途的变更事项,需审核通过后才能申请新的信息变更。